# PALESTRA - E-SOCIAL PROSOL TECNOLOGIA E SISTEMAS

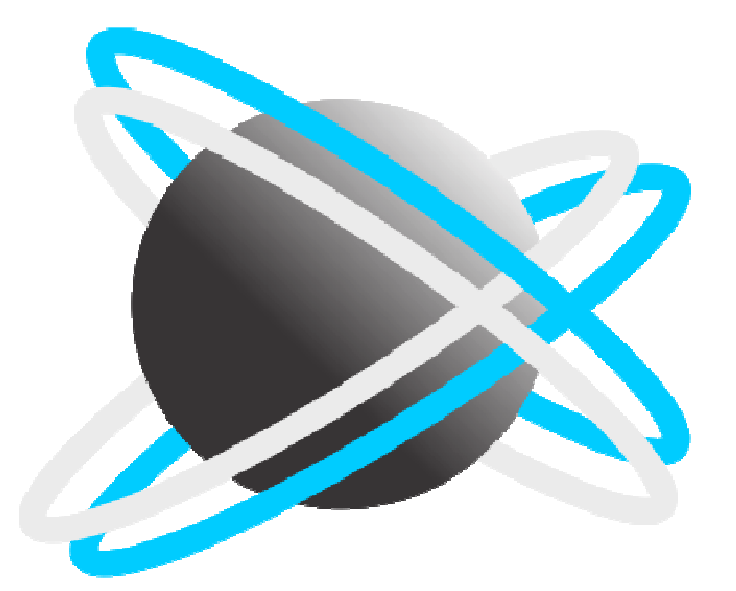

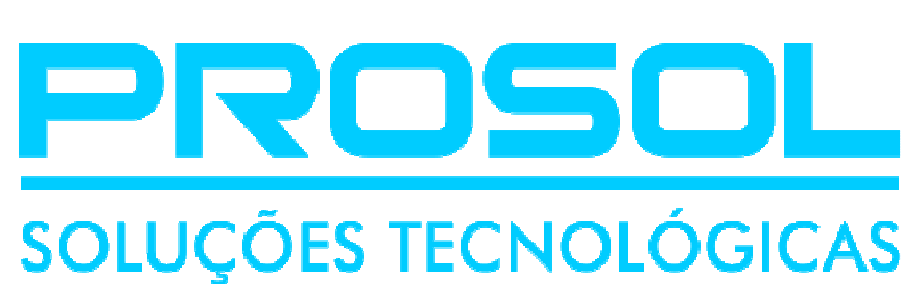

Maio/2018

## E-SOCIAL + PROSOL → PRIMEIROS PASSOS ! E-SOCIAL → Vamos falar dele ???

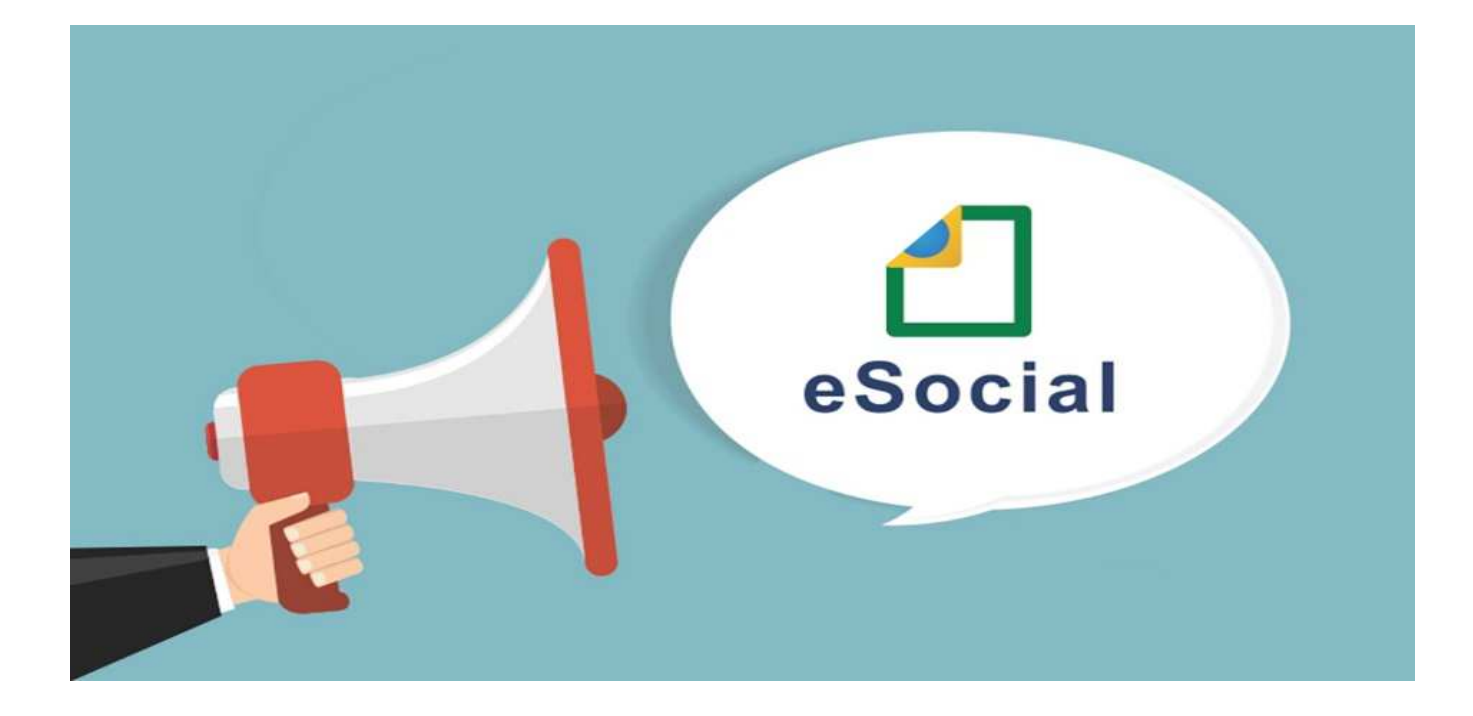

## E-SOCIAL - Vocês Conhecem o "MOS" ???

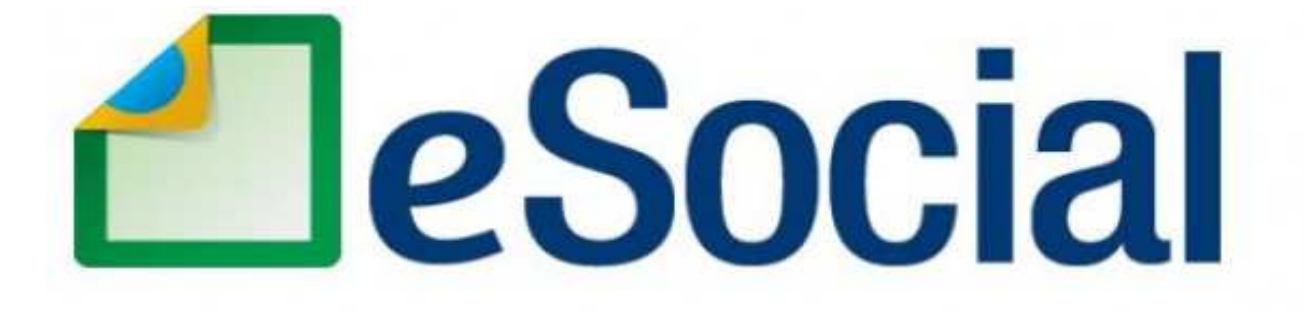

#### MANUAL DE ORIENTAÇÃO DO eSOCIAL

http://portal.esocial.gov.br/institucional/documentacao-tecnica

ou link direto:

http://portal.esocial.gov.br/manuais/mos-manual-de-orientacao-do-esocial-2-4-publicada.pdf

# E-SOCIAL !!! → O QUE É ????

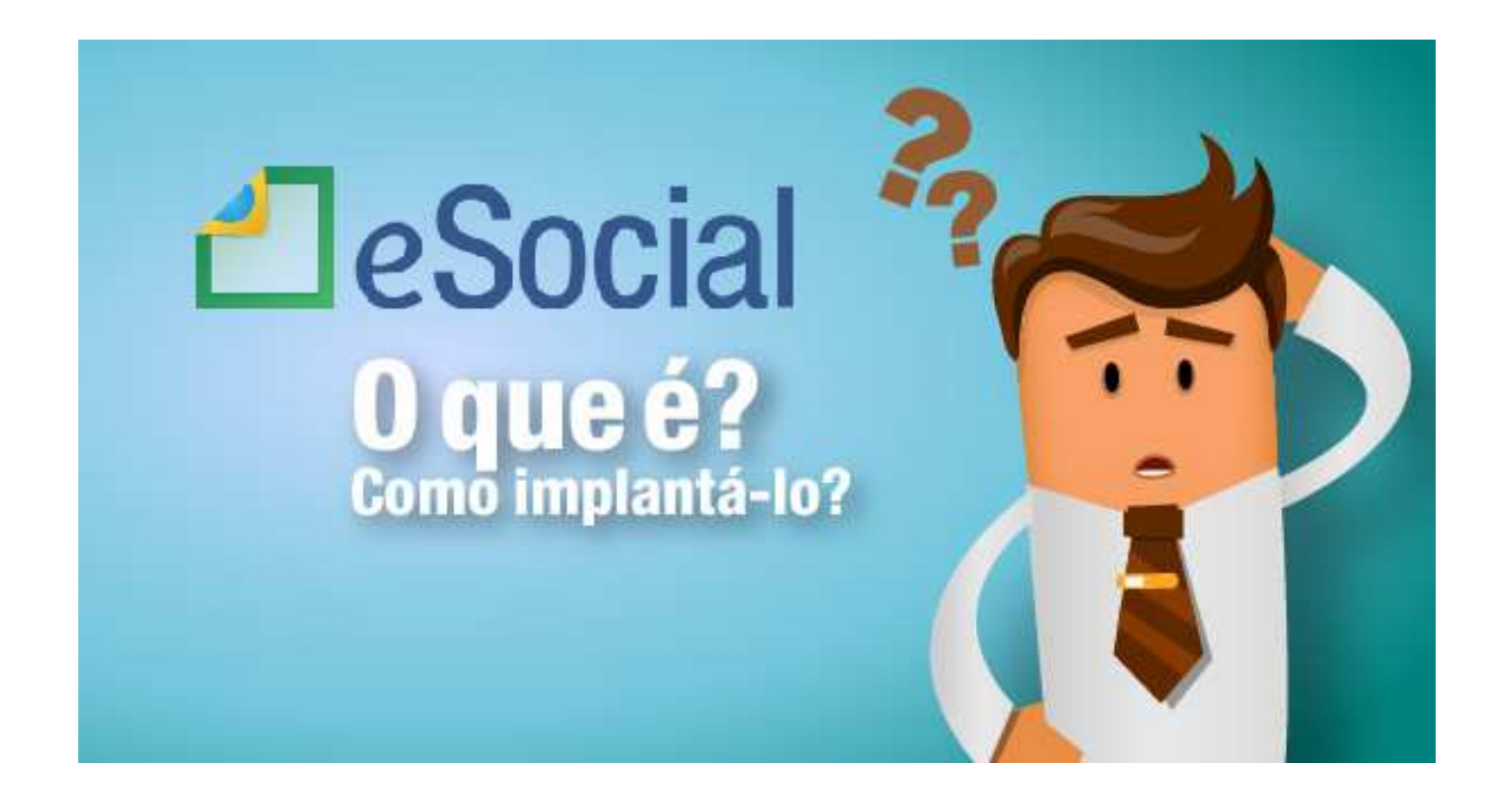

# E-SOCIAL !!! → O QUE É ????

- E-SOCIAL -> UM BRAÇO DO SPED !!! E O SEU MAIOR DESAFIO !
- O <u>eSocial</u> é um projeto do governo federal, instituído pelo Decreto nº 8.373/2014, que tem por objetivo desenvolver um <u>Sistema de</u> <u>Coleta de Informações Trabalhistas, Previdenciárias e Tributárias,</u> armazenando-as em um <u>Ambiente Nacional Virtual</u>, a fim de possibilitar aos órgãos participantes do projeto, na medida da pertinência temática de cada um, a <u>utilização de tais informações</u> para fins trabalhistas, previdenciários, fiscais e para a apuração de tributos e da contribuição para o FGTS.

## **E-SOCIAL**

- O <u>eSocial</u> não se trata de uma nova obrigação tributária acessória, mas uma <u>nova forma de cumprir as obrigações trabalhistas</u>, previdenciárias e tributárias já existentes.
- Com isso, ele não altera as legislações específicas de cada área, mas apenas cria uma forma única e mais simplificada de atendê-las.

## E-SOCIAL – PRINCÍPIOS

- Dar maior efetividade à fruição dos direitos fundamentais trabalhistas e previdenciários dos trabalhadores;
- Racionalizar e simplificar o cumprimento de obrigações previstas na legislação pátria de cada matéria;
- Eliminar a <u>redundância</u> nas informações prestadas pelas pessoas físicas e jurídicas obrigadas;
- Aprimorar a qualidade das informações referentes às relações de trabalho, previdenciárias e fiscais; e
- Conferir tratamento diferenciado às microempresas ME e empresas de pequeno porte – EPP.

## E-SOCIAL – PRESTAÇÃO DAS INFORMAÇÕES

- Eliminar a <u>redundância</u> nas informações prestadas pelas pessoas físicas e jurídicas obrigadas;
- Atualmente cada órgão público conta com seu próprio banco de dados.
- As empresas comunicam as mesmas informações, repetidas vezes e em formatos diferentes
- A prestação das informações pelo eSocial <u>substituirá</u>, na forma disciplinada pelos órgãos ou entidades participantes, o procedimento do envio das mesmas informações por meio de diversas declarações, formulários, termos e documentos relativos às relações de trabalho.

## SISTEMÁTICA DO E-SOCIAL !!! ORGÃOS PARTICIPANTES

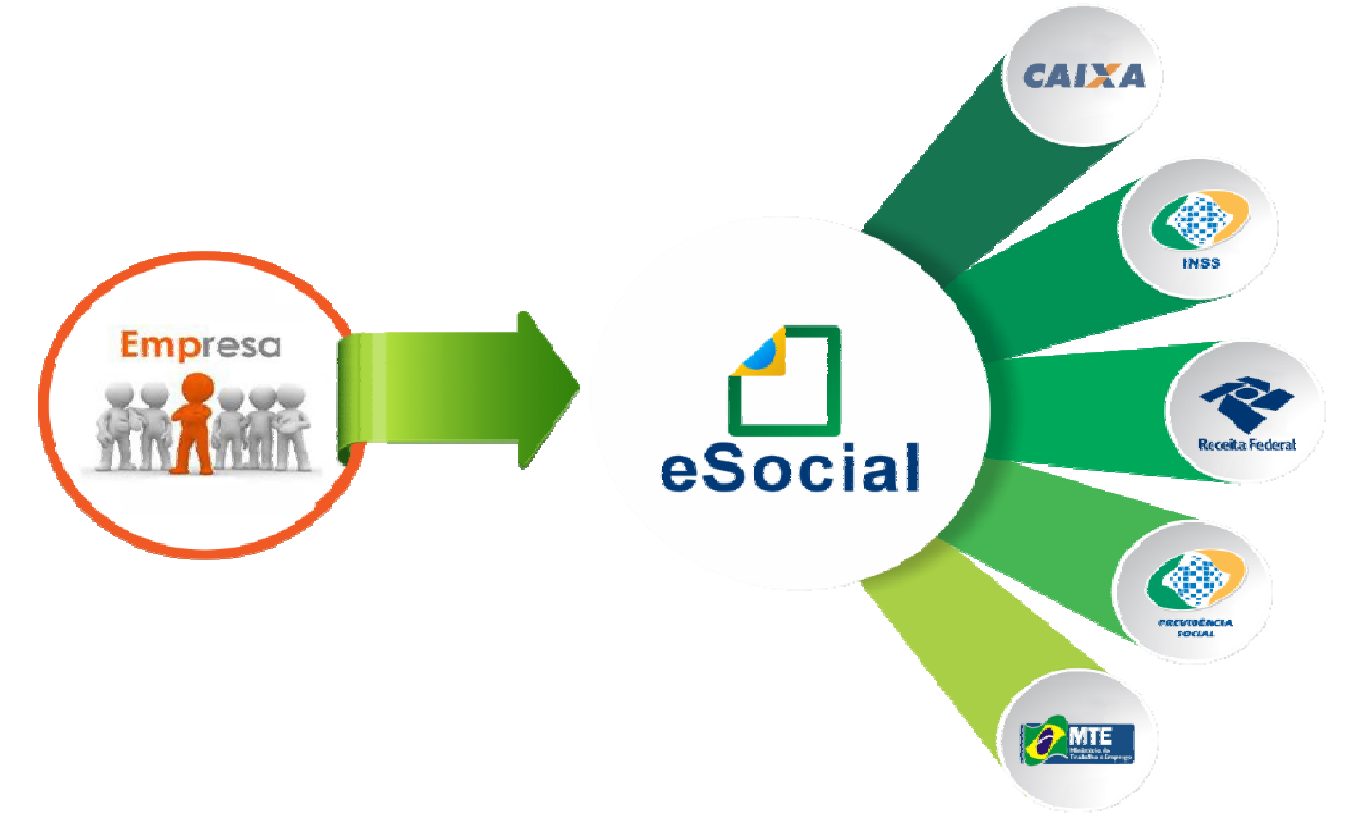

## Obrigações acessórias a serem substituídas !

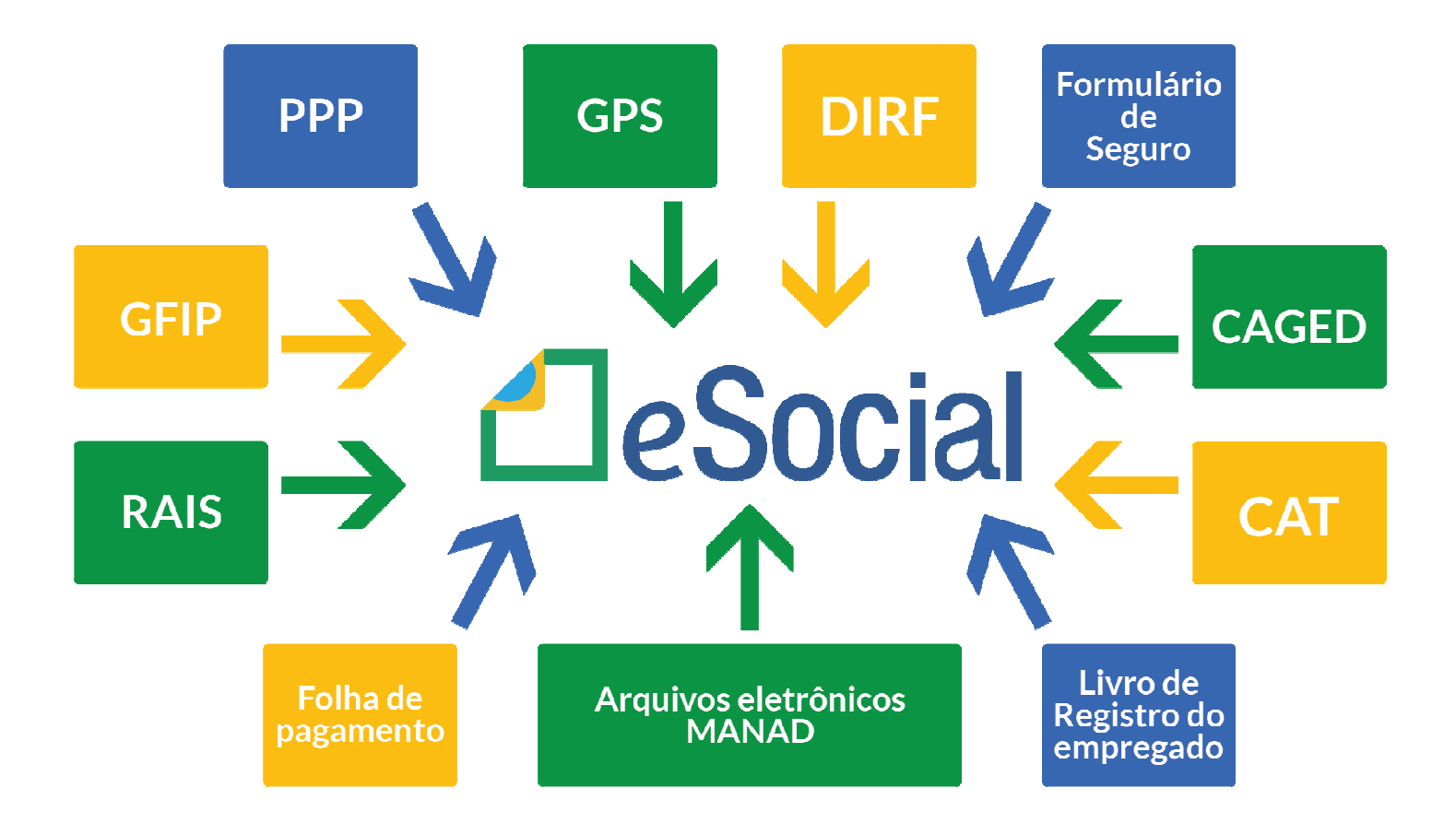

### E-SOCIAL – SUBSTITUIÇÃO DAS OBRIGAÇÕES ACESSÓRIAS

- Forma de substituição das informações da GFIP, outras declarações e formulários, pelas informações constantes do eSocial:
- A substituição das informações que são prestadas aos órgãos integrantes do Comitê Gestor do eSocial em outras declarações e formulários pelas informações do eSocial, definida no Decreto nº 8.373/2014, <u>se dará com base na regulamentação de cada órgão</u>, conforme competência legal para exigência dessas obrigações.
- Cada Órgão dará publicidade da <u>substituição de suas obrigações</u> por meio de Ato Normativo específico da autoridade competente, a ser expedido de acordo com a oportunidade e conveniência administrativa, respeitando o prazo definido pelo Comitê Diretivo.

## E-SOCIAL – PRESTAÇÃO DAS INFORMAÇÕES

 As informações referentes a períodos anteriores à implantação do eSocial devem ser enviadas pelos sistemas utilizados à época.

 A recepção dos eventos pelo eSocial não significa o reconhecimento da legalidade dos fatos neles informados.

## E-SOCIAL - Quem está obrigado ?

 Todo aquele que contratar prestador de serviço, pessoa física ou jurídica, e <u>possua alguma obrigação trabalhista</u>, <u>previdenciária ou</u> <u>tributária, em função dessa relação jurídica</u>, por força da legislação pertinente, está obrigado a enviar informações decorrentes desse fato por meio do eSocial.

### E-SOCIAL – ESCALONAMENTO

- Início da obrigatoriedade de envio dos arquivos do Esocial
- A data de <u>início</u> de obrigatoriedade para os empregadores serão três:
- → <u>01/01/2018 Grupo 1</u>:
- Entidades empresariais que, em 2016, tiveram Receita Bruta superior a <u>R\$ 78</u> <u>milhões</u>, com base nas informações declaradas na ECF.
- → <u>01/07/2018 Grupo 2</u>:
- - Demais empregadores não abrangidos nos grupos 1 ou 3, sejam estes pessoas físicas ou jurídicas, com ou sem fins lucrativos.
- ou seja: Empresas em Geral 1
- → <u>01/01/2019 Grupo 3</u>:
- Entes públicos, assim considerados os empregadores cuja natureza jurídica inicie com 1, ou seja, pertençam a família "1. ADMINISTRAÇÃO PÚBLICA" do Anexo V da IN RFB 1634/2016.

#### E-SOCIAL - Ambientes

- Existem <u>duas espécies de ambientes</u> no eSocial:
- Ambiente Produção Ambiente destinado para processamento e apuração das informações do empregador <u>que produz todos os</u> <u>efeitos jurídicos</u>.
- Ambiente Produção Restrita "Teste" Ambiente de teste no qual as informações do empregador não serão validadas com os sistemas externos e não produzirão efeitos jurídicos.

### E-SOCIAL – EVENTOS = TABELAS = XML

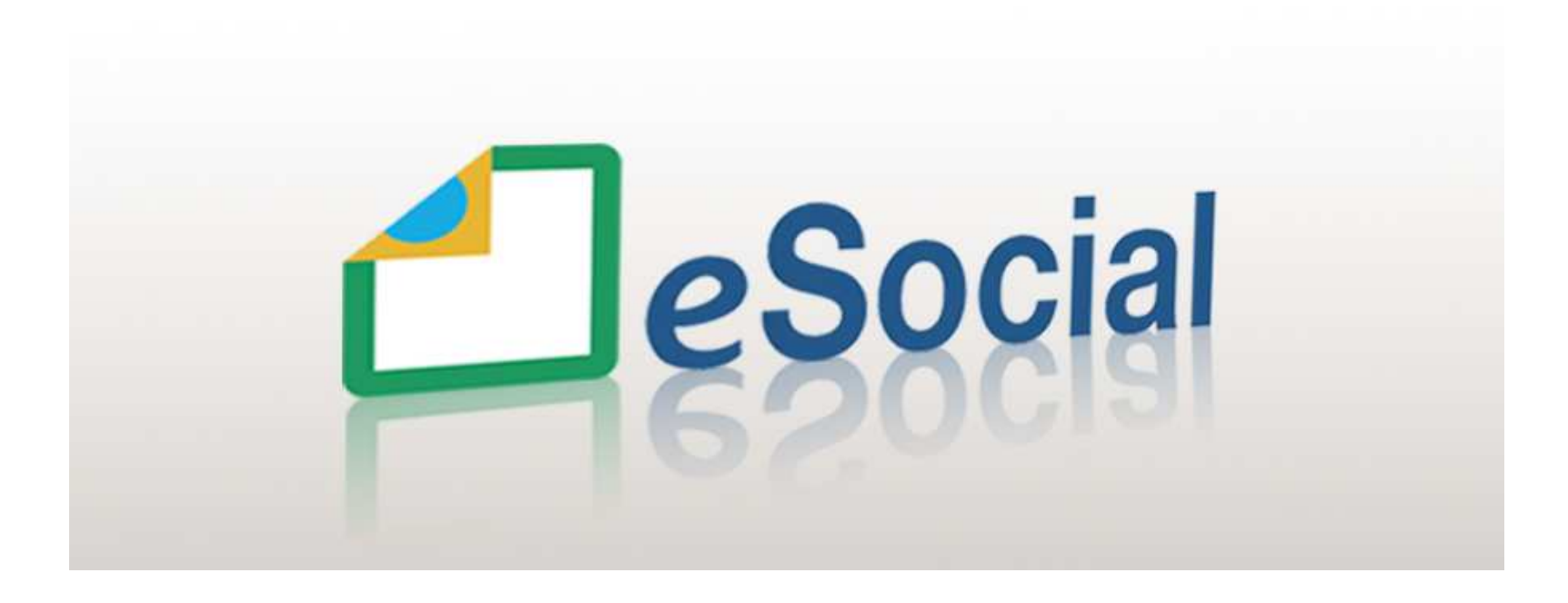

#### E-SOCIAL - EVENTOS

- Em termos de envio de arquivos, os cadastros, as situações, as ocorrências e tudo que envolve a Legislação Trabalhista e Previdenciária, o ESOCIAL dá a denomiação de EVENTO. ( é o <u>arquivo</u> <u>formato Xml</u> que será enviado )
- Cada evento possui um leiaute específico. Estes leiautes podem ser encontrados no site do eSocial.
- Os leiautes fazem referência às Regras de Validação.
- Existem regras de envio e regras de preenchimento dos eventos.

#### E-SOCIAL – EVENTOS – Modelo de Arquivo Xml

( H:\COPIA\Wagner\eSocial\S-2200\envio\01\_start\_S2200.xml

🤗 H:\COPIA\Wagner\eSocial\... × 📑

<?xml version="1.0"?> - <eSocial xmlns="http://www.esocial.gov.br/schema/evt/evtAdmissao/v02 04 01"> - <evtAdmissao Id="ID1089472890000002018010405313700001"> - <ideEvento> <indRetif>1</indRetif> <tpAmb>2</tpAmb> <procEmi>1</procEmi> <verProc>Prosol eSocial 1.0</verProc> </ideEvento> <ideEmpregador> <tpInsc>1</tpInsc> <nrInsc>08947289</nrInsc> </ideEmpregador> <trabalhador> <cpfTrab>36170861878</cpfTrab> <nisTrab>12846505189</nisTrab> <nmTrab>William julio de oliveira</nmTrab> <sexo>M</sexo> <racaCor>1</racaCor> <estCiv>1</estCiv> <grauInstr>09</grauInstr> <indPriEmpr>N</indPriEmpr> <nascimento> <dtNascto>1988-10-05</dtNascto> <codMunic>3550308</codMunic> <uf>SP</uf> <paisNascto>105</paisNascto> <paisNac>105</paisNac> <nmMae>Isabel aparecida pedro</nmMae> <nmPai>Paulo julio de oliveira</nmPai> </nascimento> - <endereco> - <brasil> <tpLograd>AV</tpLograd> <dscLograd>Paulista</dscLograd> <nrLograd>1</nrLograd> <complemento>Casa 4</complemento> <bairro>Bela Vista</bairro> <cep>01311000</cep> <codMunic>3550308</codMunic> <uf>SP</uf> </brasil> </endereco> </trabalhador> vinculo> <matricula>123</matricula> <tpRegTrab>1</tpRegTrab> <tpReqPrev>1</tpReqPrev> <cadIni>N</cadIni> <infoRegimeTrab> <infoCeletista> <dtAdm>2018-01-01</dtAdm> <tpAdmissao>1</tpAdmissao> <indAdmissao>1</indAdmissao> <tpReaJor>1</tpReaJor> <natAtividade>1</natAtividade> <cnpjSindCategProf>55537666000175</cnpjSindCategProf> < FGTS>

### E-SOCIAL - Lógica do sistema e Recomendações

- O eSocial foi concebido para transmitir informações agrupadas por meio de "Eventos" (Tabelas → que são arquivos formato xml)
- O site do governo faz "<u>Validações</u>" destas tabelas ! Devem estar em conformidade com o Layout e com dados válidos → Não aceita qualquer dado !
- Os Eventos devem ser encaminhados em uma <u>sequência lógica</u>, conforme toda a dinâmica do RH de uma empresa.

### E-SOCIAL - Lógica do sistema e Recomendações

- Essa sequência a ser observada conduz ao conceito de "<u>empilhamento</u>", de modo que as informações transmitidas nos eventos iniciais serão usadas nos eventos seguintes e para se alterar um dado de evento antigo há que se verificar as consequências/repercussões nos eventos posteriores.
- Ex: Para enviar a tabela S-2200 Cadastramento Inicial do Vínculo e Admissão de Trabalhador, antes devem ser enviadas as seguintes tabelas no mínimo:
- S-1000 Informações do Empregador
- S-1005 Tabela de Estabelecimentos, Obras ou Unidades
- S-1030 Tabela de Cargos/Empregos Públicos
- S-1050 Tabela de Horários/Turnos de Trabalho

#### E-SOCIAL - EVENTOS

- As informações são prestadas ao eSocial por meio dos seguintes grupos de eventos:
- Eventos Iniciais e Tabelas;
- Eventos Não Periódicos;
- Eventos Periódicos;
- Eventos SST ( Segurança e Saude do Trabalho que são considerados Eventos Não Periódicos).

### E-SOCIAL – EVENTOS INICIAIS E TABELAS

- Eventos Iniciais e Tabelas:
- São eventos que identificam o empregador/contribuinte/órgão público, contendo dados básicos de sua classificação fiscal e de <u>sua</u> <u>estrutura administrativa</u>.
- São informações iniciais sobre o empregador;
- Informações iniciais para a validação dos Eventos Não Periódicos e Periódicos.

### E-SOCIAL – EVENTOS INICIAIS E TABELAS

#### • Eventos Iniciais e Tabelas:

- S-1000 Informações do Empregador/Contribuinte/Órgão Público
- S-1005 Tabela de Estabelecimentos, Obras ou Unidades de Órgãos Públicos
- S-1010 Tabela de Rubricas
- S-1020 Tabela de Lotações Tributárias
- S-1030 Tabela de Cargos/Empregos Público
- S-1035 Tabela de Carreiras Públicas
- S-1040 Tabela de Funções/Cargos em Comissão
- S-1050 Tabela de Horários/Turnos de Trabalho
- S-1070 Tabela de Processos Administrativos / Judiciais
- S-1080 Tabela de Operadores Portuários

#### E-SOCIAL – EVENTOS INICIAIS E TABELAS

- Prazo de envio para Grupo 1
- De 08/01/2018 a 28/02/2018
- Todos os eventos com início de vigência em 01/01/2018
- Prazo de envio para Grupo 2
- De 16/07/2018 a 31/08/2018
- Todos os eventos com início de vigência em 01/07/2018
- Prazo de envio para Grupo 3
- De 14/01/2019 a 28/02/2019
- Todos os eventos com início de vigência em 01/01/2019

#### <u>Eventos Não Periódicos:</u>

- São aqueles que não têm uma data pré-fixada para ocorrer, pois dependem de acontecimentos na relação entre o empregador e o trabalhador que influenciam no reconhecimento de direitos e no cumprimento de deveres trabalhistas, previdenciários e fiscais como, por exemplo, a admissão de um empregado, a alteração de salário, a exposição do trabalhador a agentes nocivos, o desligamento, dentre outros acontecimentos.
- Inclui-se neste grupo o cadastramento inicial dos vínculos dos empregados ativos, mesmo que afastados, que deverá ser transmitido antes da data de início da obrigatoriedade do eSocial para aquele empregador/órgão público.

- Eventos Não Periódicos:
- S-2190 Admissão de Trabalhador Registro Preliminar
- S-2200 Cadastramento Inicial do Vínculo e Admissão/Ingresso de Trabalhador
- S-2205 Alteração de Dados Cadastrais do Trabalhador
- S-2206 Alteração de Contrato de Trabalho
- S-2230 Afastamento Temporário
- S-2250 Aviso Prévio
- S-2260 Convocação para Trabalho Intermitente
- S-2298 Reintegração
- S-2299 Desligamento
- S-2300 Trabalhador Sem Vínculo de Emprego/Estatutário Início
- S-2306 Trabalhador Sem Vínculo de Emprego/Estatutário Alteração Contratual
- S-2399 Trabalhador Sem Vínculo de Emprego/Estatutário Término
- S-2400 Cadastro de Benefícios Previdenciários RPPS

- Prazo de envio para Grupo 1
- De 01/03/2018 a 30/04/2018
- Todos os eventos com início de vigência em 01/03/2018, ou seja trabalhadores desligados antes de 01/03/2018 não serão enviados.
- Prazo de envio para Grupo 2
- De 01/09/2018 a 31/10/2018
- Todos os eventos com início de vigência em 01/09/2018, ou seja trabalhadores desligados antes de 01/09/2018 não serão enviados.
- Prazo de envio para Grupo 3
- De 01/03/2019 a 30/04/2019
- Todos os eventos com início de vigência em 01/03/2019, ou seja trabalhadores desligados antes de 01/03/2019 não serão enviados.

- <u>Eventos Não Periódicos NOTA IMPORTANTE:</u>
- Depois do envio da "Carga incial de tabelas" dos Eventos Periódicos, instaura-se uma "Rotina" na area de RH da empresa !
- Ou seja, sempre que ocorrer alguma situação no RH em que envolva os eventos periódicos, a tabela em questão deve ser envida.
- Ex.: Admisão de Trabalhador, Afastamento, Aviso Prévio, etc ...

#### • Eventos Periódicos:

 São aqueles cuja ocorrência tem <u>periodicidade previamente definida</u>, compostos por <u>informações de folha de pagamento</u> e de apuração de outros fatos geradores de contribuições previdenciárias como, por exemplo, os incidentes sobre pagamentos efetuados às pessoas físicas quando da aquisição da sua produção rural, e do imposto sobre a renda retido na fonte sobre pagamentos realizados a pessoa física.

#### • Eventos Periódicos:

- S-1200 Remuneração de trabalhador vinculado ao Regime Geral de Previd. Social
- S-1202 Remuneração de servidor vinculado a Regime Próprio de Previd. Social
- S-1207 Benefícios previdenciários RPPS
- S-1210 Pagamentos de Rendimentos do Trabalho
- S-1250 Aquisição de Produção Rural
- S-1260 Comercialização da Produção Rural Pessoa Física
- S-1270 Contratação de Trabalhadores Avulsos Não Portuários
- S-1280 Informações Complementares aos Eventos Periódicos
- S-1295 Solicitação de Totalização para Pagamento em Contingência
- S-1298 Reabertura dos Eventos Periódicos
- S-1299 Fechamento dos Eventos Periódicos
- S-1300 Contribuição Sindical Patronal

- Prazo de envio para Grupo 1
- A partir de 08/05/2018
- Todos os eventos com início de vigência em 01/05/2018
- Prazo de envio para Grupo 2
- A partir de 01/11/2018
- Todos os eventos com início de vigência em 01/11/2018.
- Prazo de envio para Grupo 3
- A partir de 01/05/2019
- Todos os eventos com início de vigência em 01/05/2019.

### E-SOCIAL – EVENTOS SST

#### • Eventos SST:

São aqueles inerentes <u>as Normas Regulamentadoras - NR, relativas à segurança e medicina do trabalho</u>, são de observância obrigatória pelas empresas privadas e públicas e pelos órgãos públicos da administração direta e indireta, bem como pelos órgãos dos Poderes Legislativo e Judiciário, que possuam empregados regidos pela CLT.

### E-SOCIAL – EVENTOS SST

#### • Eventos SST:

- S-1060 Tabela de Ambientes de Trabalho
- S-2210 Comunicação de Acidente de Trabalho
- S-2220 Monitoramento da Saúde do Trabalhador
- S-2240 Condições Ambientais do Trabalho Fatores de Risco
- S-2241 Insalubridade, Periculosidade e Aposentadoria Especial

#### E-SOCIAL – EVENTOS SST

- Prazo de envio para Grupo 1
- A partir de 01/01/2019
- Prazo de envio para Grupo 2
- A partir de 01/01/2019
- Prazo de envio para Grupo 3
- A partir de 01/07/2019

## E-SOCIAL – SUBSTITUIÇÃO SEFIP

- SUBSTITUIÇÃO DA SEFIP ->
- <u>PREVISÕES</u> → DATAS NÃO OFICIAIS:
- Previsão para o Grupo 1:
- A partir de 01/07/2018 (Após o envio das primeiras folhas de pagamento)

- Previsão para o Grupo 2:
- A partir de 01/01/2019 (Após o envio das primeiras folhas de pagamento)

### E-SOCIAL – Identificadores

- No eSocial os empregadores pessoa jurídica serão identificados apenas pelo CNPJ, e os empregadores contribuintes pessoa física, apenas pelo Cadastro de Pessoas Físicas – CPF.
- O identificador chave {nrInsc} para as empresas em geral será o CNPJ-Raiz/Base de <u>oito posições</u>, exceto se a natureza jurídica da empresa for de administração pública, situação em que o campo deve ser preenchido com o CNPJ completo com 14 posições.
- Para informação das filiais existirá uma tabela específica **→** S-1005
## E-SOCIAL – Identificadores

- As pessoas físicas que utilizam a matrícula "Cadastro Específico do INSS – CEI" (Contribuinte Individual, Produtor Rural e Segurado Especial) passarão a usar o "Cadastro de Atividades Econômicas da Pessoa Física – CAEPF", que se constitui em um número sequencial vinculado ao CPF.
- As matrículas CEI utilizadas pelas pessoas físicas serão substituídas pelo "CAEPF – Cadastro de Atividades Econômicas da Pessoa Física"
- A pessoa física deve <u>providenciar o registro no CAEPF</u>, obedecendo as normas previstas em ato normativo próprio da Secretaria da Receita Federal do Brasil - RFB. ( ainda não tem publicação !!!)
- Página 8 e 70 do "MOS"

### E-SOCIAL – Identificadores

- Cadastro Nacional de Obras CNO
- Para as obras de construção civil, que possuem responsáveis pessoas físicas ou jurídicas, a matrícula CEI passa a ser substituída pelo Cadastro Nacional de Obras – CNO que, obrigatoriamente, é vinculado a um CNPJ ou a um CPF.
- Ainda não existe lugar específico para emitir o CNO na Receita.
- As matrículas CEI existentes na data de implantação do CNO, relativas às obras de construção civil, passam a compor o cadastro inicial do CNO no E-social.
- Até a implantação do Cadastro Nacional de Obras, deverá ser usado o CEI da obra no lugar do CNO no eSocial.

#### E-SOCIAL – Trabalhador

- O termo "trabalhador" compreende toda pessoa física inserida em uma relação de trabalho, inclusive de natureza administrativa, como os <u>empregados</u>, os servidores públicos, os militares e os "trabalhadores sem vínculo de emprego ou estatutário – TSVE".
- Então, além dos empregados, também deve ser enviado ao Esocial os Sócios/Diretores, Autônomos, Cooperados, Estagiários, e todas as pessoas fisícas nas relações de empregos que atualmente já são enviadas.

### E-SOCIAL – Trabalhador

- Os trabalhadores, por sua vez, têm como identificadores obrigatórios, o CPF e o NIS - Número de Identificação Social, <u>exceto o estagiário</u> que será identificado apenas pelo CPF.
- O NIS pode ser o Número de Inscrição na Previdência Social NIT, no Programa de Integração Social - PIS, no Programa de Formação do Patrimônio do Servidor Público - PASEP, ou Sistema Único de Saúde -SUS.

## E-SOCIAL – Trabalhador

- O trio de informações "CPF x NIS x Data de nascimento" deve estar consistente no Cadastro Nacional de Informações Sociais – CNIS, e será validado no ato da transmissão do evento.
- Caso haja alguma <u>inconsistência</u>, esta implicará <u>recusa no</u> <u>recebimento do evento "S-2200</u> – Cadastramento Inicial do Vínculo de Admissão/Ingresso do Trabalhador" ou "<u>S-2300</u> - Trabalhador Sem Vínculo Emprego", que são os eventos que alimentam o "Registro de Eventos Trabalhistas – RET".
- Para que não haja divergências na entrega, o Governo disponibilizou uma consulta a estas informações chamada "<u>Qualificação Cadastral</u>".

## E-SOCIAL + PROSOL → PRIMEIRA DICA ! Qualificação Cadastral

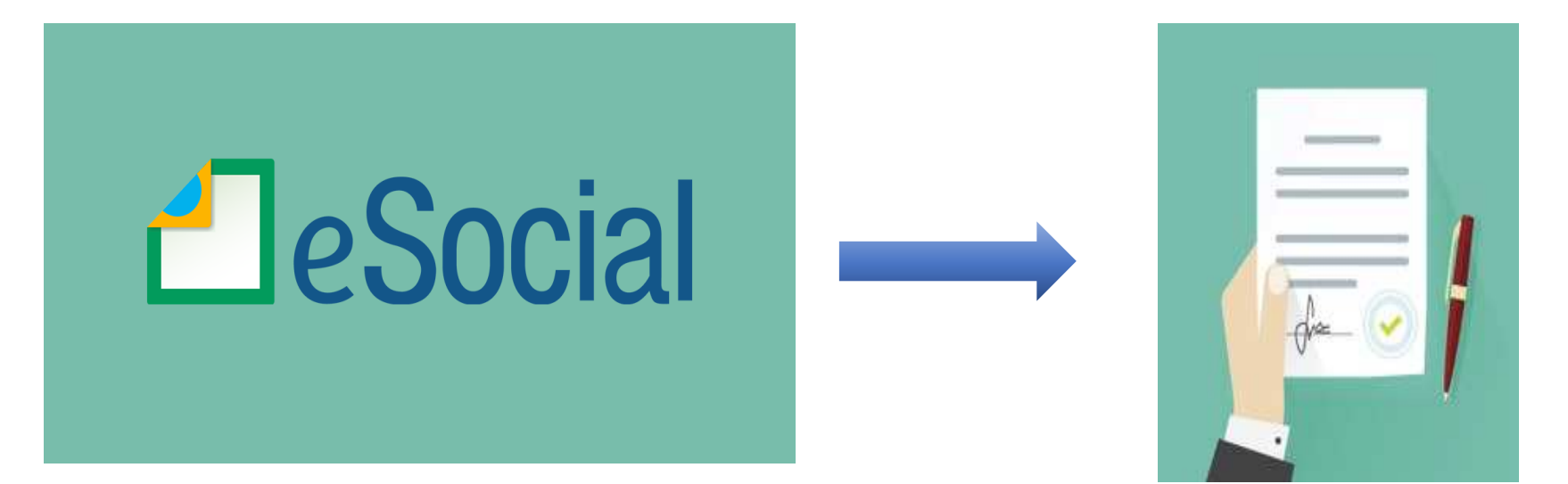

## E-SOCIAL + PROSOL -> PRIMEIRA DICA !

- <u>Consulta Qualificação Cadastral</u> oferece aos empregadores um aplicativo para identificar possíveis divergências entre os cadastros internos das empresas, o Cadastro de Pessoas Físicas - CPF e o Cadastro Nacional de Informações Sociais - CNIS, a fim de não comprometer o cadastramento inicial ou admissões de trabalhadores no eSocial.
- <u>http://portal.esocial.gov.br/institucional/consulta-qualificacao-</u> <u>cadastral</u> ( clicar e abrir )

Onde Fica no site do Esocial 🚽

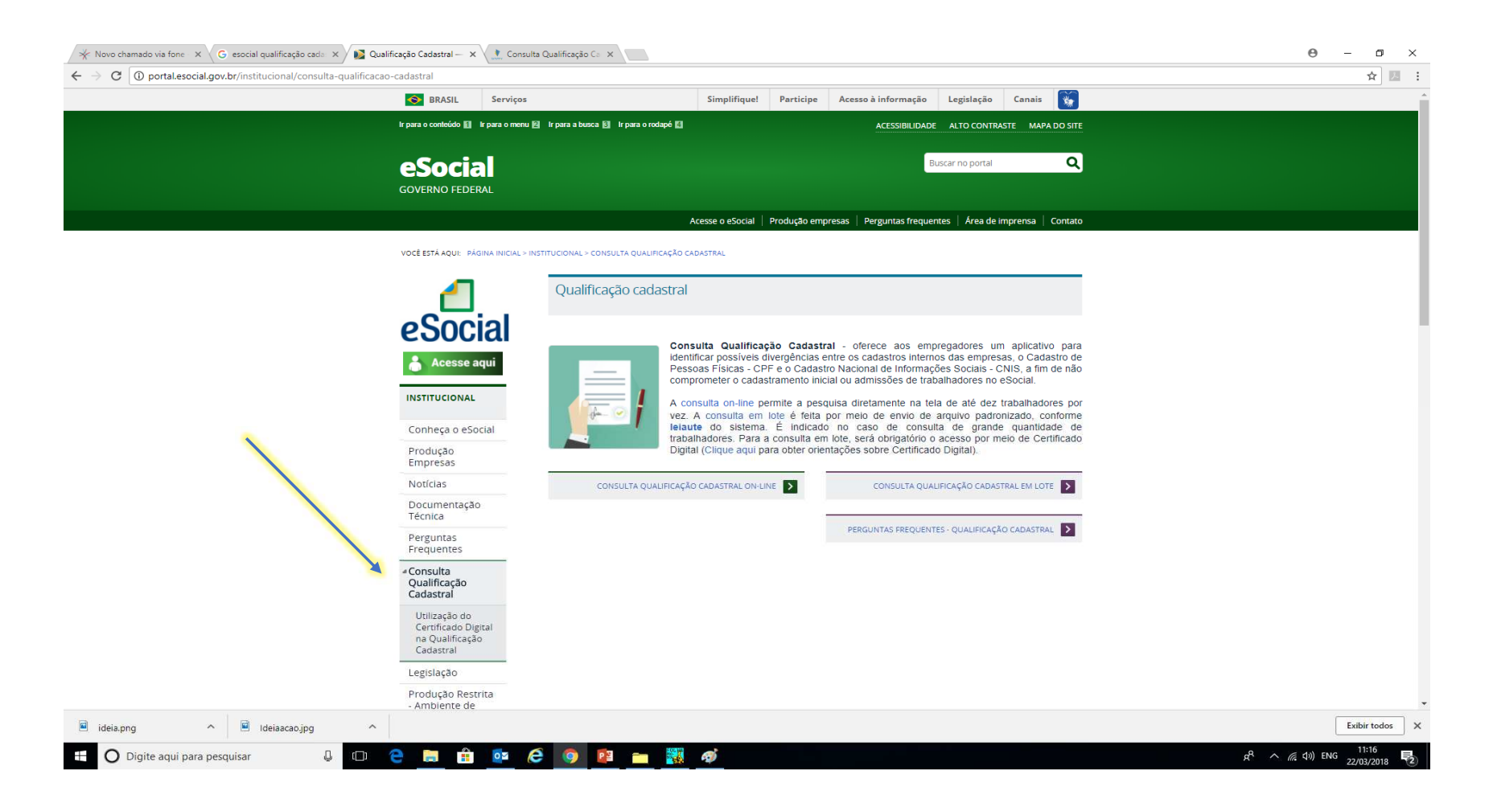

### E-SOCIAL Qualificação Cadastral

- Duas Formas no site do Esocial:
- Consulta on line **→** Por inserção de dados

ou

• Consulta em Lote **>** Por meio de arquivo

## E-SOCIAL Qualificação Cadastral

#### **Consulta On Line**

| 😽 Novo chamado via fone 🗙 🗸 G esocial qualificação cada x 🗤 🔯 Qualificação Cadastral — X / 🔔 Consulta Qualificação Ca X | θ – σ × |
|----------------------------------------------------------------------------------------------------|---------|
| ← → C () consultacadastral.inss.gov.br/Esocial/pages/index.xhtml                                                        | ☆ 🖪 :   |

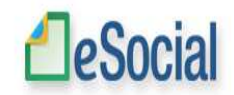

| - Orientações |                                                                                                    |
|---------------|----------------------------------------------------------------------------------------------------|
|               | CONSULTA QUALIFICAÇÃO CADASTRAL                                                                                                    |
|               | O eSocial é um projeto do Governo Federal que visa unificar o envio de informações pelo empregador em relação aos trabalhadores que lhe prestam serviços remunerados.                                                                                                    |
|               | O aplicativo de "Consulta Qualificação Cadastral" permite ao usuário verificar se o Cadastro de Pessoa Física-CPF e o Número de Identificação Social-NIS (NIT/PIS/PASEP) estão aptos para serem utilizados no eSocial.                                                                                                    |
|               | Está disponível para utilização pelo usuário o módulo de "Consulta Qualificação on-line" que permite até 10 (dez) consultas simultâneas e pode ser utilizado por empregados, empregadores, contribuintes individuais, etc.                                                                                                    |
|               | Para tanto, deverão ser informados nome, data de nascimento, número de CPF e NIS do trabalhador. Após a verificação cadastral, o aplicativo retornará o resultado para o usuário sobre a validação de cada campo informado (nome, data de nascimento e números de CPF e NIS) com os dados constantes das bases CPF e CNIS, informando quais os campos estão com divergências. |
|               | Nos casos de divergências nos dados informados, o aplicativo apresentará as orientações para que se proceda a correção.                                                                                                    |
|               | - Divergências relativas ao CPF (situação "suspenso", "nulo" ou "cancelado", nome ou data de nascimento divergente) - o aplicativo apresentará a mensagem orientativa de onde deverá requisistar a alteração dos dados;                                                                                                    |
|               | - Divergências relativas ao NIS (CPF ou data de nascimento divergentes) - o usuário deverá estar atento, pois a orientação será dada de acordo com o ente responsável pelo cadastro do NIS (INSS, CAIXA ou BANCO DO BRASIL).                                                                                                    |
|               | IMPORTANTE: as alterações cadastrais efetuadas pela CAIXA serão reconhecidas pelo Aplicativo em até sete(07) dias após o ajuste.                                                                                                    |
|               |                                                                                                    |

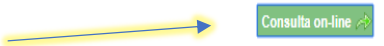

## E-SOCIAL Qualificação Cadastral

#### **Consulta On Line**

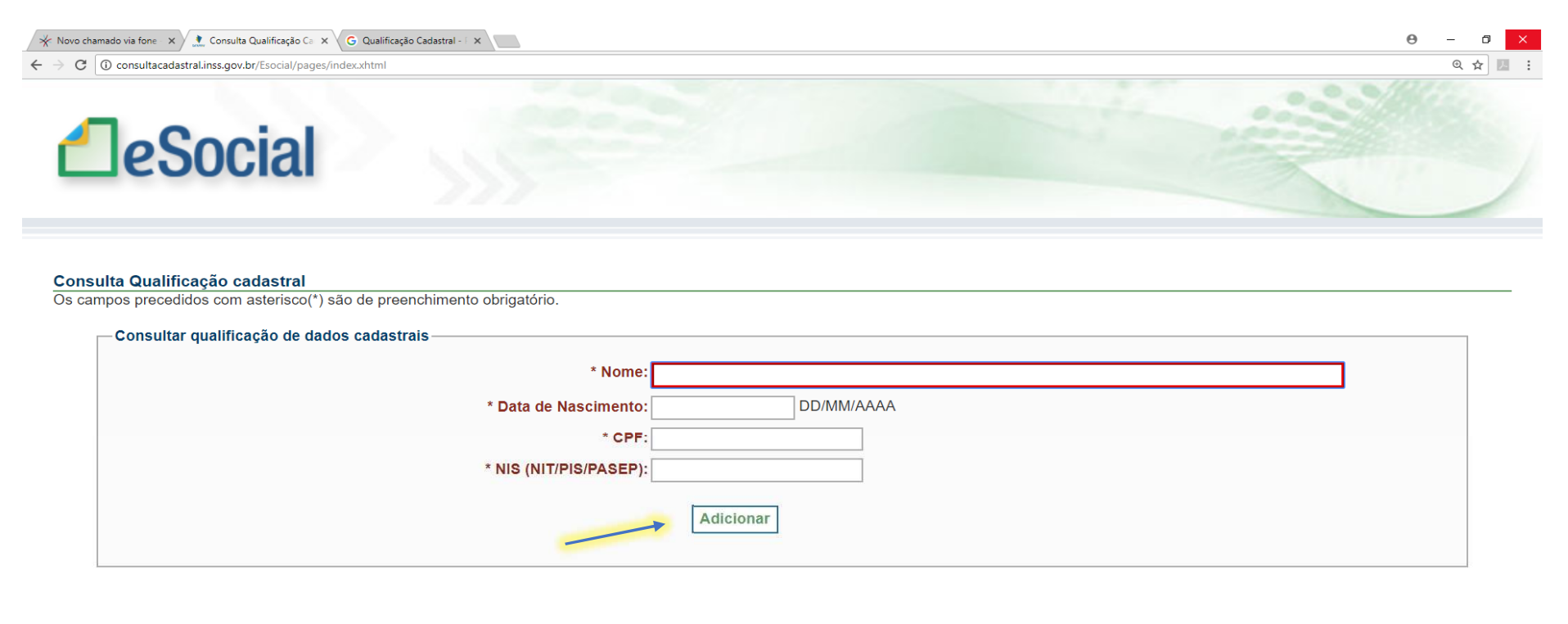

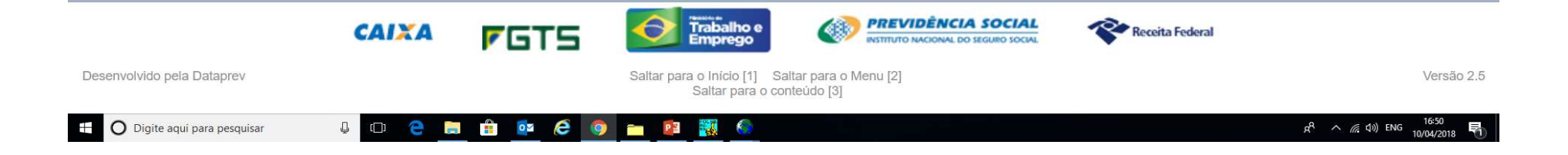

## E-SOCIAL Qualificação Cadastral Consulta On Line

Após a consulta, em caso positivo, o sistema irá lhe informar que os dados estão corretos ou incorretos.

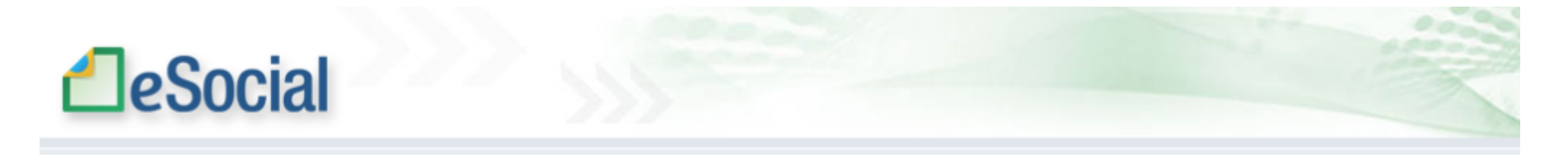

#### Resultado

Os campos precedidos com asterisco(\*) são de preenchimento obrigatório. Não utilizar caracteres especiais.

#### Resultado da Consulta

| Nome info      | ormado | Data Nascimento informada | CPF informado  | NIS (NIT/PIS/PASEP) informado | Mensagem                 | Orientação |
|----------------|--------|---------------------------|----------------|-------------------------------|--------------------------|------------|
| AAAAAAA AAAAAA | AAA    | 99/99/1990                | 000.000.000-00 | 2.000.000.000-0               | Os dados estão corretos. |            |

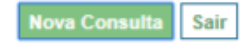

## E-SOCIAL Qualificação Cadastral Consulta On Line

Caso alguma informação não esteja correta, o sistema irá lhe orientar como resolver.

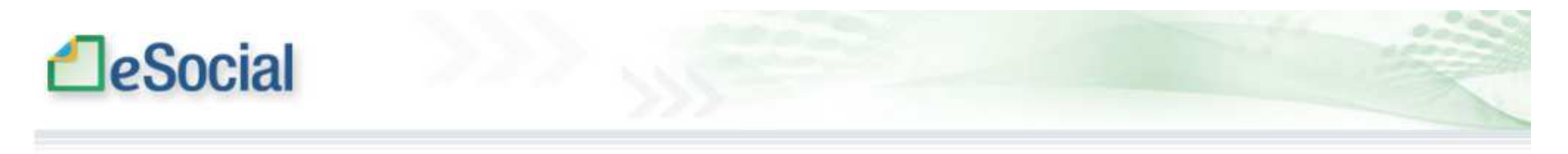

#### Resultado

Os campos precedidos com asterisco(\*) são de preenchimento obrigatório. Não utilizar caracteres especiais.

#### - Resultado da Consulta

| Nome informado | Data<br>Nascimento<br>informada | CPF<br>informado   | NIS<br>(NIT/PIS/PA SEP)<br>informado | Mensagem                                                         | Orientação                                                                                                    |
|----------------|---------------------------------|--------------------|--------------------------------------|------------------------------------------------------------------|----------------------------------------------------------------------------------------------------|
| 555555 555555  | 04/04/1976                      | 888.888.888-<br>88 | 1888.888.8 <mark>8</mark> 8-<br>2    | O número de CPF informado<br>não consta no Cadastro da<br>CAIXA. | Verifique os dados digitados ou a empresa deverá acessar o <u>Cadastro NIS Empresa</u> e informar os dados do empregado<br>para pesquisa e consequente atualização ou o empregado deverá corrigir ou inserir o CPF numa agência da CAIXA. |
|                |                                 |                    |                                      |                                                                  |                                                                                                    |

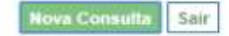

# E-SOCIAL Qualificação Cadastral ORIENTAÇÕES

- Nos casos de divergências nos dados informados, o aplicativo apresentará as orientações para que se proceda a correção.
- Divergências relativas ao CPF (situação "suspenso", "nulo" ou "cancelado", nome ou data de nascimento divergente) - o aplicativo apresentará a mensagem orientativa de onde deverá requisistar a alteração dos dados;
- Divergências relativas ao NIS (CPF ou data de nascimento divergentes) o usuário deverá estar atento, pois a orientação será dada de acordo com o ente responsável pelo cadastro do NIS (INSS, CAIXA ou BANCO DO BRASIL).
- IMPORTANTE: as alterações cadastrais efetuadas pela CAIXA serão reconhecidas pelo Aplicativo em até sete(07) dias após o ajuste.

#### E-SOCIAL -> Qualificação Cadastral - Consulta em Lote

- A consulta em lote é feita por meio de envio de arquivo padronizado, conforme leiaute do sistema.
- É indicado no caso de consulta de grande quantidade de trabalhadores.
- Para a consulta em lote, <u>será obrigatório o acesso por meio de</u> <u>Certificado Digital.</u>

#### E-SOCIAL Qualificação Cadastral - Consulta em Lote

Como Gerar no Programa da Prosol :

#### Menu Cadastro – Funcionários – Qualificação Cadastral e-Social

#### Gera Arquivo Qualificação Cadastral

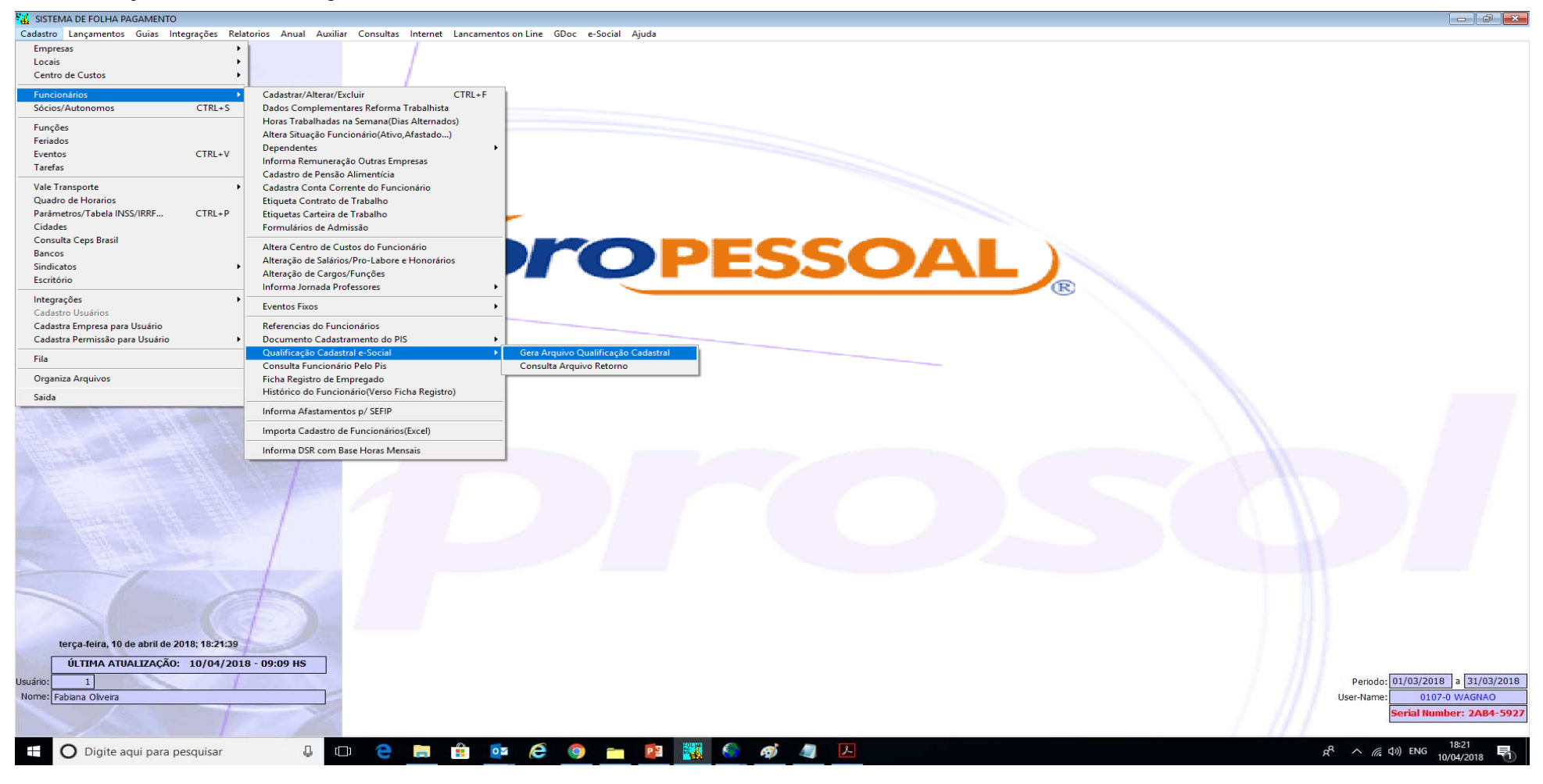

Abrirá a tela de geração do arquivo

Selecionar a empresas e os trabalhadores desejados

Clicar em exportar – selecionar a pasta para a gravação do arquivo e gerar o arquivo

|            | /                   |                            |                                     |                         |
|------------|---------------------|----------------------------|-------------------------------------|-------------------------|
|            | Sera Arquivo Qualif | ficação Cadastral e-Social |                                     |                         |
|            | Empresa:            | 90 EMPRESA PARA O ESOCIA   | AL.                                 | O Marcar Todos          |
| 199        | Func.Inicial:       | 0                          |                                     |                         |
|            | Func.Final:         | 0                          |                                     | Agualizar               |
|            | Seq. Cod. No        | ome da Empresa             | Cod.Funcionário Nome do Funcionário | Nro.do PIS Não Enviar 🔨 |
|            |                     |                            |                                     |                         |
| <b>b</b> 3 |                     |                            |                                     |                         |
| 1          |                     |                            |                                     |                         |
| 1          |                     |                            |                                     |                         |
| - 1        |                     |                            |                                     |                         |
| 1          |                     |                            |                                     |                         |
| - In-      |                     |                            |                                     |                         |
|            |                     |                            |                                     |                         |
|            |                     |                            |                                     |                         |
| 1          |                     |                            |                                     |                         |
| 1          |                     |                            |                                     |                         |
|            |                     |                            |                                     | ×                       |
|            |                     |                            |                                     | exclur                  |
| _          | Exportar            |                            |                                     | Saida                   |
|            |                     |                            |                                     |                         |
|            |                     |                            |                                     |                         |
|            |                     |                            |                                     |                         |
|            |                     |                            |                                     |                         |
| 9 HS       |                     |                            |                                     |                         |
|            |                     |                            |                                     |                         |
|            |                     |                            |                                     |                         |

No site do E-social para entrar na tela da consulta em lote Será solicitado um Certificado Digital !

#### Qualificação cadastral

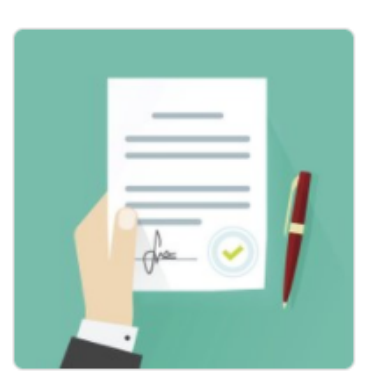

**Consulta Qualificação Cadastral** - oferece aos empregadores um aplicativo para identificar possíveis divergências entre os cadastros internos das empresas, o Cadastro de Pessoas Físicas - CPF e o Cadastro Nacional de Informações Sociais - CNIS, a fim de não comprometer o cadastramento inicial ou admissões de trabalhadores no eSocial.

A consulta on-line permite a pesquisa diretamente na tela de até dez trabalhadores por vez. A consulta em lote é feita por meio de envio de arquivo padronizado, conforme leiaute do sistema. É indicado no caso de consulta de grande quantidade de trabalhadores. Para a consulta em lote, será obrigatório o acesso por meio de Certificado Digital.

CONSULTA ON-LINE

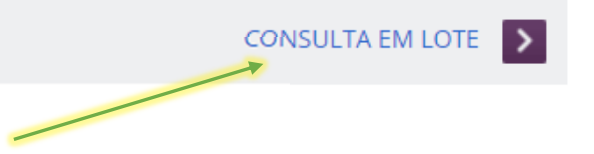

#### Primeira tela da consulta em lote

Escolher "Upload". Obs.: O arquivo poderá ter tamanho no maximo de 10 GB.

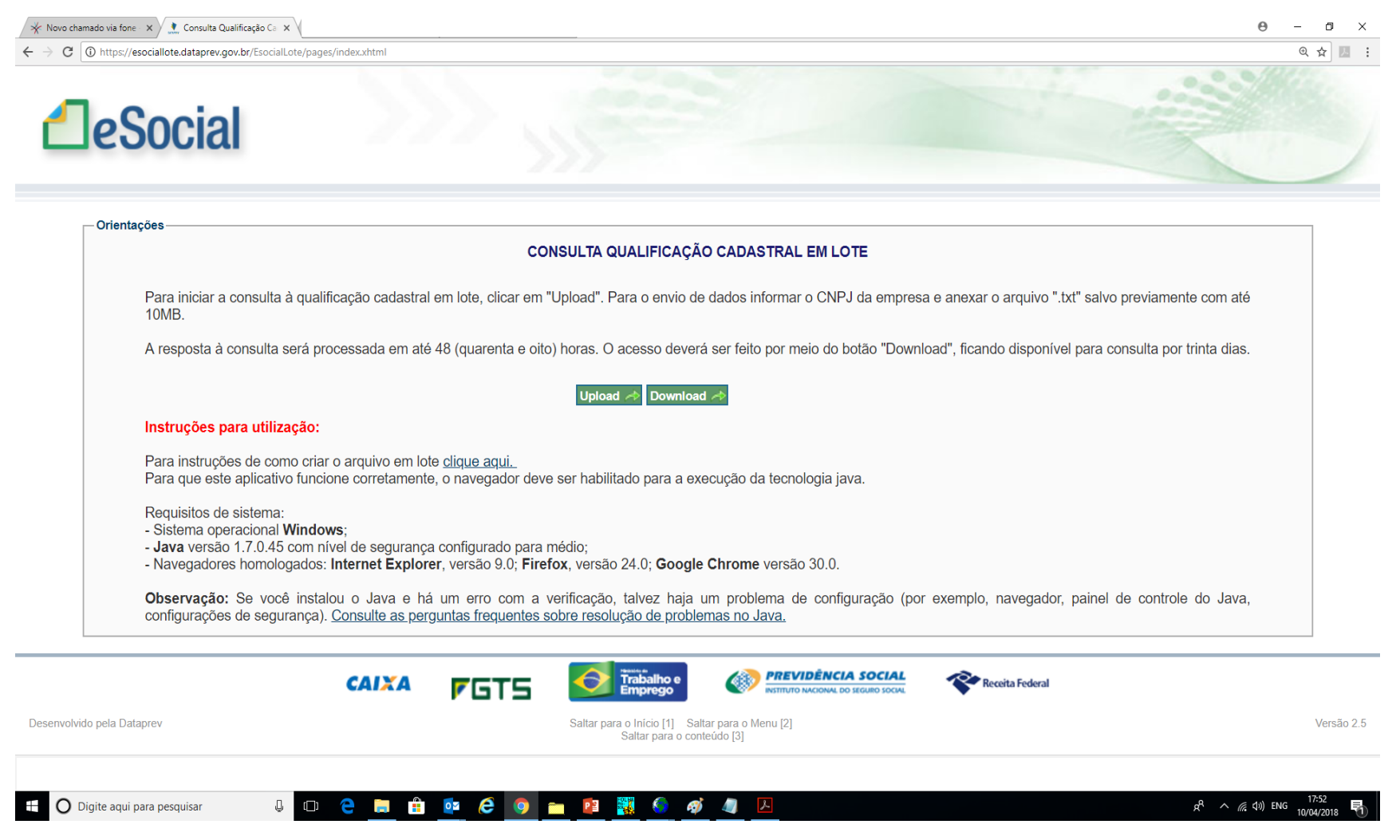

Segunda Tela da consulta em lote Informar o CNPJ da empresa do Certificado Digital – Procurar o arquivo e enviar

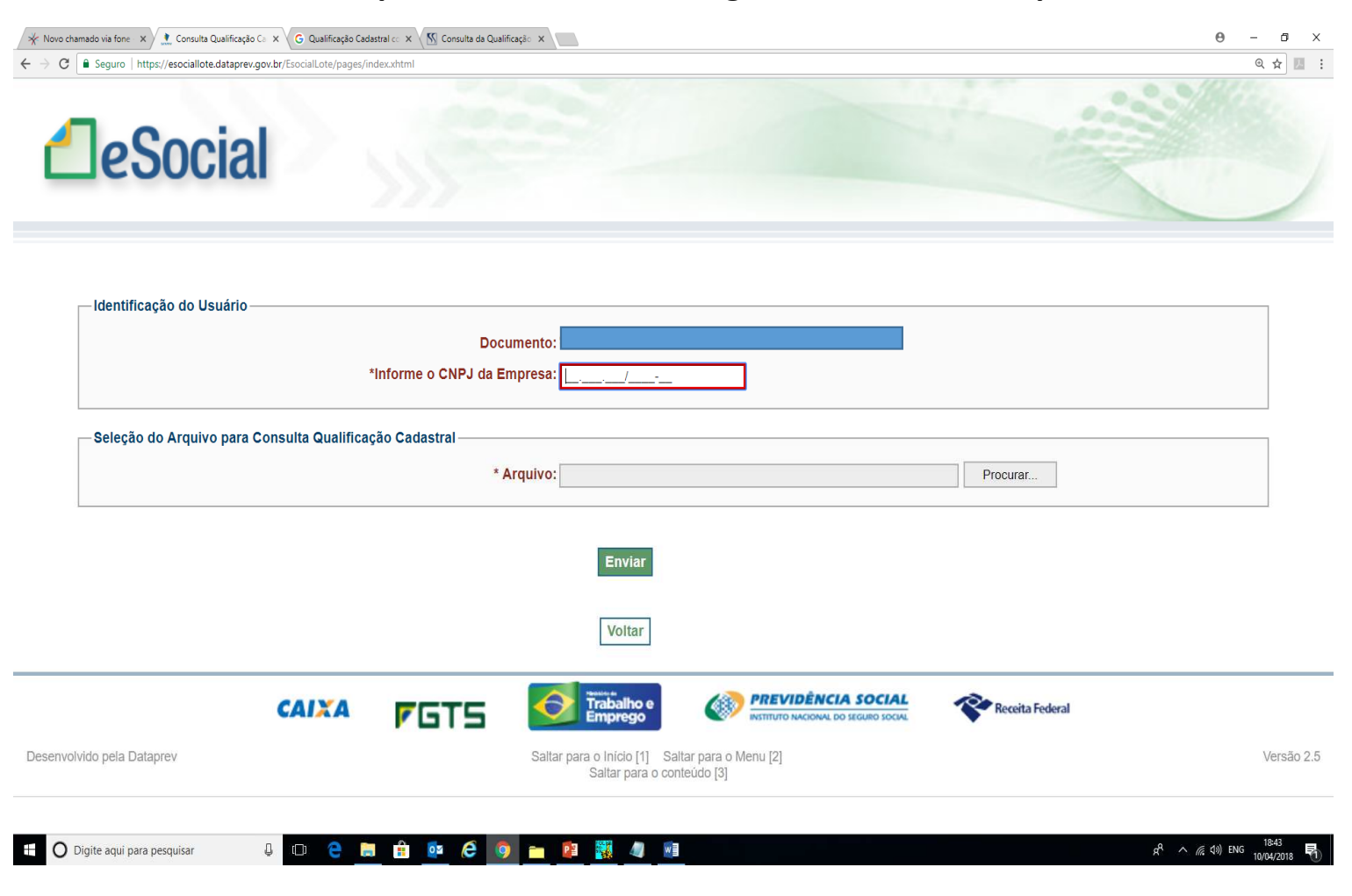

#### E-SOCIAL Qualificação Cadastral - Consulta em Lote

 Após o envio, a resposta a consulta será processada em até 48 horas e ficará disponível por até 30 dias.

#### • COMO CONSULTAR O ARQUIVO RETORNO DA CONSULTA EM LOTE NO PROGRAMA DA PROSOL

• Vamos aos passos:

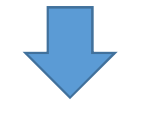

Para consultar o arquivo retorno, entrar na mesma tela da consulta em lote com o certificado digital e escolher o botão "Download". Dai salve o arquivo de retorno numa pasta.

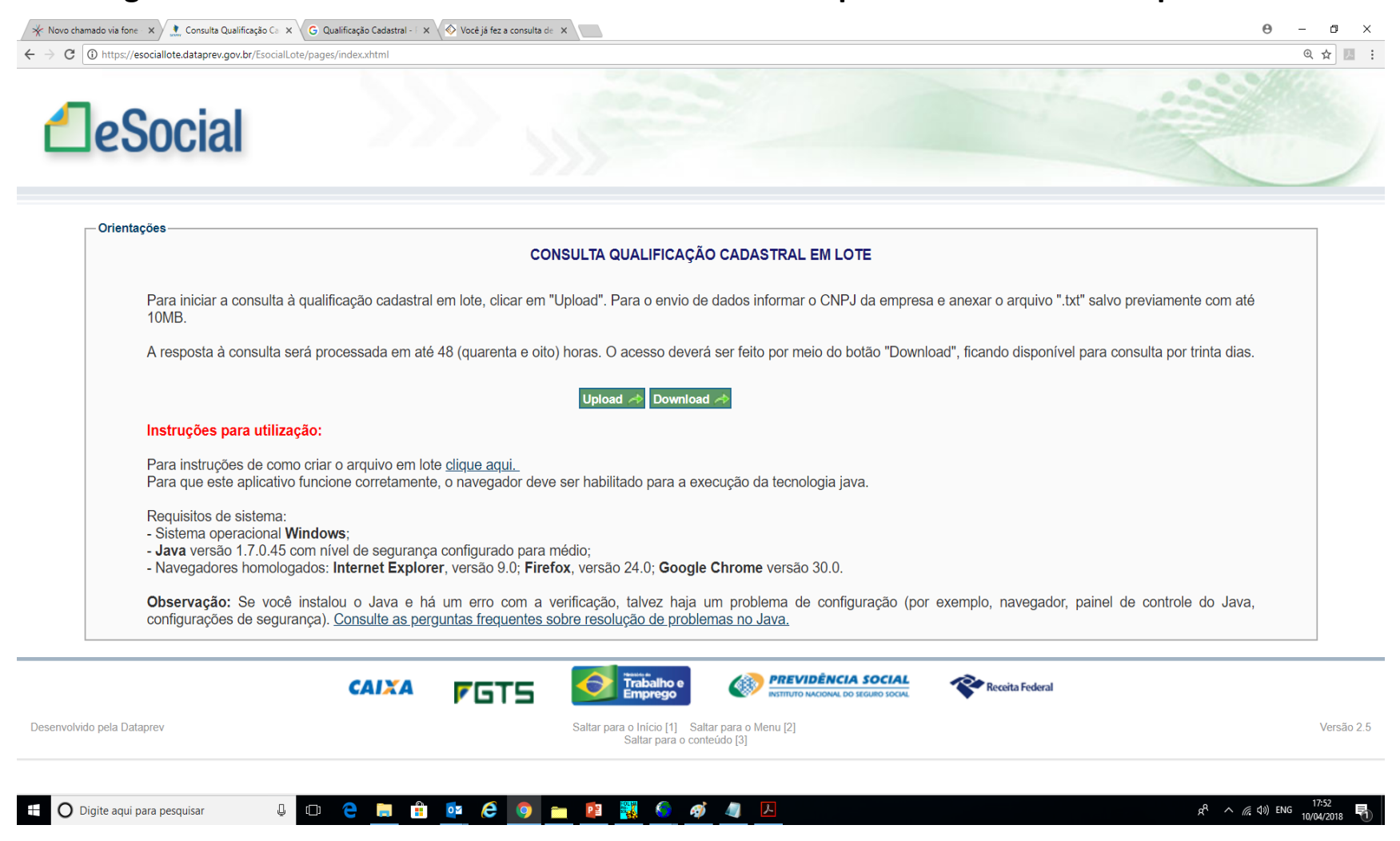

A Prosol desenvolveu a leitura do retorno do arquivo em lote, onde nosso programa identifica as mensagens de divergências entre os dados cadastrados na Prosol e os dados constantes na base da Receita Federal e Previdência Social que estão dentro do arquivo retorno.

Para isso vá até o menu Cadastro – Funcionários – Qualificação Cadastral e-Social – Consulta arquivo retorno, clicar no botão "Localizar Arquivo" que será mostrado os dados do arquivo retornado.

| SISTEMA DE FOLHA PAGAMENTO                              |                           |                                          |                |                     |              |                  |                                                                                                    |
|---------------------------------------------------------|---------------------------|------------------------------------------|----------------|---------------------|--------------|------------------|----------------------------------------------------------------------------------------------------|
| Cadastro Lançamentos Guias Integrações Relatorios Anual | Auxiliar Consultas Intern | tt Lancamentos on Line GDoc e-Social Aji | da             |                     |              |                  |                                                                                                    |
|                                                         | S Importa Arquivo Cons    | ulta Dados e-Social                      |                |                     |              | <b>•</b>         | <b>a</b>                                                                                                    |
|                                                         | Localizar Arquivo         |                                          |                |                     |              |                  |                                                                                                    |
|                                                         | -                         | DADOS CADASTRO PROSOL                    |                | DADOS CADAS         | IRO e-SOCIAL |                  |                                                                                                    |
|                                                         | Nome Funcionario          | Nro. do PIS                              | Data Nascto.   | Nome do Funcionario | Data Nas     | cto. Observações | ^                                                                                                    |
|                                                         |                           |                                          |                |                     |              |                  |                                                                                                    |
|                                                         |                           |                                          |                |                     |              |                  |                                                                                                    |
| Ship 1                                                  | 2                         | 2<br>2                                   |                |                     |              |                  |                                                                                                    |
|                                                         | <i>i</i>                  |                                          | _              |                     |              |                  |                                                                                                    |
|                                                         |                           | 8                                        |                |                     |              |                  |                                                                                                    |
| 5                                                       |                           |                                          | +              | <u>N</u>            |              | -                |                                                                                                    |
|                                                         |                           |                                          |                |                     |              |                  |                                                                                                    |
|                                                         |                           |                                          |                |                     |              |                  |                                                                                                    |
|                                                         |                           |                                          |                | <u></u>             |              | -                |                                                                                                    |
|                                                         |                           | 2                                        | 4              | 2                   |              |                  |                                                                                                    |
|                                                         |                           | 20                                       |                |                     |              |                  |                                                                                                    |
|                                                         |                           |                                          |                |                     |              |                  |                                                                                                    |
|                                                         |                           |                                          |                |                     |              |                  | <ul> <li>Image: A set of the set of the</li></ul> |
|                                                         |                           |                                          | D              | IVERGENCIAS         |              | ^                |                                                                                                    |
|                                                         |                           |                                          |                |                     |              |                  |                                                                                                    |
|                                                         |                           |                                          |                |                     |              | 22               |                                                                                                    |
|                                                         |                           |                                          |                |                     |              |                  |                                                                                                    |
|                                                         |                           |                                          |                |                     |              |                  |                                                                                                    |
|                                                         |                           |                                          |                |                     |              |                  |                                                                                                    |
|                                                         |                           |                                          |                |                     |              |                  |                                                                                                    |
|                                                         |                           |                                          |                |                     |              |                  |                                                                                                    |
|                                                         |                           |                                          |                |                     |              |                  |                                                                                                    |
|                                                         |                           |                                          |                |                     |              |                  |                                                                                                    |
|                                                         |                           |                                          |                |                     |              |                  |                                                                                                    |
|                                                         |                           |                                          |                |                     |              | ~                |                                                                                                    |
|                                                         | _                         |                                          |                | O Arquivo Excel     |              |                  |                                                                                                    |
|                                                         | 4 - Consulta              | Matricial                                | Laser          | O Modo Texto        |              | Saida            |                                                                                                    |
|                                                         | Video                     | Consulta Vid                             | eo             | O Consulta Tela     |              |                  |                                                                                                    |
| torca foira 10 do abril do 2019: 19:55:21               |                           | 🔘 Arquivo para                           | Internet(HTML) | O PDF por Empresa   |              |                  |                                                                                                    |
| terça-iena, to de abril de 2010; 10:55:21               |                           |                                          |                |                     |              |                  |                                                                                                    |
| ULTIMA ATUALIZAÇÃO: 10/04/2018 - 09:09 HS               |                           |                                          |                |                     |              |                  |                                                                                                    |
| Usuário: 1                                              |                           |                                          |                |                     |              |                  |                                                                                                    |
|                                                         |                           |                                          |                |                     |              |                  | Periodo: 01/03/2018 a 31/03/201                                                                                                    |
| Nome: Fabiana Oliveira                                  |                           |                                          |                |                     |              |                  | Periodo: 01/03/2018 a 31/03/20<br>User-Name: 0107-0 WAGNAO                                                                                                    |
| Nome: Fabiana Oliveira                                  |                           |                                          |                |                     |              |                  | Periodo: 01/03/2018 a 31/03/20<br>User-Name: 0107-0 WAGNAO<br>Serial Number: 2AB4-59                                                                                                    |
| Nome: Fabiana Oliveira                                  |                           |                                          |                |                     |              |                  | Periodo: 01/03/2018 a (31/03/20<br>User-Name: 0107-0 WAGNAO<br>Serial Humber: 2AB4-59                                                                                                    |

# E-SOCIAL Qualificação Cadastral IMPORTÂNCIA !!!

- Caso você tenha um empregado com divergências, você terá rejeições por parte do eSocial, o sistema poderá impedir o registro dos empregados que estejam com algum tipo de pendência cadastral.
- Por isso, a grande importância de realizar a consulta e orientar os trabalhadores a regularizar sua situação.
- <u>Dica:</u> O Canal 135 do INSS presta este serviço de regularização !!!

## E-SOCIAL + PROSOL -> PRIMEIROS PASSOS !

• Apartir de agora, como configurar o sistema da **Prosol** para o E-Social e como enviar as tabelas para o Web Service do Governo.

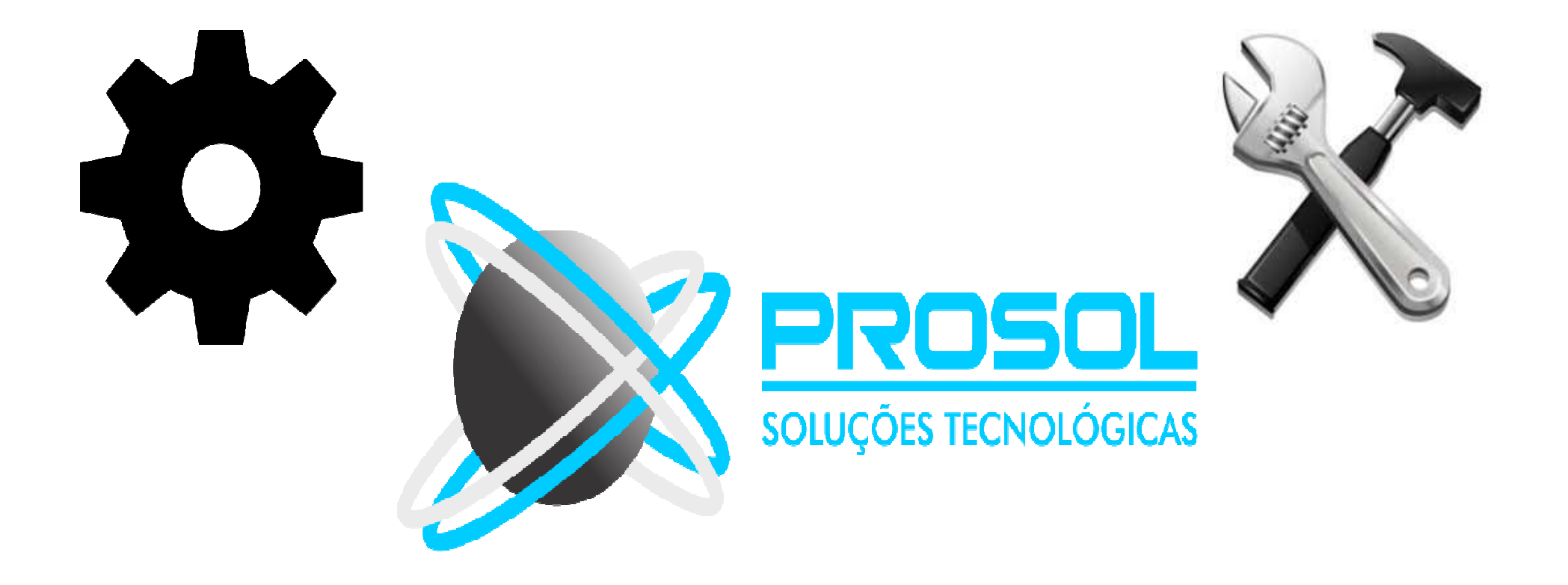

 Devido as tecnologias modernas exigidas pelo Esocial para a integração das tabelas xmls com o web service do governo federal, a Prosol Tecnologia desenvolveu um programa especial para a transmissão das tabelas do E-Social e do Reinf:

#### T A P – TRANSMISSOR DE ARQUIVOS PROSOL

 O TAP PROSOL é uma sistema que possibilita a integração das informações dos Sistemas da Prosol com o sistema on line do Governo. Ele permitirá a comunicação com os Webservices, possibilitando que você acompanhe a transmissão e o processamento das informações geradas pelo sistema Pro-Folha e Prosol-Livros em tempo real.

#### 

#### TAP - Transmissor de arquivos Prosol

USUÁRIO: 9999 - SUPERVISOR  $~~ \square~~ \times~$ 

|                                                                                                    |       |         | Opções de filtro:      |                    |         |            |              |            |                     |                            |                                                                                                    |           |             |           |
|----------------------------------------------------------------------------------------------------|-------|---------|------------------------|--------------------|---------|------------|--------------|------------|---------------------|----------------------------|----------------------------------------------------------------------------------------------------|-----------|-------------|-----------|
| Induced B         Image B         Image B                                                                                                    | 2     | leSo    | cial Frances I         | iodo do arquivo    |         | E          | mpresa       | Eve        | nto Si              | tuação Ambiente            | and the second second se |           |             | TROSOL 0  |
| Marzad         Empresa         OR97         Centor         Antenine         Delargino         Reported or emvio         Numero do recibio         X0L. envio         X0L. envio <th></th> <th></th> <th>Selecione uma data</th> <th>15 à selecione uma</th> <th>0818 15</th> <th></th> <th>~</th> <th></th> <th>Todos</th> <th>Todos</th> <th>× .</th> <th></th> <th></th> <th></th> |       |         | Selecione uma data     | 15 à selecione uma | 0818 15 |            | ~            |            | Todos               | Todos                      | × .                                                                                                    |           |             |           |
| Image: Base Standard         Operation Standard         Selection Advances         Selection Advances         Selec                                                   |       | Marcado | Empresa                | CNPJ               | Evento  | Ambiente   | Data arquivo | Data envio | Protocolo do envio  | Resposta do envio          | Número do recibo                                                                                                    | XML envio | XML retorno | b Éxcluir |
| B         BMREAR HAR D EGOCIAL         BMADICAGA.         Z702/2018         Z702/2018                                                                                                    | Ð     |         | EMPRESA PARA O ESOCIAL | 08947289000162     | S-1030  | HOMOLOGA   | 28/02/2018   | 28/02/2018 | 1.2.201802.00000000 | LOTE RECEBIDO COM SUCESSO. | 1.2.000000000019231133                                                                                                    | 20        | 10          |           |
| B         ENPRESA RARO GSCOLA         908/02/06.4.         77/02/07         12.201802.0000000.00.0174         To 2000000000001817544         To 200000000001817544         To 200000000001817544         To 20000000001817544         To 20000000001817544         To                                 | $\pm$ |         | EMPRESA PARA O ESOCIAL | 08947289000162     | S-1050  | HOMOLOGA   | 27/02/2018   | 27/02/2018 | 1.2.201802.00000000 | LOTE RECEBIDO COM SUCESSO. | 1.2.000000000018305006                                                                                                    | -         | 820         |           |
| B         Dempresa ARARO ESOCIAL         Generalization (Concolar)         Z700/2016         T/202/016         T/202/016 <tht 016<="" 202="" th="">         T/202</tht>                                                                                                    | Œ     |         | EMPRESA PARA O ESOCIAL | 08947289000162     | S-1020  | HOMOLOGA   | 27/02/2018   | 27/02/2018 | 1.2.201802.00000000 | LOTE RECEBIDO COM SUCESSO. | 1.2.000000000018301148                                                                                                    | -         | 872         |           |
|                                                                                                    | ⊞     |         | EMPRESA PARA O ESOCIAL | 08947289000162     | S-1005  | HOMOLOGA   | 27/02/2018   | 27/02/2018 | 1.2.201802.00000000 | LOTE RECEBIDO COM SUCESSO. | 1.2.000000000018274794                                                                                                    | 20        | 63          | X         |
|                                                                                                    | E     |         | EMPRESA PARA O ESOCIAL | 08947289000162     | S-1010  | HOMOLOGA   | 27/02/2018   | 27/02/2018 | 1.2.201802.00000000 | LOTE RECEBIDO COM SUCESSO. | 1.2.000000000018173141                                                                                                    | -         | 820         | X         |
|                                                                                                    |       |         |                        |                    |         |            |              |            |                     |                            |                                                                                                    |           |             |           |
|                                                                                                    |       |         |                        |                    |         |            |              |            |                     |                            |                                                                                                    |           |             |           |
|                                                                                                    |       |         |                        |                    |         |            |              |            |                     |                            |                                                                                                    |           |             |           |
|                                                                                                    |       |         |                        |                    |         |            |              |            |                     |                            |                                                                                                    |           |             |           |
|                                                                                                    |       |         |                        |                    |         |            |              |            |                     |                            |                                                                                                    |           |             |           |
|                                                                                                    |       |         |                        |                    |         |            |              |            |                     |                            |                                                                                                    |           |             |           |
|                                                                                                    |       |         |                        |                    |         |            |              |            |                     |                            |                                                                                                    |           |             |           |
|                                                                                                    |       |         |                        |                    |         |            |              |            |                     |                            |                                                                                                    |           |             |           |
|                                                                                                    |       |         |                        |                    |         |            |              |            |                     |                            |                                                                                                    |           |             |           |
|                                                                                                    |       |         |                        |                    |         |            |              |            |                     |                            |                                                                                                    |           |             |           |
|                                                                                                    |       |         |                        |                    |         |            |              |            |                     |                            |                                                                                                    |           |             |           |
|                                                                                                    |       |         |                        |                    |         |            |              |            |                     |                            |                                                                                                    |           |             |           |
|                                                                                                    |       |         |                        |                    |         |            |              |            |                     |                            |                                                                                                    |           |             |           |
|                                                                                                    |       |         |                        |                    |         |            |              |            |                     |                            |                                                                                                    |           |             |           |
|                                                                                                    |       |         |                        |                    |         |            |              |            |                     |                            |                                                                                                    |           |             |           |
|                                                                                                    |       |         |                        |                    |         |            |              |            |                     |                            |                                                                                                    |           |             |           |
|                                                                                                    |       |         |                        |                    |         |            |              |            |                     |                            |                                                                                                    |           |             |           |
|                                                                                                    |       |         |                        |                    |         |            |              |            |                     |                            |                                                                                                    |           |             |           |
|                                                                                                    |       |         |                        |                    |         |            |              |            |                     |                            |                                                                                                    |           |             |           |
|                                                                                                    |       |         |                        |                    |         |            |              |            |                     |                            |                                                                                                    |           |             |           |
|                                                                                                    |       |         |                        |                    |         |            |              |            |                     |                            |                                                                                                    |           |             |           |
|                                                                                                    |       |         |                        |                    |         |            |              |            |                     |                            |                                                                                                    |           |             |           |
|                                                                                                    |       |         |                        |                    |         |            |              |            |                     |                            |                                                                                                    |           |             |           |
|                                                                                                    |       |         |                        |                    |         |            |              |            |                     |                            |                                                                                                    |           |             |           |
|                                                                                                    |       |         |                        |                    |         |            |              |            |                     |                            |                                                                                                    |           |             |           |
|                                                                                                    |       |         |                        |                    |         |            |              |            |                     |                            |                                                                                                    |           |             |           |
|                                                                                                    |       |         |                        |                    |         |            |              |            |                     |                            |                                                                                                    |           |             |           |
|                                                                                                    |       |         |                        |                    |         |            |              |            |                     |                            |                                                                                                    |           |             |           |
|                                                                                                    |       |         |                        |                    |         |            |              |            |                     |                            |                                                                                                    |           |             |           |
|                                                                                                    |       |         |                        |                    |         |            |              |            |                     |                            |                                                                                                    |           |             | ×         |
|                                                                                                    |       |         |                        |                    |         |            |              |            |                     |                            |                                                                                                    |           |             |           |
| Enviar Consultar Imprimir Atualizar(F5)                                                                                                    |       | Enviar  | Consultar              | Imprimir           | Atua    | alizar(F5) |              |            |                     |                            |                                                                                                    |           |             |           |

#### TAP - Transmissor de arquivos Prosol

USUÁRIO: 9999 - SUPERVISOR  $\car{L}$  — 🗇 imes

|                 |        | Opções de filtro:           |                     |            |                 |              |            |                     |                           |                  |                        |           |             |            |         |  |
|-----------------|--------|-----------------------------|---------------------|------------|-----------------|--------------|------------|---------------------|---------------------------|------------------|------------------------|-----------|-------------|------------|---------|--|
| A loca          | leio   | Periodo do aro              | quivo               | _          | Empresa         |              | Evento     | Situação            | Ambiente                  | Pesquisa         |                        |           |             |            |         |  |
| Lleou           | llai   | Selecione uma data 15 à Sel | lecione uma data 15 | EM         | PRESA PARA O ES | sc 👻         | ~          | Todos               | V Todos V                 | 1                |                        |           |             |            |         |  |
|                 |        | 1                           | 1                   |            |                 | i in         |            | 1                   |                           | No. 2005         |                        | T         |             | 1          |         |  |
| Marcado         | Emp    | resa                        | CNPJ                | Evento     | Ambiente        | Data arquivo | Data envio | Protocolo do envio  | Resposta do envio         | Número do recibo | Pesquisa               | XML envio | XML retorno | Ocorrência | Excluir |  |
| <b>E</b>        | EMP    | RESA PARA O ESOCIAL         | 08947289000162      | S-1000     | HOMOLOGA        | 17/04/2018   | 17/04/2018 | 1.2.201804.00000000 | LOTE RECEBIDO COM SUCESSO |                  | EMPRESA PARA O ESOCIAL | 80        | 82          |            |         |  |
| ± 🖸             | EMP    | RESA PARA O ESOCIAL         | 08947289000162      | 5-2200     | HOMOLOGA        | 30/04/2018   |            | 1                   |                           |                  | JOAO LUCIO COELHO      | 80        | 100 N       |            |         |  |
|                 |        |                             |                     |            |                 |              |            |                     |                           |                  |                        |           |             |            |         |  |
|                 |        |                             |                     |            |                 |              |            |                     |                           |                  |                        |           |             |            |         |  |
|                 |        |                             |                     |            |                 |              |            |                     |                           |                  |                        |           |             |            |         |  |
|                 |        |                             |                     |            |                 |              |            |                     |                           |                  |                        |           |             |            |         |  |
|                 |        |                             |                     |            |                 |              |            |                     |                           |                  |                        |           |             |            |         |  |
|                 |        |                             |                     |            |                 |              |            |                     |                           |                  |                        |           |             |            |         |  |
|                 |        |                             |                     |            |                 |              |            |                     |                           |                  |                        |           |             |            |         |  |
|                 |        |                             |                     |            |                 |              |            |                     |                           |                  |                        |           |             |            |         |  |
|                 |        |                             |                     |            |                 |              |            |                     |                           |                  |                        |           |             |            |         |  |
|                 |        |                             |                     |            |                 |              |            |                     |                           |                  |                        |           |             |            |         |  |
|                 |        |                             |                     |            |                 |              |            |                     |                           |                  |                        |           |             |            |         |  |
|                 |        |                             |                     |            |                 |              |            |                     |                           |                  |                        |           |             |            |         |  |
|                 |        |                             |                     |            |                 |              |            |                     |                           |                  |                        |           |             |            |         |  |
|                 |        |                             |                     |            |                 |              |            |                     |                           |                  |                        |           |             |            |         |  |
|                 |        |                             |                     |            |                 |              |            |                     |                           |                  |                        |           |             |            |         |  |
|                 |        |                             |                     |            |                 |              |            |                     |                           |                  |                        |           |             |            |         |  |
|                 |        |                             |                     |            |                 |              |            |                     |                           |                  |                        |           |             |            |         |  |
|                 |        |                             |                     |            |                 |              |            |                     |                           |                  |                        |           |             |            |         |  |
|                 |        |                             |                     |            |                 |              |            |                     |                           |                  |                        |           |             |            |         |  |
|                 |        |                             |                     |            |                 |              |            |                     |                           |                  |                        |           |             |            |         |  |
|                 |        |                             |                     |            |                 |              |            |                     |                           |                  |                        |           |             |            |         |  |
|                 |        |                             |                     |            |                 |              |            |                     |                           |                  |                        |           |             |            |         |  |
|                 |        |                             |                     |            |                 |              |            |                     |                           |                  |                        |           |             |            |         |  |
|                 |        |                             |                     |            |                 |              |            |                     |                           |                  |                        |           |             |            |         |  |
|                 |        |                             |                     |            |                 |              |            |                     |                           |                  |                        |           |             |            |         |  |
|                 |        |                             |                     |            |                 |              |            |                     |                           |                  |                        |           |             |            |         |  |
|                 |        |                             |                     |            |                 |              |            |                     |                           |                  |                        |           |             |            |         |  |
| Total de regist | ros: 2 |                             |                     |            |                 |              |            |                     |                           |                  |                        |           |             |            |         |  |
|                 |        |                             |                     |            |                 |              |            |                     |                           |                  |                        |           |             |            |         |  |
| Enviar          |        | Consultar Imprin            | nir Atua            | alizar(F5) |                 |              |            |                     |                           |                  |                        |           |             |            |         |  |

## E-SOCIAL + PROSOL -> T A P ATENÇÃO !!!

• O TAP Prosol foi desenvolvido numa tecnologia moderna e requer a instalação de um Banco de Dados. (PostGreSQL)

• A seguir algumas dicas de configuração

Atenção: Requisitos Mínimos para rodar o Banco de Dados !

- Banco de Dados PostGreSQL deverá ser instalado em seu servidor.
- <u>Requisitos Mínimos do Sistema Operacional para a instalação</u>
- Windows Compatíveis:
- Windows 7 Serve Pack 1 (32 e 64 Bits)
- Windows 8.1 (32 e 64 Bits)
- Windows 10 Atualizado (32 e 64 Bits)
- Windows Server 2008 R2 Service Pack 1 (64 Bits)
- Windows Server 2012 (64 Bits)
- Windows Server 2012 R2 (64 Bits )
- Windows Server 2016 (64 Bits)
- <u>Atenção</u>: Para Windows 7 e Windows Server 8 é obrigatória a atualização para o <u>Serve Pack 1</u>

#### Atenção: Arquivo Odbc !

- Nas máquinas que não são servidor, serão criados atalhos para o TAP e o Banco de Dados Prosol.
- Para rodar perfeitamente o programa e o Banco, precisará ter instalado no computador **uma fonte de dados ODBC**.
- A mesma poderá ser Baixada no site da Prosol em Download:
- <u>https://prosoltecnologia.com.br/Download</u>

Atenção: Não deixe para a última hora !

- Procure as unidades Prosol para a instalação do Banco de Dados PostGreSQL e do TAP.
- Suporte Técnico São Carlos SP
- Fone: 16 3412-2000
- <u>https://prosoltecnologia.com.br/</u>
- Suporte Técnico Jaú SP
- Fone: 14 3623-2800
- https://www.dinamcorp.com.br/
- Suporte Técnico Maceió AL
- Fone: 82 3025-1111
- <u>http://www.nordestetecnologia.com.br/atendimento</u>

#### E-SOCIAL + PROSOL

#### COMO PREPARAR O PROGRAMA DA PROSOL

Ε

#### COMO ENVIAR AS TABELAS PARA O ESOCIAL

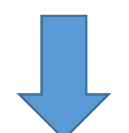

#### E-SOCIAL + PROSOL

#### Foi criado o Menu e-Social na Folha de Pagamento Prosol

 Neste menu o usuário poderá tanto preparar as informações que o Esocial exigir, quanto enviar os arquivos para o governo.

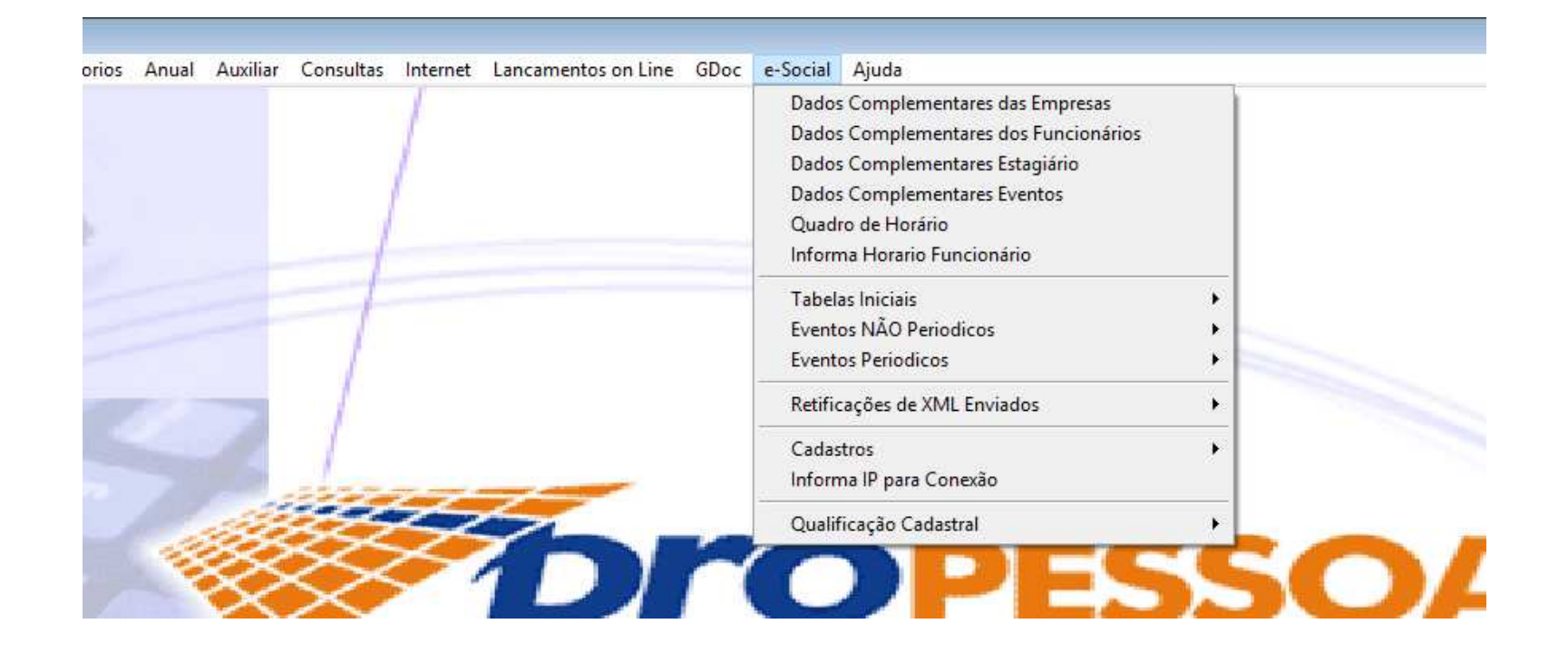

E-SOCIAL + PROSOL TABELA → S-1000 Informações do Empregador

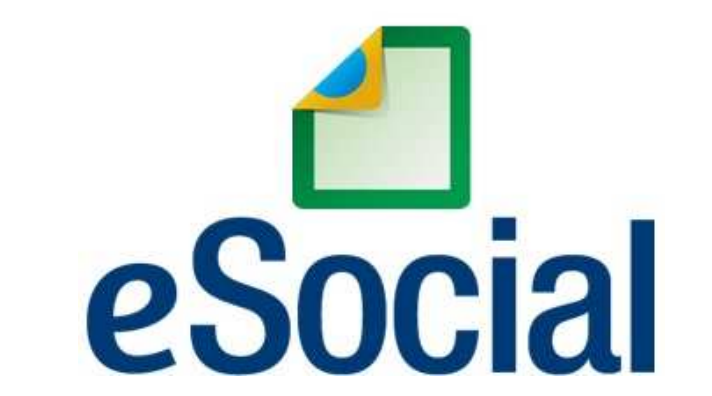

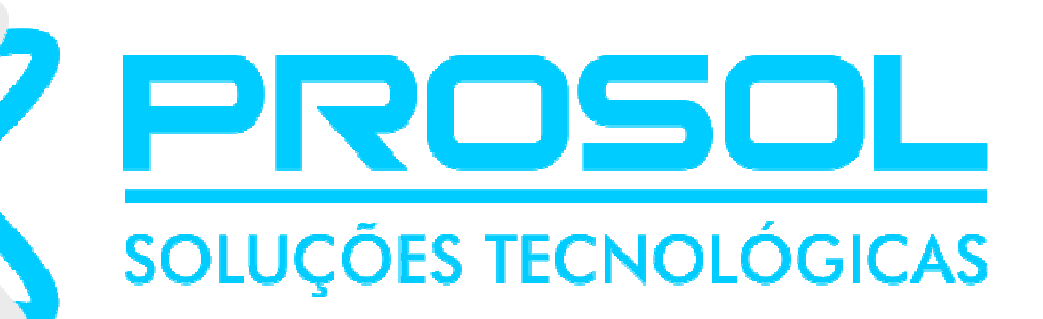

#### E-SOCIAL + PROSOL TABELA → S-1000 Informações do Empregador

 Evento onde são fornecidas pelo empregador as <u>informações cadastrais</u>, alíquotas e demais dados necessários ao preenchimento e validação dos demais eventos do eSocial, inclusive para apuração das contribuições previdenciárias devidas ao RGPS e a apuração do FGTS.

 Esse é o primeiro evento que deve ser transmitido pelo empregador. Não pode ser enviado qualquer outro evento antes deste.
1) Ir no Menu eSocial – Dados complementares das Empresas:

|                                                                                                    | oc e-Social Aiuda            |                        |                            |                             |                    |
|----------------------------------------------------------------------------------------------------|------------------------------|------------------------|----------------------------|-----------------------------|--------------------|
|                                                                                                    | Dados Complementares         | das Empresas           |                            |                             |                    |
|                                                                                                    | Dados Complementares         | dos Euroionários       |                            |                             |                    |
|                                                                                                    | Dados Complementares         | : Estaniário           |                            |                             |                    |
|                                                                                                    | Dados Complementares         | : Eventos              |                            |                             |                    |
|                                                                                                    | Quadro de Horário            |                        |                            |                             |                    |
|                                                                                                    | Informa Horario Funcio       | nário                  |                            |                             |                    |
|                                                                                                    |                              |                        |                            |                             |                    |
|                                                                                                    | Tabelas Iniciais             |                        |                            |                             |                    |
|                                                                                                    | Eventos NAO Periodicos       | 5                      |                            |                             |                    |
|                                                                                                    |                              |                        | <u> </u>                   |                             |                    |
|                                                                                                    | Retificações de XIVIL Env    | lados                  | -                          |                             |                    |
|                                                                                                    | Cadastros                    | _                      | •                          |                             |                    |
|                                                                                                    |                              | 5                      |                            |                             |                    |
|                                                                                                    | Qualificação Cadastral       |                        |                            |                             |                    |
| S Dados Complementares das Empresas e-Social                                                                                                    |                              |                        |                            |                             |                    |
|                                                                                                    |                              |                        |                            | (a) (marginal)              |                    |
| Empresa: 90 EMPRESA PARA O ESOCIAL                                                                                                    |                              |                        | Inicio Obrig               | ação: 01/07/2018            |                    |
| 0     NAO     E     Cooperativa     Indicative constitutiona     Indicative beset       0     NAO     E     Cooperativa     0     NAO     APLIC/       Classificação     Tributária     99     PESSOAS JURIDICAS EM GERAL     E     Constructiona     Constructiona     Construc | V NAO                        |                        |                            |                             |                    |
| Cielo o Nomo do Ministório ou Loi que concedeu o Codificado                                                                                                    | Empresas Isentas -           | Dados da Isenção       | Renaficante de Accidente S | acial Emissão Cartificado V | olidada Cadificada |
| Sigia e Nome do Ministerio da Lei que concedeu o Certificado                                                                                                    |                              | o.cenicado de Entidade | Denencente de Assisente o  |                             |                    |
| Protocolo do Pedido de Renovação Data                                                                                                    | do Protocolo Dt.Publicação P | rotocolo Nro.Pagina D  | OU Publicação              |                             |                    |
| , <u>1</u>                                                                                                    |                              |                        |                            |                             |                    |
|                                                                                                    | Informações de Co            | ntato perante o e-Soo  | cial                       |                             |                    |
| Nome de Contato na Empresa                                                                                                    | Nú                           | mero do CPF            | Telefone Fixo com DDD      | Telefone Celular com DDD    |                    |
| ALGOEM DO RH OU DIRETORIA                                                                                                    | 27                           | 096005662              | 1034122000                 | 1033333333                  |                    |
|                                                                                                    | 1                            |                        |                            |                             |                    |
|                                                                                                    |                              |                        |                            |                             |                    |
| Gravar                                                                                                    |                              |                        |                            |                             | Saída              |

- Neste menu o usuário deverá informar os seguintes dados referente a empresa: (pode ser consultado com a Tecla "F2")
- Inicío da Obrigação: (aconselhável colocar: 07/2018)
- Indicativos de Cooperativa ( sім/NÃO)
- Construtora ( SIM/NÃO)
- Desoneração ( SIM/NÃO)
- Entidade Educativa sem fins Lucrativos ( SIM/NÃO)
- Empresa Trabalho Temporário ( sім/NÃO)
- Classificação Tributária ( De acordo com a tabela )
- Empresa Isenta de Contribuições Patronais (Dados da Isenção)
- Informações de Contato na empresa

2) Ir no Menu eSocial - Tabelas Inciais – Empresas Empregadores S-1000

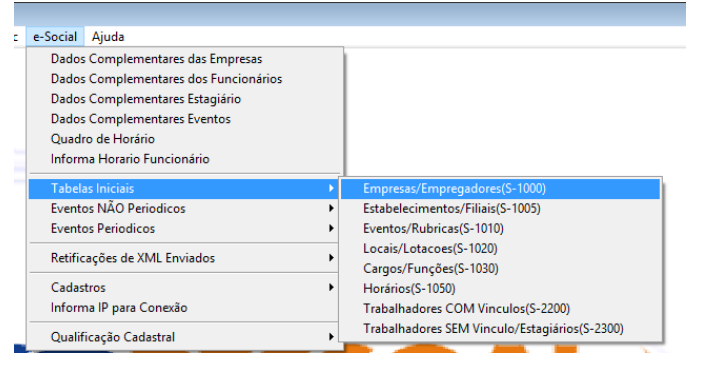

Colocar mês/ano ( aconselhável 07/2018 ) e clicar no Botão Exportar.

#### Pronto! Foi gerado o arquivo Xml!

| 0   | Geraç     | ão do Arquivo de Empresas/ | Empregadores-Folha de Pagamento(S-1000) |                                       |          |                | <b>—</b> ×        |  |
|-----|-----------|----------------------------|-----------------------------------------|---------------------------------------|----------|----------------|-------------------|--|
|     | Mês       | Ano                        |                                         | Filtro por Empresa                    |          | Ambiente       |                   |  |
|     | Control 1 |                            |                                         | O Marcar Todos   Desmarcar Todos      | OProd    | ução 💿 Produçã | o Restrita(Teste) |  |
|     |           |                            |                                         |                                       |          |                |                   |  |
|     |           |                            |                                         |                                       |          |                |                   |  |
| i r | Cod       | CNPJ                       | Nome da Empresa                         | Protocolo de Envio                    |          | Status Envio   | NÃO Enviar 🔿      |  |
|     | 90        | 08947289000162             | EMPRESA PARA O ESOCIAL                  | 1.2.201801.0000000000000              | 189781   | D              |                   |  |
|     | -         |                            |                                         |                                       | 1000.000 |                |                   |  |
| 1   |           |                            |                                         |                                       |          | 1              |                   |  |
|     |           |                            |                                         |                                       |          |                |                   |  |
|     | 4         |                            |                                         |                                       |          | 2              | <u> </u>          |  |
| -   |           |                            |                                         |                                       |          | -              |                   |  |
| -   | -         |                            |                                         |                                       |          | -              |                   |  |
| -   |           |                            |                                         |                                       |          | - Ö            |                   |  |
| 1   |           |                            |                                         |                                       |          |                |                   |  |
|     |           |                            |                                         |                                       |          |                |                   |  |
|     |           |                            |                                         |                                       |          | Ū.             |                   |  |
| - 1 |           | c                          |                                         | e                                     |          |                | <u> </u>          |  |
| -   |           |                            | L                                       |                                       |          | -              | _                 |  |
| -   | -         |                            |                                         |                                       |          | -              | - <del></del>     |  |
| -   |           |                            |                                         |                                       |          |                |                   |  |
|     |           |                            |                                         |                                       |          |                |                   |  |
|     |           |                            |                                         |                                       |          |                |                   |  |
| -   |           |                            |                                         |                                       |          |                |                   |  |
| -   |           |                            |                                         |                                       |          | 5              |                   |  |
| -   |           | -                          |                                         |                                       |          | -              |                   |  |
| -   | -         |                            |                                         | e e e e e e e e e e e e e e e e e e e |          | -              | ~                 |  |
| 1   |           | •                          | ·                                       | *                                     |          |                | Letter Letter     |  |
|     |           | Oncões                     |                                         |                                       |          |                | 1                 |  |
|     | Exp       | ortar p/Processar          | <u>R</u> elação Erros                   |                                       |          |                | Saída             |  |
|     |           |                            |                                         |                                       |          |                | 1.0               |  |

#### 3) Ir no TAP PROSOL e clicar no Botão "Atualizar"

#### Irá aparecer o arquivo Xml a ser enviado

Marcar o arquivo xml do lado esquerdo e clicar no Botão "Enviar".

| ⇒ ←          | ۵                                                                                          | TAP - Transmissor de arquivos Prosol                                                                          | USUÁRIO: 9999 - SUPERVISOR $~~$ $\square~~$ $\times~$ |
|--------------|--------------------------------------------------------------------------------------------|----------------------------------------------------------------------------------------------------|-------------------------------------------------------|
| <b>1</b> eSo | Opções de filtro:<br>Período do arquivo<br>Selecione uma data (5) à Selecione uma data (5) | Empresa Evento Situação Ambiente                                                                              |                                                       |
| Marcado      | Empresa CNPJ Evento Ambien                                                                 | e Data arquivo Data envio Protocolo do envio Resposta do envio Número do recibo XML envio XML retorno Excluir |                                                       |
| ± _          | EMPRESA PARA O ESOCIAL 08947289000162 S-1000 HOMOL                                         | IGA 17/04/2018                                                                                                |                                                       |
| Î            |                                                                                            |                                                                                                    |                                                       |
|              |                                                                                            |                                                                                                    |                                                       |
| Enviar       | Consultar Imprimir Atualizar(F5)                                                           |                                                                                                    |                                                       |

3)Depois de enviado, o própio TAP lê o arquivo de retorno do Governo e o Protocolo de envio.

| Ξ | i ← බ                 |                                                            |                                  |            |                           |            | TAP - T             | ransmissor de a            | arquivos Pros    | ol                     |           |             |             | USUÁRIO: 9999 - | SUPERVISOR | 3 - |     |
|---|-----------------------|------------------------------------------------------------|----------------------------------|------------|---------------------------|------------|---------------------|----------------------------|------------------|------------------------|-----------|-------------|-------------|-----------------|------------|-----|-----|
| Ċ | <b>_</b> leSocia      | Opções de filtro:<br>Periodo do<br>Selecione uma data 15 à | arquivo<br>Selecione uma data 15 | EMPRESA    | Empresa<br>A PARA O ESC 🔽 | Evento     | Situação<br>Todos   | Ambiente<br>Todos V        | Pesquisa         |                        |           |             |             |                 |            |     | L 🕡 |
|   | Marcado               | Empresa                                                    | CNPJ                             | Evento Amb | biente Data arquivo       | Data envio | Protocolo do envio  | Resposta do envio          | Número do recibo | Pesquisa               | XML envío | XML retorno | corrência E | kcluir          |            |     |     |
| Ð |                       | EMPRESA PARA O ESOCIAL                                     | 08947289000162                   | S-1000 HOM | MOLOGA 17/04/2018         | 17/04/2018 | 1.2.201804.00000000 | LOTE RECEBIDO COM SUCESSO. |                  | EMPRESA PARA O ESOCIAL |           | <u>80</u>   | 2           | ×               |            |     |     |
| Œ |                       | EMPRESA PARA O ESOCIAL                                     | 08947289000162                   | 5-2200 HON | MOLOGA 30/04/2018         |            |                     |                            |                  | JOAO LUCIO COELHO      | 20        | <u>@</u>    |             | ×               |            |     |     |
|   | Total de registros: 2 |                                                            |                                  |            |                           |            |                     |                            |                  |                        |           |             |             |                 |            |     |     |
|   | Total de registros: 2 |                                                            |                                  |            |                           |            |                     |                            |                  |                        |           |             |             |                 |            |     |     |
|   | Enviar                | Consultar Imp                                              | rimir Atua                       | alizar(F5) |                           |            |                     |                            |                  |                        |           |             |             |                 |            |     |     |

Se o retorno do arquivo conter algum erro e não mostrar o recibo, o usuário pode clicar no **Botão "Ocorrência"** que será aberto uma tela explicando a descrição do retorno do governo.

| $\equiv$ $\leftarrow$ | ሰ       |                                                    |                                       |            |                            |              |            | TAP - T             | ransmissor de a            | arquivos Pros    | sol                    |            |             |            | USUÁRIC | D: 9999 - SUPERVISOR 👌 — 🗇 🗙 |
|-----------------------|---------|----------------------------------------------------|---------------------------------------|------------|----------------------------|--------------|------------|---------------------|----------------------------|------------------|------------------------|------------|-------------|------------|---------|------------------------------|
| eSo                   | ocial   | Opções de filtro:<br>Periodo<br>Selecione uma data | do arquivo<br>à Selecione uma data 15 | EMPF       | Empresa<br>RESA PARA O ESO | c 💙          | Evento     | Situação<br>Todos   | Ambiente<br>Todos          | Pesquisa         |                        |            |             |            |         |                              |
| Marcado               | Em      | oresa                                              | CNPJ                                  | Evento /   | Ambiente                   | Data arquivo | Data envio | Protocolo do envio  | Resposta do envio          | Número do recibo | Pesquisa               | XIML envio | XML retorno | Ocorrência | Excluir |                              |
| E                     | EM      | RESA PARA O ESOCIAL                                | 08947289000162                        | S-1000 H   | HOMOLOGA                   | 17/04/2018   | 17/04/2018 | 1.2.201804.00000000 | LOTE RECEBIDO COM SUCESSO. |                  | EMPRESA PARA O ESOCIAL | -          | 82          | 2          | ×       |                              |
| ±                     | EM      | PRESA PARA O ESOCIAL                               | 08947289000162                        | S-2200 H   | HOMOLOGA                   | 30/04/2018   |            |                     |                            |                  | JOAO LUCIO COELHO      | -          | KO I        |            |         |                              |
| Total de regis        | tros: 2 |                                                    |                                       |            |                            |              |            |                     |                            |                  |                        |            |             | Î          |         |                              |
|                       |         |                                                    |                                       |            |                            |              |            |                     |                            |                  |                        |            |             |            |         |                              |
| Enviar                |         | Consultar II                                       | mprimir Atu                           | alizar(F5) |                            |              |            |                     |                            |                  |                        |            |             |            |         |                              |

# E-SOCIAL + PROSOL

#### TABELA → S-1005

#### Tabela de Estabelecimentos, Obras ou Filiais

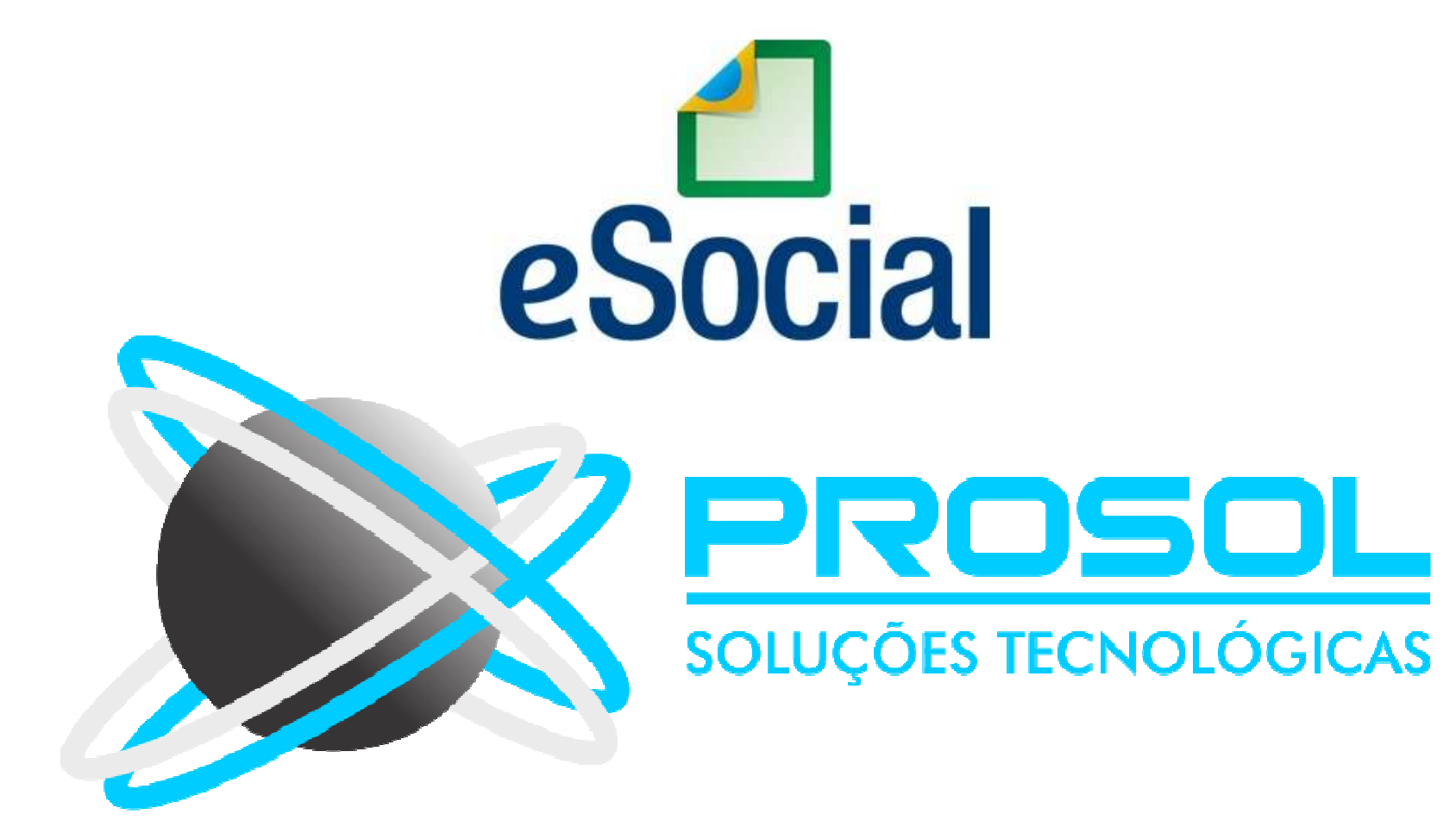

### E-SOCIAL + PROSOL TABELA -> S-1005

#### Tabela de Estabelecimentos, Obras ou Filiais

- O evento identifica os estabelecimentos e obras de construção civil da empresa, detalhando as informações de cada estabelecimento (matriz e filiais e obras) do empregador, como:
- Informações relativas ao CNAE Preponderante;
- Fator Acidentário de Prevenção FAP;
- Alíquota GILRAT;
- Indicativo de substituição da contribuição patronal de obra de construção civil;
- Dentre outras informações.

### E-SOCIAL + PROSOL TABELA → S-1005 Tabela de Estabelecimentos, Obras ou Filiais

- As informações prestadas nesta tabela são utilizadas na apuração das contribuições incidentes sobre as remunerações dos trabalhadores dos referidos estabelecimentos, obras e CAEPF.
- No Caso de órgão público informará as suas respectivas unidades, individualizadas por CNPJ, como estabelecimento.

- Como gerar e enviar a Tabela S-1005 Obras/Filiais:

No Programa Folha de Pagamento:

- 1) Ir no Menu principal e-Social
- 2) Submenu Tabelas Inciais Estabelecimentos/Filiais (S-1005)
- 3) Colocar mês/ano ( aconselhável 07/2018 ) e clicar no Botão Exportar.
- 4) Pronto! Foi gerado o arquivo Xml!

#### No Sistema TAP Prosol:

1) Clicar no Botão "Atualizar" - Irá aparecer o arquivo Xml a ser enviado.

2) Marcar o arquivo xml do lado esquerdo e clicar no Botão "Enviar".

3) Em poucos segundos o **TAP Prosol** irá ler o arquivo de retorno do Governo e mostra o Número do Recibo se o arquivo foi enviado com sucesso, ou o usuário pode clicar no Icone "Ocorrência" para Visualizar algum possível erro no retorno do arquivo.

#### **Atenção: Dica Importante:**

- Até a presente data, os programas do governo não exigiam informações como Alíquota RAT, FAP, FAP Ajustado, FPAS, Código Terceiros das empresas Optantes do SIMPLES.
- Sempre ia zerado para a SEFIP, RAIS, etc ... Então não existe estas informações no Programa da Folha atualmente.
- Foi criado o Menu Esocial Cadastros Cadastro Locais(Dados GPS)
- <u>DICA</u>: Obter estas informações e colocar no Sistema de Folha de Pagamento no menu citado acima.
- **Exemplo:** Obter informações do FAP no site da Previdência.

#### Tela para informações FPAS, Terceiros e RAT empresas do SIMPLES

| 🕙 Infotma Dados GP | S Empresas | Optante pelo SIMPLES                   | × |
|--------------------|------------|----------------------------------------|---|
| Empresa:           | <b>1</b> T | ESTE SIMPLES                           |   |
| Local:             | <b>1</b> T | ESTE SIMPLES                           |   |
| Código FPAS:       | 507        |                                        |   |
| Código Terceiros:  | 4163       | SEM CONVENIO SALÁRIO EDUCAÇÃO(SESCOOP) |   |
| % Terceiros:       | 0.00       |                                        |   |
| % RAT:             | 3.0        |                                        |   |
| % FAP:             | 1.0000     |                                        |   |
|                    |            |                                        |   |
|                    |            |                                        |   |
| <u>G</u> ravar     |            | Saída                                  |   |

E-SOCIAL + PROSOL TABELA -> S-1010 Tabela de Rubricas

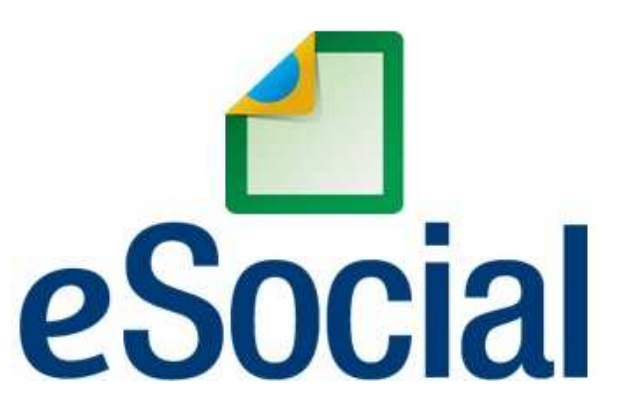

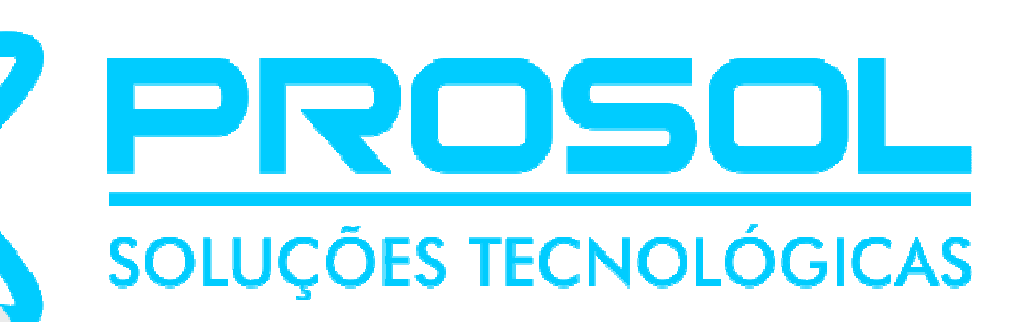

### E-SOCIAL + PROSOL TABELA -> S-1010 Tabela de Rubricas

- <u>Conceito desta Tabela:</u> Apresenta o detalhamento das informações das rubricas (Cadastro de eventos) constantes da folha de pagamento do empregador, permitindo a correlação destas com as constantes da tabela 3 – "Natureza das Rubricas da Folha de Pagamento" do eSocial.
- É utilizada para inclusão, alteração e exclusão de registros na Tabela de Rubricas do empregador.

E-SOCIAL + PROSOL TABELA → S-1010 Tabela de Rubricas

- As informações consolidadas desta tabela são utilizadas para validação dos eventos de remuneração dos trabalhadores.
- <u>Quem está obrigado</u>: O empregador/órgão público na <u>primeira vez</u> que utilizar o eSocial e <u>toda vez que for criada, alterada ou excluída</u> <u>uma determinada rubrica.</u>

# E-SOCIAL + PROSOL - S-1010

#### TABELA -> S-1010 - Tabela de Rubricas

- É necessário relacionar os eventos da sua Folha de Pagamento com a Tabela 03 do Anexo I – Natureza das Rubricas no Esocial.
- Configuração dos Eventos no Sistema de Folha de Pagamento antes do envio para o eSocial:
- Ir no Menu principal e-Social Dados Complementares Eventos.
- Nesta tela, na coluna "eSocial", com a Tecla F2, deverá ser relacionado o Evento da sua Folha de Pagamento com o Código do mesmo no ESocial, de acordo com a Tabela 03. <u>Exemplos</u>:
- Evento 1 Salário na sua Folha será 1000 no E-social.
- Evento 7 Horas Extras 100% na sua Folha será 1003 no E-social.
- Evento 90 Desconto de INSS na sua Folha será 9201 no E-social.

### E-SOCIAL + PROSOL - S-1010

- Configuração dos Eventos no Sistema de Folha de Pagamento antes do envio para o eSocial:
- Ir no Menu principal e-Social Dados Complementares Eventos Utilizar a Tecla F2 na Coluna "eSocial", selecionar o código e dar Enter no código relacionado.

| Cada   | stra Eventos eSocial                                        |                |            | 🔇 Consulta Ta                           | belas  |                                                              |     |
|--------|-------------------------------------------------------------|----------------|------------|-----------------------------------------|--------|--------------------------------------------------------------|-----|
|        | O Exibir Somente Eventos SEM Código eSocial                 | Exibir Somente | Eventos CO | Texto a Consult                         | ur 📃   |                                                              |     |
| Cod.   | Descrição do Evento                                         | Tipo           | eSocial D  |                                         | Código | Descrição                                                    |     |
| 1      | SALARIO                                                     | V VENCTO.      | 1000 5     |                                         | 1000   | SALÁRIO, VENCIMENTO, SOLDO OU SUBSÍDIO                       |     |
| 2      | HORAS NORMAIS                                               | V VENCTO.      | 1000 5     |                                         | 1002   | DESCANSO SEMANAL REMUNERADO - DSR                            |     |
| 3      | D.S.R.                                                      | V VENCTO.      | 1000 5     | -                                       | 1003   | HORAS EXTRAORDINÁRIAS                                        |     |
| 4      | HORAS EXTRAS 50%                                            | V VENCTO.      | 1003 H     |                                         | 1004   | HORAS EXTRAORDINARIAS - INDENIZAÇÃO DE BANCO DE HORAS        |     |
| 5      | HORAS EXTRAS 60%                                            | V VENCTO       | 1003 H     | -                                       | 1005   | DIREITO DE ARENA                                             | 3 5 |
| 6      | HORAS EX 70% C (ADICI 40                                    | V VENCTO       | 1003       |                                         | 1006   | INTERVALOS INTRA E INTER JORNADAS NÃO CONCEDIDOS             |     |
| 7      | MENSALIDADE ASSOCIATIVA                                     | DESCONT        | 1000       | ļ                                       | 1007   | LUVAS E PREMIAÇÕES                                           | 1   |
|        |                                                             | VVENCTO        | 1 +        |                                         | 1009   | SALARIO-FAMILIA - COMPLEMENTO                                |     |
| 0      |                                                             | VVENCTO.       |            | -                                       | 1010   | SALARIO IN NATURA - PAGOS EM BENS OU SERVIÇOS                |     |
| 9      | HORAS EXTRAS 110%                                           | V VENCTO.      | 100 A      | -                                       | 1011   | SOBREAVISO E PRONTIDAO                                       |     |
| 10     |                                                             | V VENCTO.      | ÷          |                                         | 1020   | FERIAS - GOZADAS                                             | 2   |
| 11     | ADICIONAL INSALUBRIDADE                                     | V VENCTO.      | <b>↓</b> ↓ | 2                                       | 1021   | FERIAS - ABONO OU GRATIFICAÇÃO DE FERIAS SUPERIOR A 20 DIAS  |     |
|        |                                                             |                | 1          | -                                       | 1022   | FERIAS - ABONO OU GRATIFICAÇÃO DE FERIAS NÃO EXCEDENTE A 20  |     |
| Tipo   | de Rúbrica                                                  |                |            | _                                       | 1023   | FERIAS - ABONO PECUNIARIO                                    |     |
| Incide | encia para a Previdencia Social                             | ·              |            | ļ                                       | 1024   | FERIAS - O DOBRO NA VIGENCIA DO CONTRATO                     |     |
| T      | IBBE (Inclusion to a)                                       |                |            | -                                       | 1040   | LICENÇA-PREMIO                                               |     |
| Incide | encia para o IRRE (vencimentos)                             |                |            |                                         | 1041   | LICENÇA-PRÊMIO INDENIZADA                                    |     |
| Incide | encia para o IRRF(Descontos ,Isenções) e Demandas Judiciais |                |            |                                         | 1050   | REMUNERAÇÃO DE DIAS DE AFASTAMENTO                           |     |
| Incide | ancia para o EGTS                                           |                |            | -                                       | 1080   | STOCK OPTION                                                 |     |
| menos  | anda pala or or o                                           |                |            |                                         | 1099   | OUTRAS VERBAS SALARIAIS                                      |     |
| Incide | encia para Contribuicao Sindical Laboral                    |                |            |                                         | 1201   | ADICIONAL DE FUNÇÃO /CARGO CONFIANÇA                         | 12  |
|        |                                                             |                |            |                                         | 1202   | ADICIONAL DE INSALUBRIDADE                                   |     |
|        |                                                             |                |            |                                         | 1203   | ADICIONAL DE PERICULOSIDADE                                  |     |
|        |                                                             |                |            | 1                                       | 1204   | ADICIONAL DE TRANSFERÊNCIA                                   | - Ĵ |
|        |                                                             |                |            | 1                                       | 1205   | ADICIONAL NOTURNO                                            | 1   |
|        |                                                             |                |            | 1                                       | 1206   | ADICIONAL POR TEMPO DE SERVIÇO                               | 1   |
|        |                                                             |                |            |                                         | 1207   | COMISSÕES, PORCENTAGENS, PRODUÇÃO                            | Ū.  |
|        |                                                             |                |            | Ī                                       | 1208   | GUELTAS OU GORJETAS - REPASSADAS POR FORNECEDORES OU CLIENTE |     |
|        |                                                             |                |            | , i i i i i i i i i i i i i i i i i i i | 1209   | GUELTAS OU GORJETAS - REPASSADAS PELO EMPREGADOR             |     |

#### - Como gerar e enviar a Tabela S-1010 Rubricas:

No Programa Folha de Pagamento:

1) Ir no Menu principal e-Social

2) Submenu Tabelas Inciais – Eventos/Rubricas (S-1010)

3) Colocar mês/ano ( aconselhável 07/2018 ) e clicar no Botão Exportar.

4) Pronto! Foi gerado o arquivo Xml! ( neste caso vários arquivos, um para cada Rubrica/Evento)

#### No Sistema TAP Prosol:

1) Clicar no Botão "Atualizar" - Irá aparecer o arquivo Xml a ser enviado.

2) Marcar o arquivos xml do lado esquerdo e clicar no Botão "Enviar".

3) Em poucos segundos o **TAP Prosol** irá ler os arquivos de retorno do Governo e mostrará o Número do Recibo se o arquivo foi enviado com sucesso, ou o usuário pode clicar no Icone "Ocorrência" para Visualizar algum possível erro no retorno.

### E-SOCIAL + PROSOL TABELA → S-1020 Tabela de Lotações Tributárias

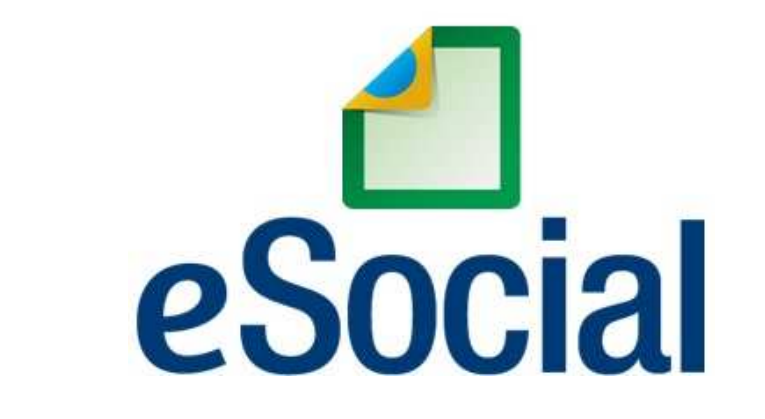

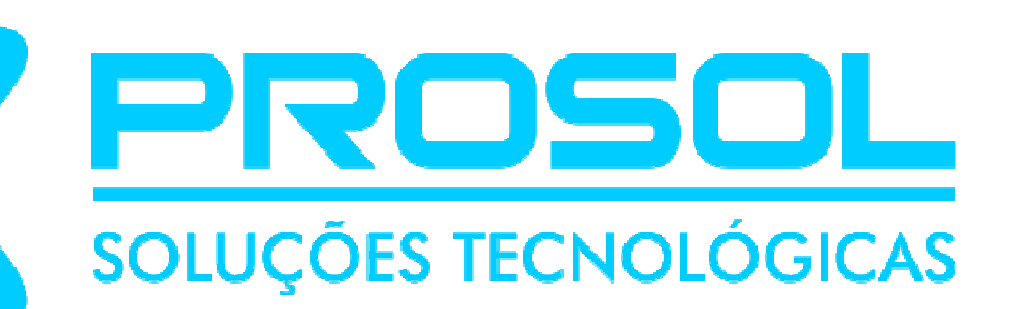

### E-SOCIAL + PROSOL TABELA → S-1020 Tabela de Lotações Tributárias

- <u>Conceito do evento</u>: identifica a classificação da atividade para fins de atribuição do código FPAS, a obra de construção civil, a contratante de serviço ou outra condição diferenciada de tributação, que ocorre quando uma determinada unidade da empresa possui código de FPAS/Outras Entidades e Fundos distintos.
- Lotação tem conceito estritamente tributário.
- Influi no método de cálculo da contribuição previdenciária para um grupo de segurados específicos.

- Como gerar e enviar a Tabela S-1020 Lotações Tributárias:

No Programa Folha de Pagamento:

- 1) Ir no Menu principal e-Social
- 2) Submenu Tabelas Inciais Locais/lotações (S-1020)
- 3) Colocar mês/ano ( aconselhável 07/2018 ) e clicar no Botão Exportar.
- 4) Pronto! Foi gerado o arquivo Xml!

#### No Sistema TAP Prosol:

- 1) Clicar no Botão "Atualizar" Irá aparecer o arquivo Xml a ser enviado.
- 2) Marcar o arquivo xml do lado esquerdo e clicar no Botão "Enviar".

3) Em poucos segundos o **TAP Prosol** irá ler o arquivo de retorno do Governo e mostra o Número do Recibo se o arquivo foi enviado com sucesso, ou o usuário pode clicar no Icone "Ocorrência" para Visualizar algum possível erro no retorno do arquivo.

E-SOCIAL + PROSOL TABELA → S-1030 Tabela de Cargos

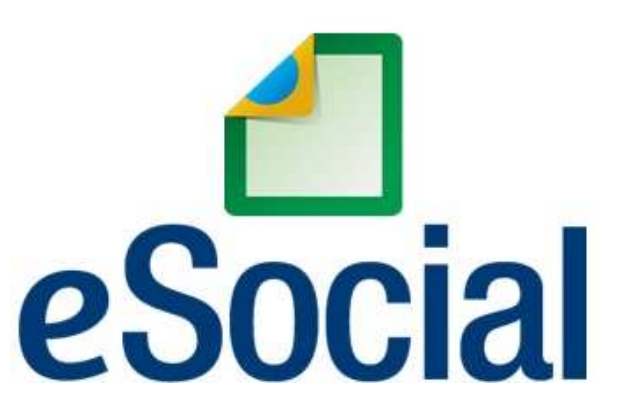

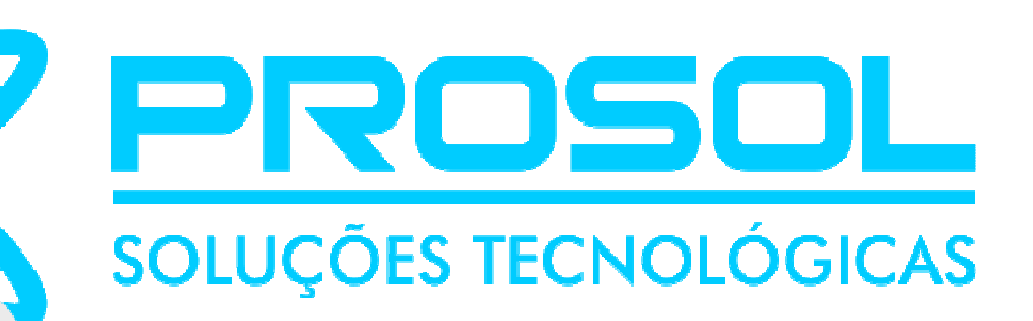

### E-SOCIAL + PROSOL TABELA -> S-1030 Tabela de Cargos

- <u>Conceito do evento</u>: São as informações de identificação do cargo, apresentando código e período de validade.
- É utilizado para inclusão, alteração e exclusão de registros na Tabela de Cargos/Empregos Públicos do empregador/órgão público.
- As informações consolidadas nesta tabela são utilizadas por todos os obrigados ao eSocial, para validação de diversos eventos, entre os quais o cadastramento inicial, admissão, alteração de dados contratuais, etc.

### E-SOCIAL + PROSOL TABELA -> S-1030 Tabela de Cargos

- <u>Quem está obrigado</u>: O empregador/órgão público, na primeira vez que utilizar o eSocial e toda vez que for criado, alterado ou excluído um determinado cargo.
- <u>Prazo de envio</u>: Esta Tabela deve ser <u>enviada antes</u> dos eventos:
- "S-2200 Cadastramento Inicial do Vínculo e Admissão do Trabalhador"; e/ou
- "S-2300 Trabalhador Sem Vínculo de Emprego/Estatutário Início".

#### E-SOCIAL + PROSOL TABELA → S-1030 → Tabela de Cargos

- O Menu Cadastro de Funções foi incorporado ao Menu Cadastro.

SISTEMA DE EOLUA DAGAMENITO

- Ali o usuário poderá criar ou dar manutençao a todos os cargos existentes para a empresa ou escritório antes de ser enviada a tabela S-1030.

| SISTEMA DE LOCHATAGAMENTO       | ·                 |                    |                     |                                          |
|---------------------------------|-------------------|--------------------|---------------------|------------------------------------------|
| adastro Lançamentos Guias Ir    | ntegrações Relato | orios Anua         |                     |                                          |
| Empresas                        | •                 | 1                  | Sedastro de Funcões |                                          |
| Locais                          | +                 |                    |                     |                                          |
| Centro de Custos                | +                 |                    |                     |                                          |
| Funcionários                    | •                 |                    |                     |                                          |
| Sócios/Autonomos                | CTRL+S            | b                  | Códige              | 0 1                                      |
| Funcion                         |                   | 1                  | Descrição           |                                          |
| Foriados                        |                   |                    | Deserição           |                                          |
| Eventos                         | CTRLAV            |                    | CBC                 | 212420 ANALISTA DE SUPORTE COMPUTACIONAL |
| Tarofac                         | CIRC+V            |                    | Descrição           | o da Euncão (NÃO Obrigatório)            |
|                                 |                   |                    |                     |                                          |
| Vale Transporte                 |                   |                    |                     |                                          |
| Quadro de Horarios              |                   | Contractory of the |                     |                                          |
| Parâmetros/Tabela INSS/IRRF     | CTRL+P            |                    |                     |                                          |
| Cidades                         |                   | 100                |                     |                                          |
| Consulta Ceps Brasil            |                   | 13                 |                     |                                          |
| Bancos                          |                   |                    |                     |                                          |
| Sindicatos                      |                   |                    |                     |                                          |
| Escritório                      |                   | 6                  | 0                   | Evoluio                                  |
| Integrações                     |                   |                    | Gravar              |                                          |
| Cadastro Usuários               |                   |                    |                     |                                          |
| Cadastra Empresa para Usuário   |                   | Martin and         |                     |                                          |
| Cadastra Permissão para Usuário |                   |                    |                     |                                          |
| Cudustra r crimisao para Osuano |                   |                    |                     |                                          |

#### E-SOCIAL + PROSOL TABELA → S-1030 → Tabela de Cargos

#### Dica importante !!!

 Após o usuário criar todos os cargos existentes, o ideal já é ir vinculando estes códigos de cargos aos trabalhadores no Cadastro de Funcionários, pois assim, quando enviar a Tabela S-1030, o programa fará um filtro e exportará os cargos de cada empresa, de acordo com a vinculação no Cadastro de Funcionários.

| Funcionário:            | 16            | Nº. Pis: 203         | 337500309         |                | Filial:        |           |
|-------------------------|---------------|----------------------|-------------------|----------------|----------------|-----------|
| Nome Funcionário:       | WAGNER ROG    | ERIO GOFFREDO        |                   |                |                |           |
| Cep:                    | 13.560-120    | Endereço: RUA A      | QUIDABAN          |                |                |           |
| Número:                 | 1487          | Complemento: PROSC   | DL                | Bairro:        | CENTRO         |           |
| Cidade:                 | SAO CARLOS    | U.F.                 | F2 SP             | Telefones:     |                |           |
| Nascimento:             | 01/08/1984    | Cidade de Nascimento | SAO CARLOS        |                | U.I            | F.: F2 SP |
| Admissão:               | 02/09/2002    | Admissão CAGED       | 01/06/2004        |                | Data Pis:      | 11        |
| Registro:               | 12FL13LV01    | Sindical na Admissão | NAO ~             | ۲ % C          | onfederativa:  | 0.00      |
| Nº. CTPS:               | 49325         | UF.CTPS: F2 SP       | Data CTPS: /      | 1              | Série: 0       | 0270      |
| Código Função:          | 1             | ANALISTA DE SUPOR    | TE                |                |                |           |
| С.В.О.:                 | 212420        | Função: ANALIS       | TA DE SUPORTE T   | ECNICO         |                |           |
| Tipo Salário:           | F2 M MENSA    | LISTA                | Salário Atual: F2 | 2,420.00 Ser   | m Adiantamento | NAO 🗸     |
| Horas Semanal:          | 44            | Horas Mensal: 220    | Horas Semanas     | s(Prof.): 0.00 | Horas Por Dia  | a: 0.00   |
| I                       | Horas Reduzio | das 🗌 Professor(a)   | -                 |                |                |           |
| Situação:               | A A=FUNCIONA  | RIO ATIVO            |                   |                |                | $\sim$    |
| dentes Salário Fámilia: | 1             |                      |                   |                |                |           |
| Dependentes IR.:        | 1             |                      |                   |                |                |           |
| Local                   | 1             | EM                   |                   |                |                |           |

#### **Como gerar e enviar a Tabela S-1030 Cargos:**

No Programa Folha de Pagamento:

1) Ir no Menu principal e-Social

2) Submenu Tabelas Inciais – Cargos/Funções (S-1030)

3) Colocar mês/ano ( aconselhável 07/2018 ) e clicar no Botão Exportar.

4) Pronto! Foi gerado o arquivo Xml! ( neste caso vários arquivos, um para cada cargo).

#### No Sistema TAP Prosol:

1) Clicar no Botão "Atualizar" - Irá aparecer o arquivo Xml a ser enviado.

2) Marcar os arquivos xml do lado esquerdo e clicar no Botão "Enviar".

3) Em poucos segundos o **TAP Prosol** irá ler o arquivo de retorno do Governo e mostra o Número do Recibo se o arquivo foi enviado com sucesso, ou o usuário pode clicar no Icone "Ocorrência" para Visualizar algum possível erro no retorno do arquivo.

### E-SOCIAL + PROSOL TABELA → S-1050 Tabela de Horários/Turnos de Trabalho

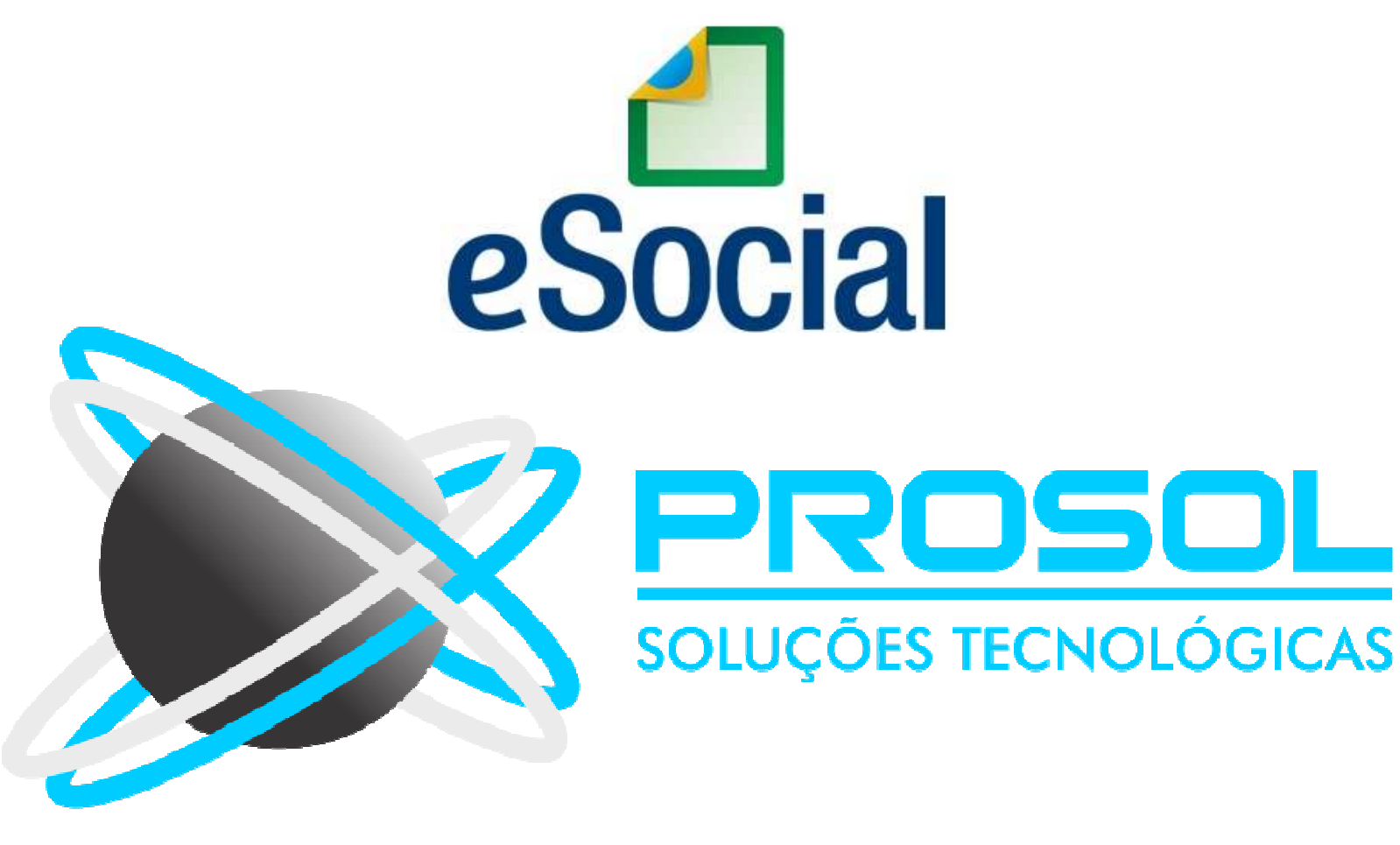

#### E-SOCIAL + PROSOL TABELA → S-1050 Tabela de Horários/Turnos de Trabalho

- <u>Conceito do evento</u>: São as informações de identificação do horário contratual, apresentando o código e período de validade do registro.
- Detalha também, quando for o caso, os horários de início e término do intervalo para a jornada de trabalho.
- É utilizado para inclusão, alteração e exclusão de registros na Tabela de Horários/Turnos de Trabalho.
- As informações consolidadas desta tabela são utilizadas para validação dos eventos do eSocial.

### E-SOCIAL + PROSOL TABELA → S-1050 Tabela de Horários/Turnos de Trabalho

- <u>Quem está obrigado:</u> O empregador/contribuinte/órgão público, no início da utilização do eSocial e toda vez que for criado, alterado ou excluído um determinado horário/turno de trabalho.
- <u>Prazo de envio</u>: O evento Tabela de Horários/Turnos de Trabalho deve ser enviado antes do evento "S-2200 – Cadastramento Inicial do Vínculo de Admissão/Ingresso do Trabalhador".

- O E-Social quer saber todos os horários de trabalho das empresas e a correlação destes horários com os funcionários. Foi exigido pelo mesmo um jeito específico para informar estes horários.
- Foi criado no programa os Menus:
- <u>Quadro de Horário</u>: Onde poderá ser criado todos os horários da empresa. Horários estes que serão enviados ao Esocial através da Tabela S-1050.
- Informa Horário do Funcionário: Menu onde o usuário fará a relação do horário já criado com o funcionário.

#### • Menu Quadro de Horário:

- Neste menu o usuário deverá informar os seguintes dados referente aos Horarios de Trabalho: (pode ser consultado com a Tecla "F2")
- Tipo de Intervalo;
- Horário Flexível;
- Hora de Entrada e Hora de Saída;
- Início e Termino de Intervalo;
- Jornada em minutos (o programa calcula)
- Jornada de Trabalho em Horas (o programa calcula)

#### Menu e-Social - Quadro de Horário:

| Código          | 12             | HORARIO EXEMPL      | O INDUSTRIA     |                   |                               |                              |                       |                                 |         |
|-----------------|----------------|---------------------|-----------------|-------------------|-------------------------------|------------------------------|-----------------------|---------------------------------|---------|
| Tipo Intervalo  | 1 INTERVAL     | O EM HORARIO FI     | ХО              |                   |                               |                              |                       |                                 |         |
| Horário Flexíve | I N NAO        |                     |                 |                   |                               |                              |                       |                                 |         |
| Ho              | a de Entrada   | Hora de Saida       | Incio Intervalo | Término Intervalo | JornadaTrabalh<br>(em Minutos | o JornadaTraba<br>) (em Hora | ilho Desca<br>(em Min | anso Descanso<br>utos) (em Hora | 0<br>S) |
| Horário         | 07:00          | 17:00               | 11:00           | 12:12             | 528                           | 08:48                        | 72                    | 01:12                           |         |
| Média Ho        | ras Semanais   | 44 Observa          | ções HORARIO    | COMP INDUSTRIA    |                               |                              |                       |                                 |         |
| Codigo          | Nome           |                     |                 |                   | Entrada                       | Saida                        | Inicio Intervalo      | Término Intervalo               | -       |
| • 12            | HORARIO EXEM   | PLO INDUSTRIA       |                 |                   | 0700                          | 1700                         | 1100                  | 1212                            |         |
| 1;              | HORARIO COME   | RCIAL               |                 |                   | 0800                          | 1800                         | 1130                  | 1330                            |         |
| 14              | HORARIO COME   | RCIAL SABADOS       |                 |                   | 0800                          | 1200                         | 0000                  | 0000                            |         |
| 1               | 5 JORANADA 12X | (36 0700 HS AS 1900 | E:              |                   | 0700                          | 1900                         | 1100                  | 1200                            |         |
| K               |                |                     |                 |                   | 2                             | 6                            |                       | 2                               | _       |
| -               |                |                     |                 |                   |                               |                              |                       |                                 |         |
| -               |                |                     |                 |                   |                               | 2                            | -                     |                                 | -       |
|                 |                |                     |                 |                   |                               | ŧ.                           |                       |                                 | -       |
| -               | 15             |                     |                 |                   | 3                             |                              |                       | 3                               | -       |
|                 | 1.2            |                     |                 |                   | 3                             | 6                            | C.                    | 3                               | -       |
|                 |                |                     |                 |                   |                               | 8                            |                       | 1                               |         |
| -               | 26             |                     |                 |                   |                               | 2                            | 2                     |                                 |         |
|                 |                |                     |                 |                   | 2.1                           |                              | 1.1                   |                                 | 12.9    |

#### • Menu e-Social - Informa Horário do Funcionário:

- Neste menu o usuário deverá informar o horário criado com o funcionário:
- (pode ser consultado com a Tecla "F2" o campo "Tipo de Jornada")
- <u>Dever ser relacionado</u>:
- O Tipo de Jornada;
- Os dias da semana em que o usuário faz aquele horário.
- <u>Alguns exemplos a seguir:</u>

#### Exemplo de Funcionário com Horário do Comércio em geral

| Empresa:          | 90 EMF   | PRESA PARA O ESOCIAL                                  |         |       |          |            |  |
|-------------------|----------|-------------------------------------------------------|---------|-------|----------|------------|--|
| Func. Inicial:    | 16 WAG   | GNER ROGERIO GOFFREDO                                 |         |       |          |            |  |
| Func. Final:      | 16 WAG   | SNER ROGERIO GOFFREDO                                 |         |       |          |            |  |
| Tipo Jornada      | 1 JORNAD | COM HORARIO DIARIO E FOLGA FIXC                       |         |       |          |            |  |
| Descrição Jornada |          |                                                       |         |       |          |            |  |
| Dias da Semana    | Horário  | 🗌 🗌 Gravar o Horário de Segunda para a Semana Inteira | Entrada | Saida | Interval | o Refeição |  |
| Dia Variável      | 0        |                                                       | :       | :     | 2        |            |  |
| Segunda           | 13       | HORARIO COMERCIAL                                     | 08:00   | 18:00 | 11:30    | 13:30      |  |
| Terça             | 13       | HORARIO COMERCIAL                                     | 08:00   | 18:00 | 11:30    | 13:30      |  |
| Quarta            | 13       | HORARIO COMERCIAL                                     | 08:00   | 18:00 | 11:30    | 13:30      |  |
| Quinta            | 13       | HORARIO COMERCIAL                                     | 08:00   | 18:00 | 11:30    | 13:30      |  |
| Sexta             | 13       | HORARIO COMERCIAL                                     | 08:00   | 18:00 | 11:30    | 13:30      |  |
| Sábado            | 14       | HORARIO COMERCIAL SABADOS                             | 08:00   | 12:00 | 00:00    | 00:00      |  |
| Domingo           | 0        |                                                       |         | :     | ÷.       |            |  |
|                   |          |                                                       | -       |       |          |            |  |
| Gravar            |          | Excluir                                               |         |       |          | Saíd       |  |

#### Exemplo de Funcionário com Horário de Compensação. Ex: Industria

| Empresa:          | 90     | EMPR  | RESA PARA O ESOCIAL                                 |         |       |          |            |
|-------------------|--------|-------|-----------------------------------------------------|---------|-------|----------|------------|
| Func. Inicial:    | 16     | WAG   | NER ROGERIO GOFFREDO                                |         |       |          |            |
| Func. Final:      | 16     | WAG   | NER ROGERIO GOFFREDO                                |         |       |          |            |
| Tipo Jornada      | 1 JORN | ADA   | COM HORARIO DIARIO E FOLGA FIXC                     |         |       |          |            |
| Descrição Jornada |        |       |                                                     |         |       |          |            |
| Dias da Semana    | Но     | rário | 🗌 Gravar o Horário de Segunda para a Semana Inteira | Entrada | Saida | Interval | o Refeição |
| Dia Variável      |        | 0     |                                                     | :       |       | :        |            |
| Segunda           |        | 12    | HORARIO EXEMPLO INDUSTRIA                           | 07:00   | 17:00 | 11:00    | 12:12      |
| Terça             |        | 12    | HORARIO EXEMPLO INDUSTRIA                           | 07:00   | 17:00 | 11:00    | 12:12      |
| Quarta            |        | 12    | HORARIO EXEMPLO INDUSTRIA                           | 07:00   | 17:00 | 11:00    | 12:12      |
| Quinta            |        | 12    | HORARIO EXEMPLO INDUSTRIA                           | 07:00   | 17:00 | 11:00    | 12:12      |
| Sexta             |        | 12    | HORARIO EXEMPLO INDUSTRIA                           | 07:00   | 17:00 | 11:00    | 12:12      |
| Sábado            |        | 0     |                                                     | :       | :     | :        |            |
| Domingo           |        | 0     |                                                     | :       | (¢    | :        | <u>.</u>   |
|                   | Y      | f     |                                                     |         |       |          |            |
| Gravar            |        |       | Excluir                                             |         |       |          | S          |
### E-SOCIAL + PROSOL Tabela S-1050 - Horários

#### Exemplo de Funcionário com Horário Jornada 12x36

| Empresa:          | 90 EN   | PRESA PARA O ESOCIAL                                   |         |       |          |            |      |
|-------------------|---------|--------------------------------------------------------|---------|-------|----------|------------|------|
| Func. Inicial:    | 16 W.   | GNER ROGERIO GOFFREDO                                  |         |       |          |            |      |
| Func. Final:      | 16 W.   | GNER ROGERIO GOFFREDO                                  |         |       |          |            |      |
| Tipo Jornada      | 2 JORNA | A 12X36(12 HORAS TRABALHO SEG.SE                       |         |       |          |            |      |
| Descrição Jornada | í.      |                                                        |         |       |          |            |      |
| Dias da Semana    | Horái   | io 🗌 Gravar o Horário de Segunda para a Semana Inteira | Entrada | Saida | Interval | o Refeição |      |
| Dia Variável      |         | 5 JORANADA 12X36 0700 HS AS 1900                       | 07:00   | 19:00 | 11:00    | 12:00      |      |
| Segunda           |         | 0                                                      | :       | :     | 2        | ÷          |      |
| Terça             |         | 0                                                      |         | :     | :        |            |      |
| Quarta            |         | 0                                                      |         | :     | 1        |            |      |
| Quinta            |         | 0                                                      |         | :     | 1        | :          |      |
| Sexta             |         | 0                                                      |         | :     | :        | 1          |      |
| Sábado            |         | 0                                                      |         | :     |          | :          |      |
| Domingo           |         | 0                                                      |         | :     |          | :          |      |
|                   |         |                                                        | -       |       |          |            |      |
| <u>G</u> ravar    |         | Excluir                                                |         |       |          | S          | aída |

### E-SOCIAL + PROSOL Tabela S-1050 - Horários

Exemplo de Funcionário com Jornada Variável, turnos ininterruptos, professores, motoristas, etc

Neste caso o usuário poderá escolher o tipo de Jornada 9 e descrever como quiser.

| Empresa:          | 90     | EMPR    | RESA PARA O ESOCIAL                                 |         |       |          |             |       |
|-------------------|--------|---------|-----------------------------------------------------|---------|-------|----------|-------------|-------|
| Func. Inicial:    | 16     | WAGN    | NER ROGERIO GOFFREDO                                |         |       |          |             |       |
| Func. Final:      | 16     | WAGN    | NER ROGERIO GOFFREDO                                |         |       |          |             |       |
| Tipo Jornada      | 9 DEM/ | AIS TIF | POS DE JORNADA                                      |         |       |          |             |       |
| Descrição Jornada | JORNAE | DA ESF  | PECIAL CONFORME ESCALA                              |         |       |          |             |       |
| Dias da Semana    | Но     | rário   | 🗌 Gravar o Horário de Segunda para a Semana Inteira | Entrada | Saida | Interval | lo Refeição |       |
| Dia Variável      |        | 0       |                                                     | :       | :     | :        | :           |       |
| Segunda           |        | 0       |                                                     | :       | :     | :        | :           |       |
| Terça             |        | 0       |                                                     | :       | :     | :        | :           |       |
| Quarta            |        | 0       |                                                     | :       | :     | :        | :           |       |
| Quinta            |        | 0       |                                                     | :       | :     | :        | :           |       |
| Sexta             |        | 0       |                                                     | :       | :     | :        | :           |       |
| Sábado            |        | 0       |                                                     | :       | :     | :        | :           |       |
| Domingo           |        | 0       |                                                     | :       | :     | :        | :           |       |
| <u>G</u> ravar    |        |         | Excluir                                             |         |       |          |             | Saída |

### E-SOCIAL + PROSOL Tabela S-1050 - Horários

#### Menu Informa Horário do Funcionário:

Dica importante !!!

 Após o usuário criar todos os horários, o ideal já é ir vinculando estes códigos de horários aos trabalhadores no Menu E-Social – Informa Horário do Funcionário, pois assim, quando enviar a Tabela S-1050, o programa fará um filtro e exportará os Horários de cada empresa, de acordo com a vinculação para cada trabalhador.

# E-SOCIAL + PROSOL Tabela S-1050

#### - Como gerar e enviar a Tabela S-1050 Horários:

No Programa Folha de Pagamento:

1) Ir no Menu principal e-Social

2) Submenu Tabelas Inciais – Horários (S-1050)

3) Colocar mês/ano ( aconselhável 07/2018 ) e clicar no Botão Exportar.

4) Pronto! Foi gerado o arquivo Xml! ( neste caso vários arquivos, um para cada horário).

#### No Sistema TAP Prosol:

1) Clicar no Botão "Atualizar" - Irá aparecer o arquivo Xml a ser enviado.

2) Marcar os arquivos xml do lado esquerdo e clicar no Botão "Enviar".

3) Em poucos segundos o **TAP Prosol** irá ler o arquivo de retorno do Governo e mostra o Número do Recibo se o arquivo foi enviado com sucesso, ou o usuário pode clicar no Icone "Ocorrência" para Visualizar algum possível erro no retorno do arquivo.

# E-SOCIAL + PROSOL TABELA → S-2200 Tabela de Cadastramento Inicial do Vínculo e Admissão/Ingresso de Trabalhador eSocial PROSOL SOLUÇÕES TECNOLÓGICAS

### E-SOCIAL + PROSOL TABELA → S-2200 Tabela de Cadastramento Inicial do Vínculo e

#### Admissão/Ingresso de Trabalhador

- <u>Conceito do evento</u>: Este evento registra a admissão de empregado a partir da implantação do eSocial.
- Ele serve também para o cadastramento inicial de todos os vínculos ativos pela empresa, no início da implantação, com seus dados cadastrais e contratuais atualizados.
- As informações prestadas nesse evento servem de base para construção do "Registro de Eventos Trabalhistas" - RET, que será utilizado para validação dos eventos de folha de pagamento e demais eventos enviados posteriormente.

### E-SOCIAL + PROSOL TABELA → S-2200 Tabela de Cadastramento Inicial do Vínculo e Admissão/Ingresso de Trabalhador

- Trata-se do primeiro evento relativo a um determinado vínculo.
- Deve ser enviado também quando o empregado é transferido de uma empresa do mesmo grupo econômico ou em decorrência de uma sucessão, fusão ou incorporação.

### E-SOCIAL + PROSOL TABELA → S-2200 Tabela de Cadastramento Inicial do Vínculo e Admissão/Ingresso de Trabalhador

- <u>Quem está obrigado:</u> todo empregador que mantém vínculos trabalhistas, assim como as empresas de trabalho temporário (Lei nº 6.019/74), que possuam trabalhadores temporários.
- Os vínculos desligados antes da implantação do eSocial não serão informados nesse evento.

### E-SOCIAL + PROSOL TABELA → S-2200 Tabela de Cadastramento Inicial do Vínculo e

Admissão/Ingresso de Trabalhador

- <u>Prazo de envio</u>: deverá ser transmitido antes do envio de qualquer evento periódico ou não periódico relativo ao trabalhador e, ainda, <u>conforme os</u> seguintes prazos:
- a) até o último dia do mês subsequente ao do início da obrigatoriedade de envio dos eventos não periódicos (carga inicial), para os vínculos iniciados até o último dia do mês anterior à essa obrigatoriedade ou antes do envio de qualquer outro evento relativo ao empregado;
- b) até o dia imediatamente anterior ao do início da prestação dos serviços para os empregados admitidos a partir do dia seguinte ao início da obrigatoriedade de envio dos eventos não periódicos ao eSocial.

## E-SOCIAL + PROSOL TABELA → S-2200 Tabela de Cadastramento Inicial do Vínculo e Admissão/Ingresso de Trabalhador

- Pré-requisitos para envio do evento S-2200:
- S-1000 Informações do Empregador
- S-1005 Tabela de Estabelecimentos, Obras ou Unidades
- S-1030 Tabela de Cargos/Empregos Públicos,
- S-1050 Tabela de Horários/Turnos de Trabalho, caso o empregado seja submetido a horário de trabalho ( {tpRegJor} = [1])
- S-1070 Tabela de Processos Administrativos/Judiciais, caso de existência de processo.

# E-SOCIAL + PROSOL → TABELA → S-2200

#### Tabela S-2200 – Dados Cadastrais do Trabalhador

- Os dados cadastrais dos trabalhadores serão gerados para o E-Social com as informações do Cadastro de Funcionários. Mas o E-Social está exigindo algumas informações que antes outras declarações do governo não exigiam.
- Para complementar estas informações foi criado o menu no programa:
- E-Social Dados Complementares dos Funcionários
- Alguns dados neste menu são obrigatórios, tais como:
- - Código do município do nascimento e do endereço do trabalhador, Tipo de Regime da Jornada de Trabalho, Regime Trabalhista, Tipo do Regime Previdenciário, entre outros.
- Mas, fiquem tranquilos ! A Prosol preencherá o máximo de informações automaticamente !
- Tela Dados Complementares dos Funcionários a seguir:

# E-SOCIAL + PROSOL → TABELA → S-2200

#### Tela Dados Complementares dos Funcionários

| 🚱 e-Social - Da | ados Complementares    | dos Funcionári | 05              |                            |                                             |                    |                |          |                  |              |                         | ×      |
|-----------------|------------------------|----------------|-----------------|----------------------------|---------------------------------------------|--------------------|----------------|----------|------------------|--------------|-------------------------|--------|
| Empresa:        | 90 EMF                 | PRESA PARA C   | ESOCIAL         |                            |                                             |                    |                |          |                  |              |                         | 7      |
| Funcionário:    | 16 WAG                 | SNER ROGER     | IO GOFFREDO     | )                          |                                             |                    |                |          |                  |              |                         | 1      |
| Nome do Fun     | icionário(Máximo 70 C  | aracteres)     |                 |                            | Nome Soci                                   | al Travesti/Transe | exual(Máximo T | 70 Carac | teres)           |              |                         |        |
| WAGNER RO       | GERIO GOFFREDO         |                |                 |                            |                                             |                    |                |          |                  |              |                         |        |
| Raça/Cor        | Estado Civil           | Grau de Instr  | ução            |                            |                                             |                    | Primeiro El    | mprego   | Categoria        |              |                         |        |
| 1 BRANCA        | 1 SOLTEIRO             | 07 ENSING      | MEDIO COMF      | PLETO                      | 14 C 12 12 12 12 12 12 12 12 12 12 12 12 12 |                    | N NAO          |          | 101 EMPREG       | GADO - GERA  | AL, INCLUSIVE O EMPREGA | ADO PU |
| País de Nasci   | imento                 | Nr. Reg.I      | dent.Civil C    | )rgão Identificação Civil  | Data Expediçã                               | Cidade de Naso     | cimento        | UF       | Cod.Mun.IBGE     | Nascto.      |                         |        |
| No. Des Esta    |                        |                | E               |                            |                                             | SAO CARLOS         |                | SP       | 3548906          |              |                         |        |
| Nro.Reg.Estra   | ingeiro Orgao Expedi   | dor Reg.ESL    | Emissão Ro      | E Nr.Reg.Orgao Classe      | Orgao Reg.Clas                              | se Da              |                | Val      | laade            |              |                         |        |
| Cep             | Tipo de Logradour      | o Endereco o   | lo Funcionário  | (Máximo 80 Caracteres)     |                                             |                    |                | Ni       | imero(S/N)       | UF           | Cod Municipio IBGE      |        |
| 13.560-120      | R                      | RUA AQUIE      | DABAN           |                            |                                             |                    |                | 14       | 187              | SP           | 3548906                 |        |
| Complemente     | o(Máximo 30 Caractero  | es)            | B               | airro(Máximo 60 Caractere  | es)                                         |                    |                |          |                  |              |                         |        |
| PROSOL          |                        | 31.<br>        | C               | ENTRO                      | 36                                          |                    |                |          |                  |              |                         |        |
| Deficiencia Fi  | ísica Deficiencia Visu | al Deficiencia | Auditiva Defic  | ciencia Mental Deficiencia | Intelectual Rea                             | daptado/Reabilita  | do Preenche    | Cota De  | ficiente Observa | ções Sobre a | a Deficiencia Fisica    | -      |
| 1               |                        |                |                 |                            |                                             |                    |                |          |                  |              |                         |        |
| Recebe Apos     | entadoria Tipo de Adr  | nissão Indica  | ativo de Admiss | são UF CNH 1a.Habilita     | ção                                         |                    |                |          |                  |              |                         |        |
|                 |                        |                |                 |                            |                                             |                    |                |          |                  |              |                         |        |
| Tipo do Regi    | me da Jornada de Tra   | balho          |                 | Regime Trabalhista         |                                             | Tipo do Regime P   | revidenciário  | -        | 00111 (2020)     |              |                         |        |
| 1 SUBMETH       | DOS A HORARIO DE I     | RABALHO (CA    | P. II DA CLT)   | 1 CLT-CONSOLIDA            | CAO DAS LEIS                                | 1 REGIME GERA      | L DA PREVIDI   | ENCIA S  | OCIAL(RGPS)      |              |                         |        |
|                 |                        |                |                 |                            |                                             |                    |                |          |                  |              |                         |        |
| Gravar          |                        |                |                 |                            |                                             |                    |                |          |                  |              | Saída                   |        |
|                 |                        |                |                 |                            |                                             |                    |                |          |                  |              |                         | 1      |

# E-SOCIAL + PROSOL -> TABELA -> S-2200

- Algumas dicas importantes de informações que <u>são validadas pelo Esocial</u> quanto ao Cadastro de Funcionários:
- - Qualificação Cadastral dos Funcionários
- Informar o CPF dos dependentes com mais de 8 anos e que sejam dependentes do Imposto de Renda(o E-Social Não aceita depedentes nesta situação sem o CPF)
- Data de Nascimento do Dependente
- - UF da Carteira Profissional CTPS
- Se informado o numero do RG:
- Orgão Emissor do RG é obrigatório
- Se informado o numero da CNH:
- UF de Emissão é obrigatório
- Data de Validade é obrigatório
- Categoria CNH é obrigatório

# E-SOCIAL + PROSOL -> TABELA -> S-2200

- Algumas dicas importantes de informações que são validadas pelo Esocial quanto ao Cadastro de Funcionários:
- O endereço do funcionário é **Obrigatório** e deve ser estar com todos os campos preenchidos, inclusive o código do município e também o CEP deverá ser válido junto aos correios. (O Código do Município o programa tentará preencher sozinho)
- O código do muncípio do nascimento é Obrigatório e deverá ser informado para os funcionários nascidos no Brasil. (O Código do Município o programa tentará preencher sozinho)
- O CNPJ da entidade sindical é Obrigatório. Verificar se todos os funcionários estão vinculados a algum sindicato. Verificar no cadastro de sindicatos, se está informado o CNPJ da entidade sindical.

# E-SOCIAL + PROSOL -> TABELA -> S-2200

- Algumas dicas importantes de informações que são validadas pelo Esocial quanto ao Cadastro de Funcionários:
- O Código da Função é Obrigatório. No Menu <u>Cadastro/Funções</u> será cadastrado as funções que serão utilizadas para os seus funcionários. No cadastro de Funcionários, no campo Código da Função, correlacionar a função já criada, que o funcionário exerce.
- Quadro de Horários. Para o E-Social, a informação dos dados do horário é obrigatória e diferente da que possuimos hoje.
- Para isso foi criado os menus E-Social Quadro de Horarios e E-Social Informa Horário Funcionário, como foi explicado anteriormente referente a Tabela 1050 Horários.

# E-SOCIAL + PROSOL Tabela S-2200

#### - Como gerar e enviar a Tabela S-2200 Trabalhadores/Aprendizes:

No Programa Folha de Pagamento:

1) Ir no Menu principal e-Social

2) Submenu Tabelas Inciais – Trabalhadores/Aprendizes (S-2200)

3) Colocar mês/ano ( aconselhável 09/2018 ) e clicar no Botão Exportar.

4) Pronto! Foi gerado o arquivo Xml! ( neste caso vários arquivos, um para cada Trabalhador).

5) Veja no próximo slide a dica sobre **auditoria dos campos não preenchidos** que o botão "Relação de Erros" nesta tela proporcionará.

#### No Sistema TAP Prosol:

1) Clicar no Botão "Atualizar" - Irá aparecer o arquivo Xml a ser enviado.

2) Marcar os arquivos xml do lado esquerdo e clicar no Botão "Enviar".

3) Em poucos segundos o TAP Prosol irá ler o arquivo de retorno do Governo e mostra o Número do Recibo se o arquivo foi enviado com sucesso, ou o usuário pode clicar no Icone "Ocorrência" para Visualizar algum possível erro no retorno do arquivo.

# E-SOCIAL + PROSOL → TABELA → S-2200

 Dica sobre auditoria dos campos do Cadastro do Funcionário não preenchidos que o botão "Relação de Erros" na tela de Envio proporcionará:

| Mês /Ano 09 / 2018                                                                                                    |                                                                                                    | 018                                                                                                    | Tipo de Ocorrencia                                                                                                    | Filtro por I                                                                                                    | Empresa                             | ão Bastrito/Tasta                                                                                               | a                                                                                                    |              |      |
|----------------------------------------------------------------------------------------------------|----------------------------------------------------------------------------------------------------|----------------------------------------------------------------------------------------------------|----------------------------------------------------------------------------------------------------|----------------------------------------------------------------------------------------------------|-------------------------------------|----------------------------------------------------------------------------------------------------|----------------------------------------------------------------------------------------------------|--------------|------|
| ] NÃO En                                                                                                    | iviar Depen                                                                                                    | dente maior de 8 Anos SEM CPF                                                                                                    | Indusao O Alteração                                                                                                    | O Marcar Todos                                                                                                    | Uesmarcar lodos                     |                                                                                                    | ao Resulta(Teste                                                                                                    | 0            |      |
| odigo .                                                                                                    | CNPJ                                                                                                    | Nome da Empres                                                                                                    | а                                                                                                    |                                                                                                    | Protocolo de En                     | vio                                                                                                    | Status En                                                                                                    | vio Enviar   |      |
| 90                                                                                                    | 08947289                                                                                                    | 000162 EMPRESA PARA                                                                                                    | O ESOCIAL                                                                                                    |                                                                                                    | 1.2.201805.000                      | 000000002821522                                                                                                 | D                                                                                                    |              |      |
|                                                                                                    |                                                                                                    |                                                                                                    |                                                                                                    |                                                                                                    |                                     |                                                                                                    | -                                                                                                    |              |      |
|                                                                                                    |                                                                                                    |                                                                                                    |                                                                                                    |                                                                                                    |                                     |                                                                                                    |                                                                                                    |              |      |
|                                                                                                    | 32                                                                                                    |                                                                                                    |                                                                                                    |                                                                                                    |                                     |                                                                                                    |                                                                                                    |              | -    |
|                                                                                                    | 1                                                                                                    |                                                                                                    |                                                                                                    |                                                                                                    |                                     |                                                                                                    |                                                                                                    |              |      |
|                                                                                                    |                                                                                                    | 100-100-200 (March 100)                                                                                                    |                                                                                                    |                                                                                                    | Filters                             | Particle Files                                                                                                  |                                                                                                    |              |      |
| ) Marcar T                                                                                                    | Codoc.                                                                                                    | Nome do Emicionario                                                                                                    |                                                                                                    |                                                                                                    |                                     |                                                                                                    |                                                                                                    |              |      |
| Desman                                                                                                    | car Todos                                                                                                    |                                                                                                    |                                                                                                    |                                                                                                    | Todos O SE                          | M Recibo                                                                                                    | 5                                                                                                    |              |      |
| Desman                                                                                                    | car Todos<br>Nome do                                                                                                    | o Funcionário                                                                                                    | Categoria                                                                                                    | Admissão                                                                                                    | Todos () SE     Funcão              | M Recibo O COM Recibo                                                                                           | Enviar N                                                                                                    | úmero Recibo | Envi |
| ) Desman<br>:ódigo<br>10000000                                                                                                    | Car Todos<br>Nome do                                                                                                    | o Funcionário<br>LEONARDO COCA                                                                                                    | Categoria<br>01 TRABALHADOR                                                                                                    | Admissão<br>05/10/2006                                                                                                    | © Todos ○ SE<br>Funcão              | M Recibo O COM Recibo                                                                                           | Enviar N                                                                                                    | úmero Recibo | Envi |
| Desmar<br>ódigo<br>0000000<br>0000000                                                                                                    | Nome do<br>BRUNO                                                                                                    | D Funcionário<br>LEONARDO COCA<br>MARCAL                                                                                                    | Categoria<br>01 TRABALHADOR<br>01 TRABALHADOR                                                                                                    | Admissão<br>05/10/2006<br>01/11/2006                                                                                                    | Todos O SE Funcão                   | M Recibo O COM Recibo                                                                                           | Enviar N                                                                                                    | úmero Recibo | Envi |
| Desmar<br>ódigo<br>0000000<br>0000000<br>0000000                                                                                                    | Nome do<br>Nome do<br>BRUNO<br>5 CELSO 1<br>6 JOAO LU                                                                                                    | EVANCIO FINICIPALIO<br>Funcionário<br>LEONARDO COCA<br>MARCAL<br>JCIO COELHO                                                                                                    | Categoria<br>01 TRABALHADOR<br>01 TRABALHADOR<br>01 TRABALHADOR                                                                                                    | Admissão<br>05/10/2006<br>01/11/2006<br>01/09/2003                                                                                                    | Todos O SE Funcão AUXILIAR MECANICO | M Recibo O COM Recibo                                                                                           | Enviar N                                                                                                    | úmero Recibo | Envi |
| Desmar<br>ódigo<br>0000000<br>0000000<br>0000000<br>0000000                                                                                                    | Nome do<br>Nome do<br>A BRUNO<br>5 CELSO I<br>6 JOAO LU<br>7 LUIZ PA                                                                                                    | EVANCIO FUNCIONALIO<br>DE FUNCIONÁRIO<br>LEONARDO COCA<br>MARCAL<br>JCIO COELHO<br>ZOTI GRILONI                                                                                                    | Categoria<br>01 TRABALHADOR<br>01 TRABALHADOR<br>01 TRABALHADOR<br>01 TRABALHADOR                                                                                                    | Admissão<br>05/10/2006<br>01/11/2006<br>01/09/2003<br>02/01/2004                                                                                                   | Todos O SE Funcão AUXILIAR MECANICO | M Recibo O COM Recibo                                                                                           | Enviar N                                                                                                    | úmero Recibo | Envi |
| Desman<br>ódigo<br>0000000<br>0000000<br>0000000<br>0000000<br>000000                                                                                                    | Nome do<br>Nome do<br>A BRUNO<br>5 CELSO<br>6 JOAO LU<br>7 LUIZ PA<br>8 ALEXAN                                                                                                    | D Funcionário<br>LEONARDO COCA<br>MARCAL<br>JCIO COELHO<br>ZOTI GRILONI<br>DRE COSTA PIZETE                                                                                                    | Categoria<br>01 TRABALHADOR<br>01 TRABALHADOR<br>01 TRABALHADOR<br>01 TRABALHADOR<br>01 TRABALHADOR<br>01 TRABALHADOR                                                                                           | Admissão<br>05/10/2006<br>01/11/2006<br>01/09/2003<br>02/01/2004<br>02/02/2004                                                                                     | Todos O SE Funcão AUXILIAR MECANICO | M Recibo O COM Recibo                                                                                           | Enviar N<br>Ø<br>Ø<br>Ø<br>Ø                                                                                                    | úmero Recibo | Env  |
| Desman<br>ódigo<br>0000000<br>0000000<br>0000000<br>0000000<br>000000                                                                                                    | In the second second se | D Funcionário<br>LEONARDO COCA<br>MARCAL<br>JCIO COELHO<br>ZOTI GRILONI<br>DRE COSTA PIZETE<br>NDO SILVA SANTOS                                                                                                    | Categoria<br>01 TRABALHADOR<br>01 TRABALHADOR<br>01 TRABALHADOR<br>01 TRABALHADOR<br>01 TRABALHADOR<br>01 TRABALHADOR<br>01 TRABALHADOR                                                                         | Admissão<br>05/10/2006<br>01/11/2006<br>01/09/2003<br>02/01/2004<br>02/02/2004<br>13/01/2003                                                                       | Todos O SE Funcão AUXILIAR MECANICO | M Recibo O COM Recibo                                                                                           | Enviar N<br>Ø<br>Ø<br>Ø<br>Ø<br>Ø                                                                                                    | úmero Recibo | Envi |
| Desman           ódigo           0000000           0000000           0000000           0000000           0000000           0000000           0000000           0000000           0000000           0000000           0000000           0000000                     | Nome do           Nome do           4           BRUNO           15           CELSO I           16           JOAO LU           17           LUIZ PA:           18           ALEXAN           19           NERIVAI           10           LUIS ALI                                                                                                    | DEURIONARIO<br>DEURIONARIO<br>LEONARDO COCA<br>MARCAL<br>JCIO COELHO<br>ZOTI GRILONI<br>DRE COSTA PIZETE<br>NDO SILVA SANTOS<br>BERTO DE OLIVEIRA ROMEIRO                                                                                                    | Categoria<br>01 TRABALHADOR<br>01 TRABALHADOR<br>01 TRABALHADOR<br>01 TRABALHADOR<br>01 TRABALHADOR<br>01 TRABALHADOR<br>01 TRABALHADOR<br>01 TRABALHADOR                                                       | Admissão<br>05/10/2006<br>01/11/2006<br>01/09/2003<br>02/01/2004<br>02/02/2004<br>13/01/2003<br>01/07/2003                                                         | Todos O SE Funcão AUXILIAR MECANICO | M Recibo O COM Recibo                                                                                           | Enviar N<br>Ø<br>Ø<br>Ø<br>Ø<br>Ø<br>Ø                                                                                                    | úmero Recibo | Envi |
| Desman           ódigo           0000000           0000000           0000000           0000000           0000000           0000000           0000000           0000000           0000000           0000000           0000000           0000000           0000000   | Nome do           Nome do           4           BRUNO           95           CELSO I           96           97           1012           98           90           90           910           101           101                                                                                                    | D Funcionário<br>LEONARDO COCA<br>MARCAL<br>JCIO COELHO<br>ZOTI GRILONI<br>DRE COSTA PIZETE<br>NDO SILVA SANTOS<br>BERTO DE OLIVEIRA ROMEIRO<br>SON CORREA DA SILVA                                                                                                    | Categoria<br>01 TRABALHADOR<br>01 TRABALHADOR<br>01 TRABALHADOR<br>01 TRABALHADOR<br>01 TRABALHADOR<br>01 TRABALHADOR<br>01 TRABALHADOR<br>01 TRABALHADOR<br>01 TRABALHADOR                                     | Admissão<br>05/10/2006<br>01/11/2006<br>01/09/2003<br>02/01/2004<br>02/02/2004<br>13/01/2003<br>01/07/2003<br>01/12/2003                                           | Todos O SE Funcão AUXILIAR MECANICO | M Recibo O COM Recibo                                                                                           | Enviar N<br>Ø<br>Ø<br>Ø<br>Ø<br>Ø<br>Ø<br>Ø                                                                                                    | úmero Recibo | Envi |
| Desmar<br>ódigo<br>0000000<br>0000000<br>0000000<br>0000000<br>000000                                                                                                    | rcar Todos<br>Nome do<br>4 BRUNO<br>5 CELSO I<br>6 JOAO LU<br>77 LUIZ PA<br>8 ALEXAN<br>9 NERIVAI<br>0 LUIS ALI<br>1 ROBINS<br>2 ANTONI                                                                                                    | Puncionário<br>LEONARDO COCA<br>MARCAL<br>JCIO COELHO<br>ZOTI GRILONI<br>DRE COSTA PIZETE<br>NDO SILVA SANTOS<br>BERTO DE OLIVEIRA ROMEIRO<br>SON CORREA DA SILVA<br>O TADEU MAXIMO                                                                                                    | Categoria<br>01 TRABALHADOR<br>01 TRABALHADOR<br>01 TRABALHADOR<br>01 TRABALHADOR<br>01 TRABALHADOR<br>01 TRABALHADOR<br>01 TRABALHADOR<br>01 TRABALHADOR<br>01 TRABALHADOR<br>01 TRABALHADOR                   | Admissão<br>05/10/2006<br>01/11/2006<br>01/09/2003<br>02/01/2004<br>02/02/2004<br>13/01/2003<br>01/07/2003<br>01/12/2003<br>01/04/2004                             | Todos O SE Funcão AUXILIAR MECANICO | M Recibo O COM Recibo                                                                                           | Enviar N<br>Ø<br>Ø<br>Ø<br>Ø<br>Ø<br>Ø<br>Ø<br>Ø                                                                                                    | úmero Recibo | Envi |
| Desman<br>ódigo<br>0000000<br>0000000<br>0000000<br>0000000<br>000000                                                                                                    | Nome do           Mome do           Mome do          Mome do </td <td>Puncionário<br/>LEONARDO COCA<br/>MARCAL<br/>JCIO COELHO<br/>ZOTI GRILONI<br/>DRE COSTA PIZETE<br/>NDO SILVA SANTOS<br/>BERTO DE OLIVEIRA ROMEIRO<br/>SON CORREA DA SILVA<br/>O TADEU MAXIMO<br/>S ALEXANDRE DA SILVA</td> <td>Categoria<br/>01 TRABALHADOR<br/>01 TRABALHADOR<br/>01 TRABALHADOR<br/>01 TRABALHADOR<br/>01 TRABALHADOR<br/>01 TRABALHADOR<br/>01 TRABALHADOR<br/>01 TRABALHADOR<br/>01 TRABALHADOR<br/>01 TRABALHADOR<br/>01 TRABALHADOR</td> <td>Admissão<br/>05/10/2006<br/>01/11/2006<br/>01/09/2003<br/>02/01/2004<br/>02/02/2004<br/>13/01/2003<br/>01/07/2003<br/>01/12/2003<br/>01/04/2004<br/>01/11/2004</td> <td>Todos O SE Funcão AUXILIAR MECANICO</td> <td>M Recibo O COM Recibo</td> <td>Enviar N<br/>Enviar N<br/>C<br/>C<br/>C<br/>C<br/>C<br/>C<br/>C<br/>C<br/>C<br/>C<br/>C<br/>C<br/>C</td> <td>úmero Recibo</td> <td>Envi</td>                                                                                                    | Puncionário<br>LEONARDO COCA<br>MARCAL<br>JCIO COELHO<br>ZOTI GRILONI<br>DRE COSTA PIZETE<br>NDO SILVA SANTOS<br>BERTO DE OLIVEIRA ROMEIRO<br>SON CORREA DA SILVA<br>O TADEU MAXIMO<br>S ALEXANDRE DA SILVA                                                                                                    | Categoria<br>01 TRABALHADOR<br>01 TRABALHADOR<br>01 TRABALHADOR<br>01 TRABALHADOR<br>01 TRABALHADOR<br>01 TRABALHADOR<br>01 TRABALHADOR<br>01 TRABALHADOR<br>01 TRABALHADOR<br>01 TRABALHADOR<br>01 TRABALHADOR | Admissão<br>05/10/2006<br>01/11/2006<br>01/09/2003<br>02/01/2004<br>02/02/2004<br>13/01/2003<br>01/07/2003<br>01/12/2003<br>01/04/2004<br>01/11/2004               | Todos O SE Funcão AUXILIAR MECANICO | M Recibo O COM Recibo                                                                                           | Enviar N<br>Enviar N<br>C<br>C<br>C<br>C<br>C<br>C<br>C<br>C<br>C<br>C<br>C<br>C<br>C                                                                                                    | úmero Recibo | Envi |
| Desmar<br>ódigo<br>0000000<br>0000000<br>0000000<br>0000000<br>000000                                                                                                    | Nome do           Mome do           Mome do          Mome do </td <td>Provide do Fancionario  ECONARDO COCA MARCAL JCIO COELHO ZOTI GRILONI DRE COSTA PIZETE NDO SILVA SANTOS BERTO DE OLIVEIRA ROMEIRO SON CORREA DA SILVA O TADEU MAXIMO S ALEXANDRE DA SILVA</td> <td>Categoria<br/>01 TRABALHADOR<br/>01 TRABALHADOR<br/>01 TRABALHADOR<br/>01 TRABALHADOR<br/>01 TRABALHADOR<br/>01 TRABALHADOR<br/>01 TRABALHADOR<br/>01 TRABALHADOR<br/>01 TRABALHADOR<br/>01 TRABALHADOR<br/>01 TRABALHADOR</td> <td>Admissão<br/>05/10/2006<br/>01/11/2006<br/>01/09/2003<br/>02/01/2004<br/>02/02/2004<br/>13/01/2003<br/>01/07/2003<br/>01/07/2003<br/>01/04/2004<br/>01/11/2004</td> <td>Todos O SE Funcão AUXILIAR MECANICO</td> <td>D-000077</td> <td>Enviar N<br/>P<br/>P<br/>P<br/>P<br/>P<br/>P<br/>P<br/>P<br/>P<br/>P<br/>P<br/>P<br/>P</td> <td>úmero Recibo</td> <td>Envi</td>                                                                                                    | Provide do Fancionario  ECONARDO COCA MARCAL JCIO COELHO ZOTI GRILONI DRE COSTA PIZETE NDO SILVA SANTOS BERTO DE OLIVEIRA ROMEIRO SON CORREA DA SILVA O TADEU MAXIMO S ALEXANDRE DA SILVA                                                                                                    | Categoria<br>01 TRABALHADOR<br>01 TRABALHADOR<br>01 TRABALHADOR<br>01 TRABALHADOR<br>01 TRABALHADOR<br>01 TRABALHADOR<br>01 TRABALHADOR<br>01 TRABALHADOR<br>01 TRABALHADOR<br>01 TRABALHADOR<br>01 TRABALHADOR | Admissão<br>05/10/2006<br>01/11/2006<br>01/09/2003<br>02/01/2004<br>02/02/2004<br>13/01/2003<br>01/07/2003<br>01/07/2003<br>01/04/2004<br>01/11/2004               | Todos O SE Funcão AUXILIAR MECANICO | D-000077                                                                                                    | Enviar N<br>P<br>P<br>P<br>P<br>P<br>P<br>P<br>P<br>P<br>P<br>P<br>P<br>P                                                                                                    | úmero Recibo | Envi |
| Desmart           6digo           0000000           0000000           0000000           0000000           0000000           0000000           0000000           0000000           0000000           00000001           0000001           0000001           0000001 | Nome do           Mome do           Mome do           Mome do           Mome do           Scelso I           Mome do           Marco do           Marco do           Marc                                                                                                    | Puncionário<br>LEONARDO COCA<br>MARCAL<br>JCIO COELHO<br>ZOTI GRILONI<br>DRE COSTA PIZETE<br>NDO SILVA SANTOS<br>BERTO DE OLIVEIRA ROMEIRO<br>SON CORREA DA SILVA<br>O TADEU MAXIMO<br>S ALEXANDRE DA SILVA                                                                                                    | Categoria<br>01 TRABALHADOR<br>01 TRABALHADOR<br>01 TRABALHADOR<br>01 TRABALHADOR<br>01 TRABALHADOR<br>01 TRABALHADOR<br>01 TRABALHADOR<br>01 TRABALHADOR<br>01 TRABALHADOR<br>01 TRABALHADOR<br>01 TRABALHADOR | Admissão<br>05/10/2006<br>01/11/2006<br>01/09/2003<br>02/01/2004<br>02/02/2004<br>13/01/2003<br>01/07/2003<br>01/12/2003<br>01/12/2003<br>01/04/2004<br>01/11/2004 | Todos O SE Funcão AUXILIAR MECANICO | Número de Registros                                                                                             | Enviar N<br>P<br>P<br>P<br>P<br>P<br>P<br>P<br>P<br>P<br>P<br>P<br>P<br>P                                                                                                    | úmero Recibo | Envi |
| Desmar<br>ódigo<br>0000000<br>0000000<br>0000000<br>0000000<br>000000                                                                                                    | Nome do           Mome do           Mome do           BRUNO           5           CELSO           16           JOAO LU           17           LUIZ PAI           18           ALEXAN           19           NERIVAI           10           LUIS ALI           11           ROBINS           12           ANTONIO           13           CARLOS                                                                                                    | Funcionário     LEONARDO COCA MARCAL JCIO COELHO ZOTI GRILONI DRE COSTA PIZETE NDO SILVA SANTOS BERTO DE OLIVEIRA ROMEIRO SON CORREA DA SILVA O TADEU MAXIMO S ALEXANDRE DA SILVA                                                                                                    | Categoria<br>01 TRABALHADOR<br>01 TRABALHADOR<br>01 TRABALHADOR<br>01 TRABALHADOR<br>01 TRABALHADOR<br>01 TRABALHADOR<br>01 TRABALHADOR<br>01 TRABALHADOR<br>01 TRABALHADOR<br>01 TRABALHADOR<br>01 TRABALHADOR | Admissão<br>05/10/2006<br>01/11/2006<br>01/09/2003<br>02/01/2004<br>02/02/2004<br>13/01/2003<br>01/07/2003<br>01/02/2003<br>01/12/2003<br>01/04/2004<br>01/11/2004 | Todos O SE Funcão AUXILIAR MECANICO | Número de Registros<br>NÃO Enviados To                                                                          | Enviar N<br>Enviar N<br>Ø<br>Ø<br>Ø<br>Ø<br>Ø<br>Ø<br>Ø<br>Ø<br>Ø<br>Ø<br>Ø<br>Ø<br>Ø                                                                                                    | úmero Recibo | Envi |
| Desmar<br>ódigo<br>0000000<br>0000000<br>0000000<br>0000000<br>000000                                                                                                    | Nome do           Mome do           Mome do           BRUNO           SCELSO           SCELSO           BALEXAN           MRRIVAI           NERIVAI           LUIS ALI           ANTONIO           ANTONIO           CARLOS                                                                                                    | Constant of a sector and the sector and the sector a sector and the sector and the sector a | Categoria<br>01 TRABALHADOR<br>01 TRABALHADOR<br>01 TRABALHADOR<br>01 TRABALHADOR<br>01 TRABALHADOR<br>01 TRABALHADOR<br>01 TRABALHADOR<br>01 TRABALHADOR<br>01 TRABALHADOR<br>01 TRABALHADOR                   | Admissão<br>05/10/2006<br>01/11/2006<br>01/09/2003<br>02/01/2004<br>02/02/2004<br>13/01/2003<br>01/07/2003<br>01/12/2003<br>01/04/2004<br>01/11/2004               | Todos O SE Funcão AUXILIAR MECANICO | Número de Registros           NÃO Enviados         To           NÃO Enviados         To           811         8 | Enviar N<br>Enviar N<br>Enviar | úmero Recibo | Env  |

# Relatório de Erros referente ao Cadastro de Funcionários para o E-Social que o programa da Prosol emite na tela de geraçao do arquivo xml

| SISTEMA DE FOLHA PAGAMENTO<br>Jastro Lançamentos Guias Integrações Relatorios Anual Auxiliar Consultas Internet Lancamentos on Line GDoc e-Social Ajuda |                                                                            |                               |            |
|----------------------------------------------------------------------------------------------------|----------------------------------------------------------------------------|-------------------------------|------------|
| i 🐗 🚯 🔿 🌒 Largura da Página 🔍 📋 💷 🚟 🔃 PDFCreator 🔍 Cópias 1 🕀 🛒 🛳 🐏 🚔 🏶 🗶                                                                               |                                                                            |                               |            |
| "ESC" P/ CANCELAR - Página 1 / 70                                                                                                    |                                                                            |                               |            |
| RELAÇÃO DE ERROS E ADVERTENCIAS E-SOCIAL                                                                                                    |                                                                            | PAG: 00001/00070              |            |
|                                                                                                    |                                                                            |                               |            |
|                                                                                                    | DESCRIÇÃO DO ERROADVERTENCIA                                               | OBSERVAÇÕES                   | -          |
| 0090-EMPRESA PARA O ESOCIAL                                                                                                    | ERRO(S)                                                                    |                               |            |
| 000000368-CARLOS FERNANDO DA SILVA                                                                                                    | CATEGORIA CNH EM BRANCO                                                    |                               |            |
| SOLUCAO: EN IRAR NO CADAS I RO FUNCIOARIOS E INFORMAR A CATEGORIA DA CNH                                                                                |                                                                            |                               |            |
|                                                                                                    |                                                                            |                               |            |
| 000000258-JULIO CESAR LEMES<br>SOLUCAO: ENTRAR NO CADASTRO EUNCIOARIOS E INFORMAR A CATEGORIA DA CNH                                                    | CATEGORIA CNH EM BRANCO                                                    |                               | 1 I I      |
|                                                                                                    |                                                                            |                               |            |
|                                                                                                    |                                                                            |                               |            |
| SOLUCAO: ENTRAR NO CADASTRO FUNCIOARIOS E INFORMAR A CATEGORIA DA CNH                                                                                   |                                                                            |                               |            |
|                                                                                                    |                                                                            |                               |            |
| 000000761-CARLOS HENRIQUE CARRARO                                                                                                    | CODIGO MUNICIPIO ENDERECO FUNCIONARIO INVALIDO                             |                               | i - 1      |
| SOLUCAO: ENTRAR EM E-SOCIAL/DADOS COMPLEMENTARES DO FUNCIONARIO E INFO                                                                                  | RMAR O MUNICIPIO ENDERECO                                                  |                               |            |
| MOOCA                                                                                                    |                                                                            |                               |            |
| 000000347-JOSE ALENCAR DE OLIVEIRA MAIA                                                                                                    | CODIGO MUNICIPIO ENDERECO FUNCIONARIO INVALIDO                             |                               |            |
| SOLUCAO: ENTRAR EM E-SOCIAL/DADOS COMPLEMENTARES DO FUNCIONARIO E INFO                                                                                  | RMAR O MUNICIPIO ENDERECO                                                  |                               |            |
|                                                                                                    |                                                                            |                               |            |
| 000000342-ALCEU TRISTAO FILHO                                                                                                    | CODIGO MUNICIPIO NASCIMENTO INVALIDO                                       |                               |            |
| SOLUCAO: EN I RAR EM E-SOCIAL/DADOS COMPLEMENTARES DO FUNCIONARIO E INFO                                                                                | RMAR O CODIGO MUNICIPIO NASCIMENTO                                         |                               |            |
|                                                                                                    |                                                                            |                               |            |
| 000000374-ALOISIO RENATO AGUIAR RAMOS                                                                                                    | CODIGO MUNICIPIO NASCIMENTO INVALIDO<br>RMAR O CODIGO MUNICIPIO NASCIMENTO |                               |            |
| S BARBARA D OESTE                                                                                                    |                                                                            |                               |            |
| 🖸 🖸 Dioite agui para pesquisar 🛛 🕕 🍋 🛅 🏦 📅 🖉 🧔 🗍                                                                                                    | - IN 102 miles - 102                                                       | o <sup>R</sup> م رج رایا) FNG | 16:23      |
|                                                                                                    |                                                                            |                               | 07/05/2018 |

### E-SOCIAL + PROSOL TABELA -> S-2300

#### Tabela de Trabalhador Sem Vínculo de Emprego - Início

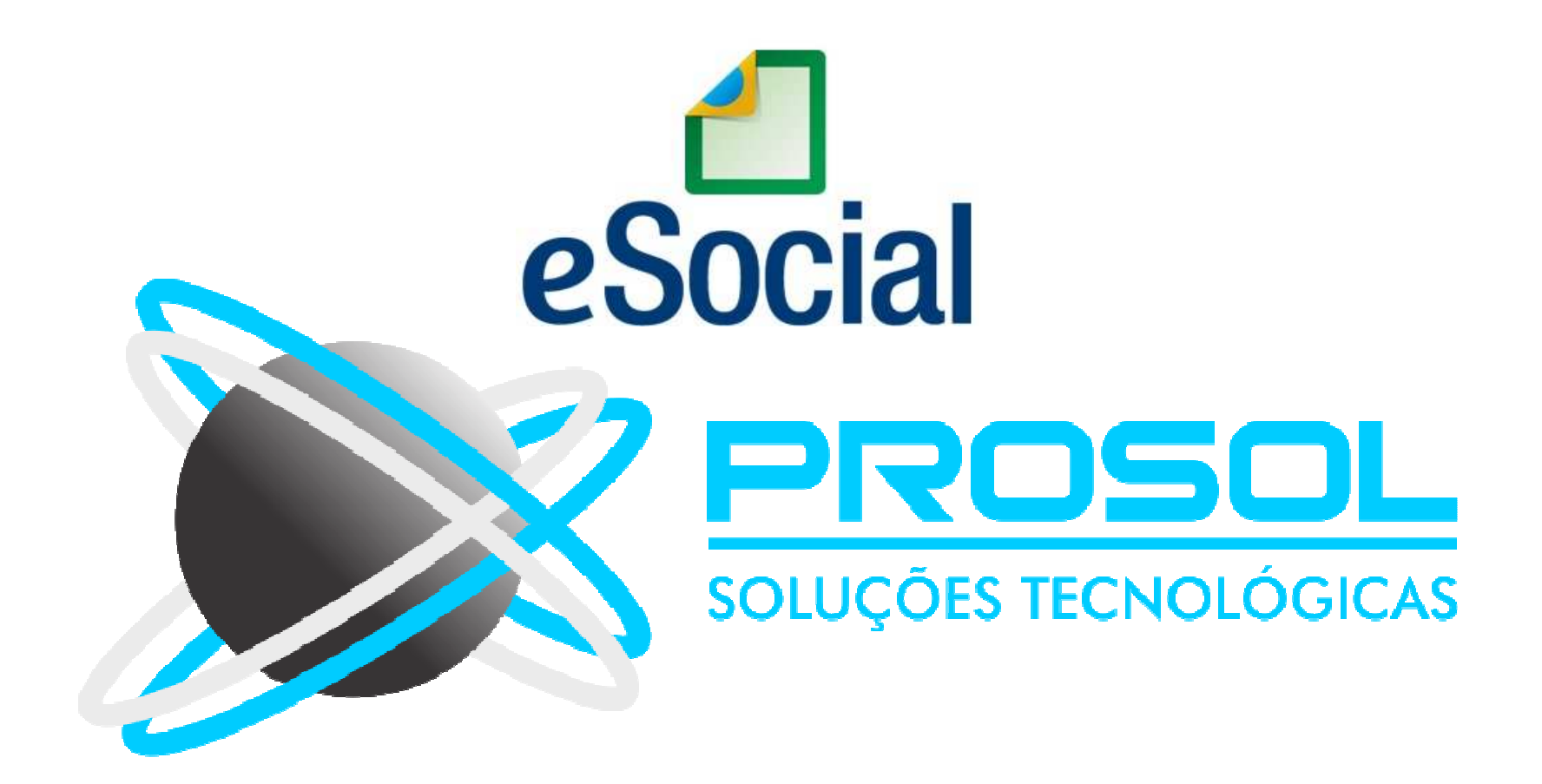

### E-SOCIAL + PROSOL TABELA -> S-2300 Tabela de Trabalhador Sem Vínculo de Emprego - Início

- <u>Conceito do evento</u>: este evento é utilizado para prestar informações cadastrais relativas a trabalhadores que não possuem vínculo de emprego/estatutário com a empresa/órgão público.
- Vai nesta tabela, todo mundo que não é empregado e nem aprendiz !

#### E-SOCIAL + PROSOL TABELA → S-2300

#### Tabela de Trabalhador Sem Vínculo de Emprego – Início

- <u>Quem está obrigado</u>: o empregador, o sindicato de trabalhadores avulsos não portuários e a cooperativa, quando utilizarem mão de obra dos seguintes trabalhadores, sem vínculo de emprego ou estatutário:
- Trabalhador Avulso Portuário e Avulso Não Portuário;
- Dirigente Sindical informação prestada pelo Sindicato;
- Contribuinte individual Diretor não empregado, com FGTS;
- Contribuinte individual Diretor não empregado, sem FGTS;
- Contribuinte individual Empresários, sócios e membro de conselho de administração ou fiscal;
- Estagiários;
- Médico Residente;

### E-SOCIAL + PROSOL

#### Tabela de Trabalhador Sem Vínculo de Emprego – Início

- Contribuinte individual Cooperado que presta serviços por intermédio de Cooperativa de Trabalho;
- Contribuinte individual Transportador Cooperado que presta serviços por intermédio de cooperativa de trabalho;
- Contribuinte individual Cooperado filiado a Cooperativa de Produção
- Contribuinte individual Associado eleito para direção de Cooperativa, associação ou entidade de classe de qualquer natureza ou finalidade, bem como o síndico ou administrador eleito para exercer atividade de direção condominial, desde que recebam remuneração;
- Contribuinte individual Membro de conselho tutelar, nos termos da Lei nº 8.069, de 13 de julho de 1990;

### E-SOCIAL + PROSOL TABELA -> S-2300

#### Tabela de Trabalhador Sem Vínculo de Emprego – Início

- <u>Prazo de envio</u>: Deve ser transmitido até o dia 7 (sete) do mês subsequente ao da sua ocorrência, desde que não ultrapasse a data do envio do evento "S-1200 - Remuneração de Trabalhador vinculado ao Regime Geral de Previdência Social".
- Para os trabalhadores que iniciaram suas atividades antes do início da obrigatoriedade de envio dos eventos não periódicos ao eSocial, o prazo de envio desse evento é até o último dia do mês subsequente ao do início dessa obrigatoriedade ou antes do envio de qualquer outro evento referente aquele trabalhador.

### E-SOCIAL + PROSOL - S-2300

#### TABELA -> S-2300 - Tabela de Trabalhador Sem Vínculo de Emprego

- Foi criado o Menu Dados Complementares do Estagiário no Menu eSocial.
- <u>Será obrigatório informar</u>: (Consulta com a Tecla F2)
- Natureza do Estágio (Obrigatório ou Não)
- Nível do Estágio (Qual o tipo de escolaridade)
- Data do Término
- Nome da Instituição de Ensino

| 🜒 e-Social - Dados Complementares de Estagiários                                                                                                    | <b>—</b> |
|----------------------------------------------------------------------------------------------------|----------|
| Empresa: 0                                                                                                    |          |
| Func.Inicial: 0                                                                                                    |          |
| Natureza Estágio     Nível do Estágio     Data Término       Image: Straight of the straight of the s |          |
| Gravar                                                                                                    | Saída    |

# E-SOCIAL + PROSOL Tabela S-2300

- Como gerar e enviar a Tabela S-2300 Trabalhadores sem Vínculo:

No Programa Folha de Pagamento:

1) Ir no Menu principal e-Social

2) Submenu Tabelas Inciais – Trabalhadores sem Vinculo/Estagiários (S-2300)

3) Colocar mês/ano ( aconselhável 09/2018 ) e clicar no Botão Exportar.

4) Pronto! Foi gerado o arquivo Xml! ( neste caso vários arquivos, um para cada Trabalhador).

#### No Sistema TAP Prosol:

1) Clicar no Botão "Atualizar" - Irá aparecer o arquivo Xml a ser enviado.

2) Marcar os arquivos xml do lado esquerdo e clicar no Botão "Enviar".

3) Em poucos segundos o **TAP Prosol** irá ler o arquivo de retorno do Governo e mostra o Número do Recibo se o arquivo foi enviado com sucesso, ou o usuário pode clicar no Icone "Ocorrência" para Visualizar algum possível erro no retorno do arquivo.

### E-SOCIAL + PROSOL TABELA → S-2230 Tabela de Afastamento Temporário

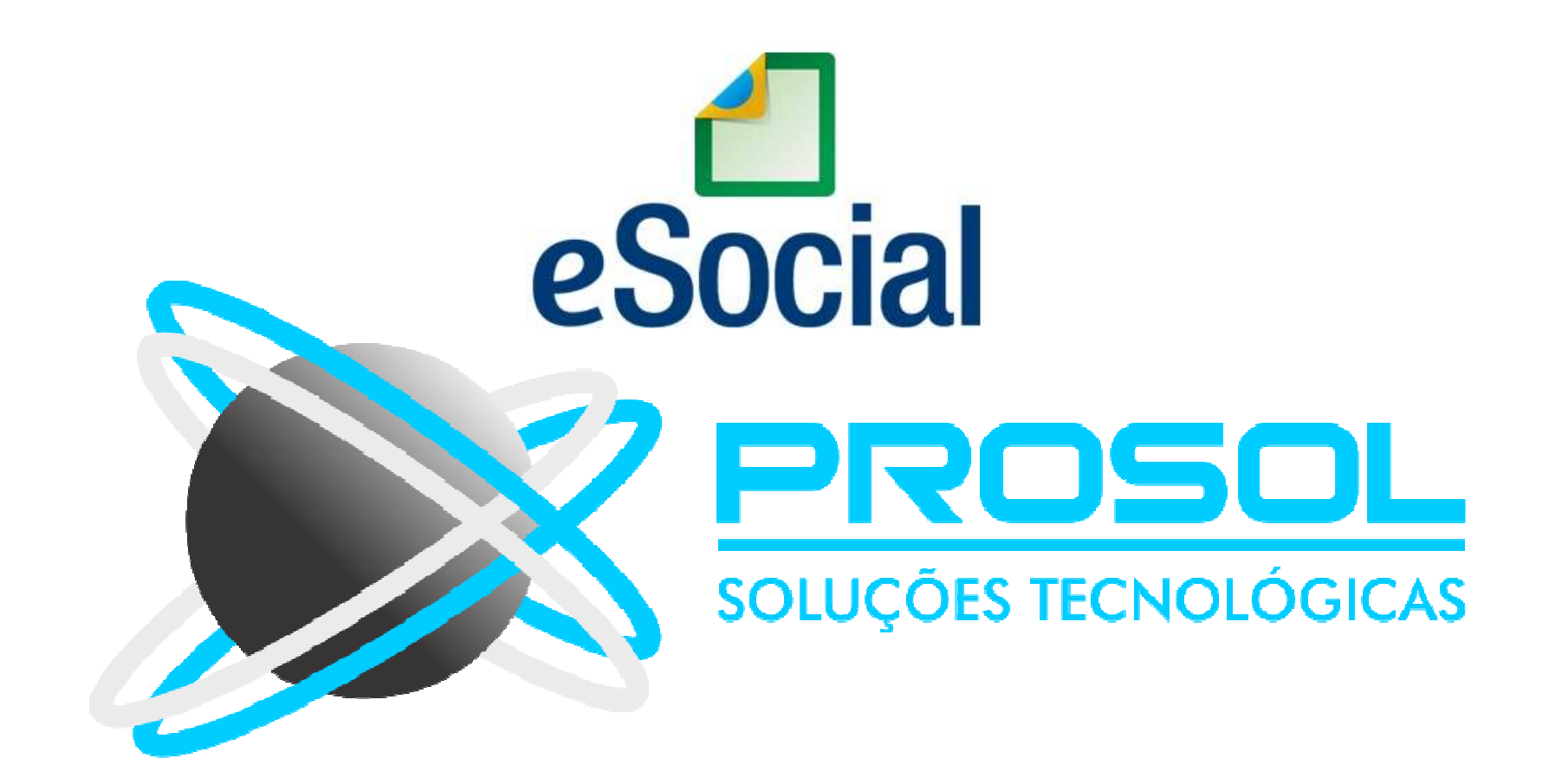

# E-SOCIAL + PROSOL TABELA -> S-2230

#### Tabela de Afastamento Temporário

- <u>Conceito do evento</u>: evento utilizado para informar os afastamentos temporários dos empregados, por quaisquer dos motivos elencados na tabela 18 – Motivos de Afastamento, bem como eventuais alterações e prorrogações.
- <u>Quem está obrigado</u>: o empregador, toda vez que o trabalhador se afastar de suas atividades laborais em decorrência de um dos motivos com indicação de obrigatória, constantes na tabela 18.

### E-SOCIAL + PROSOL TABELA → S-2230

#### Tabela de Afastamento Temporário

- <u>Prazo de envio</u>: Aconselhamos analisar o "MOS" que cita sete tipos de prazo de envio para o evento S-2230, mas em geral a regra é:
- Afastamento temporário ocasionado por acidente de trabalho, agravo de saúde ou doença decorrentes ou não do trabalho com duração não superior a 15 (quinze) dias, deve ser enviado até o dia 7 (sete) do mês subsequente da sua ocorrência.
- Afastamento temporário ocasionado por acidente de trabalho, acidente de qualquer natureza, agravo de saúde ou doença com duração superior a 15 (quinze) dias deve ser enviado até o 16º dia da sua ocorrência.

# E-SOCIAL + PROSOL Tabela S-2230

#### - Como gerar e enviar a Tabela S-2230 Afastamento Temporário:

No Programa Folha de Pagamento:

1) Ir no Menu principal e-Social

2) Submenu Eventos Não Periodicos – Afastamentos (S-2230)

3) Colocar o período dos Afastamentos, clicar no Botão "Atualizar" e o programa mostrará todos trabalhadores nesta situação. Clicar no Botão Exportar.

4) Pronto! Foi gerado o arquivo Xml! ( ou vários arquivos, um para cada trabalhador se tiver mais que um escolhido na tela de envio).

#### No Sistema TAP Prosol:

1) Clicar no Botão "Atualizar" - Irá aparecer o arquivo Xml a ser enviado.

2) Marcar os arquivos xml do lado esquerdo e clicar no Botão "Enviar".

3) Em poucos segundos o TAP Prosol irá ler o arquivo de retorno do Governo e mostra o Número do Recibo se o arquivo foi enviado com sucesso, ou o usuário pode clicar no Icone "Ocorrência" para Visualizar algum possível erro no retorno do arquivo.

## E-SOCIAL + PROSOL Tabela S-2230

#### - Como gerar e enviar a Tabela S-2230 Afastamento Temporário:

| odo 01/01/2018 a 3                                                                                                    | 1/05/2018 Atualizar                                                                                                    | Tipo de Oco                                                                                                    | orrencia                                                                                                    | Filtro po                                                                                                    | r Empresa                                                                                                    |                                                                                         | Ambiente       |            |       |
|----------------------------------------------------------------------------------------------------|----------------------------------------------------------------------------------------------------|----------------------------------------------------------------------------------------------------|----------------------------------------------------------------------------------------------------|----------------------------------------------------------------------------------------------------|----------------------------------------------------------------------------------------------------|-----------------------------------------------------------------------------------------|----------------|------------|-------|
|                                                                                                    |                                                                                                    | Inclusão                                                                                                    | ○ Alteração                                                                                                    | O Marcar Todos                                                                                                    | Desmarcar Todos                                                                                                    | Produçã                                                                                 | o O Produção   | Restrita(T | este) |
|                                                                                                    |                                                                                                    |                                                                                                    |                                                                                                    |                                                                                                    |                                                                                                    |                                                                                         |                |            |       |
| d. CNPJ                                                                                                    | Nome da Empresa                                                                                                    |                                                                                                    |                                                                                                    |                                                                                                    | Protocolo de Envio                                                                                                    |                                                                                         | Status Envio   | Enviar     | ^     |
| 90 08947289000162                                                                                                    | EMPRESA PARA O ES                                                                                                    | BOCIAL                                                                                                    |                                                                                                    |                                                                                                    | 1.2.201801.0000000                                                                                                    | 0000011897                                                                              | '8 D           |            |       |
|                                                                                                    |                                                                                                    |                                                                                                    |                                                                                                    |                                                                                                    |                                                                                                    |                                                                                         |                |            |       |
|                                                                                                    |                                                                                                    |                                                                                                    |                                                                                                    |                                                                                                    |                                                                                                    |                                                                                         | -              | -          | 4     |
| 2                                                                                                    |                                                                                                    |                                                                                                    |                                                                                                    |                                                                                                    | š                                                                                                    |                                                                                         | S              |            | +     |
|                                                                                                    |                                                                                                    |                                                                                                    |                                                                                                    |                                                                                                    | -                                                                                                    |                                                                                         | -              |            |       |
|                                                                                                    | ×.                                                                                                    |                                                                                                    |                                                                                                    |                                                                                                    |                                                                                                    |                                                                                         |                | -          | +     |
|                                                                                                    |                                                                                                    |                                                                                                    |                                                                                                    |                                                                                                    |                                                                                                    |                                                                                         |                | -          | +     |
| 25                                                                                                    | <u>i</u>                                                                                                    |                                                                                                    |                                                                                                    |                                                                                                    |                                                                                                    |                                                                                         | - 8            | - 15 - 1   | 1     |
| ) Marcar Todos                                                                                                    |                                                                                                    |                                                                                                    |                                                                                                    |                                                                                                    |                                                                                                    |                                                                                         |                |            | ~     |
| ) Marcar Todos<br>) Desmarcar Todos<br>:ódigo Nome do Fun                                                                                                    | cionário                                                                                                    | Data A                                                                                                    | fasto. Codigo A                                                                                                    | fastamento                                                                                                    |                                                                                                    | Enviar Nú                                                                               | mero Recibo En | vio        | •     |
| ) Marcar Todos<br>) Desmarcar Todos<br>iódigo Nome do Fun<br>100000016 WAGNER RC                                                                                                    | cionário<br>DGERIO GOFFREDO                                                                                                    | Data A<br>08/04/                                                                                               | fasto. Codigo A<br>2018 01 AFA                                                                                                    | fastamento                                                                                                    | PRARIO ACIDENTE TRAB                                                                                                    | Enviar Nú                                                                               | mero Recibo En | vlo        | ×     |
| ) Marcar Todos<br>) Desmarcar Todos<br>ódigo Nome do Fun<br>00000016 WAGNER RC<br>00000334 FRANCISCO                                                                                                    | cionário<br>JGERIO GOFFREDO<br>GARCIA DE FIGUEIREDO                                                                                                    | Data A<br>08/04/<br>19/02/                                                                                     | fasto. Codigo A<br>2018 O1 AFA<br>2018 Z2 RET                                                                                                    | Mastamento<br>STAMENTO TEMPO<br>FORNO DE AFASTA                                                                                                    | PRARIO ACIDENTE TRAB                                                                                                    | Enviar Nú                                                                               | mero Récibo En | vio        | ×     |
| ) Marcar Todos<br>) Desmarcar Todos<br>ódigo Nome do Fun<br>00000016 WAGNER RC<br>00000334 FRANCISCO<br>00000464 CAMILA DOS                                                                                                    | cionário<br>IGERIO GOFFREDO<br>GARCIA DE FIGUEIREDO<br>SANTOS SIQUEIRA                                                                                                    | Data A<br>08/04/<br>19/02/<br>18/04/                                                                           | fasto. Codigo A<br>2018 01 AFA<br>2018 Z2 RET<br>2018 Z1 RET                                                                                           | Mastamento<br>ISTAMENTO TEMPO<br>FORNO DE AFASTA<br>ORNO AFASTAMEN                                                                                                  | PRARIO ACIDENTE TRAB<br>MENTO POR ACIDENTE<br>TO LICENCA GESTANTE                                                                                                    | Enviar Nú<br>Al 🗹                                                                       | mero Recibo En | vio        | ×     |
| ) Marcar Todos<br>) Desmarcar Todos<br>ódigo Nome do Fun<br>00000016 WAGNER RC<br>00000334 FRANCISCO<br>00000464 CAMILA DOS<br>00000588 DOUGLAS FE                                                                                                    | Cionário<br>DGERIO GOFFREDO<br>GARCIA DE FIGUEIREDO<br>SANTOS SIQUEIRA<br>ERNANDO MONTEIRO VICEN                                                                                     | Data A<br>08/04/<br>19/02/<br>18/04/<br>NTE 15/01/                                                             | fasto. Codigo A<br>2018 O1 AFA<br>2018 Z2 RET<br>2018 Z1 RET<br>2018 Z5 OUT                                                                            | Vastamento<br>ISTAMENTO TEMPO<br>TORNO DE AFASTA<br>ORNO AFASTAMEN<br>IROS MOTIVOS DE                                                                               | PRARIO ACIDENTE TRAB<br>MENTO POR ACIDENTE<br>TO LICENCA GESTANTE<br>RETORNO DE AFASTAM                                                                                                    | Enviar Nú<br>Al 🖸                                                                       | mero Recibo En | vio        | ×     |
| ) Marcar Todos<br>) Desmarcar Todos<br>ódigo Nome do Fun<br>00000016 WAGNER RC<br>00000334 FRANCISCO<br>00000464 CAMILA DOS<br>00000588 DOUGLAS FE<br>00000659 JULIO CESAF                                                                                                    | cionário<br>IGERIO GOFFREDO<br>GARCIA DE FIGUEIREDO<br>SANTOS SIQUEIRA<br>ERNANDO MONTEIRO VICEN<br>R DE BRITO                                                                       | Data A<br>08/04/<br>19/02/<br>18/04/<br>NTE 15/01/<br>03/01/                                                   | fasto. Codigo A<br>2018 O1 AFA<br>2018 Z2 RET<br>2018 Z1 RET<br>2018 Z5 OUT<br>2018 P1 AFA                                                             | Mastamento<br>ISTAMENTO TEMPO<br>TORNO DE AFASTA<br>ORNO AFASTAMEN<br>TROS MOTIVOS DE<br>STAMENTO TEMPO                                                             | PRARIO ACIDENTE TRAB<br>MENTO POR ACIDENTE<br>TO LICENCA GESTANTE<br>RETORNO DE AFASTAM<br>PRARIO POR DOENCA,PE                                                                                 | Enviar Nú<br>Al 🖸<br>De 🗹<br>El 🗹                                                       | mero Recibo En | vio        | ×     |
| ) Marcar Todos<br>) Desmarcar Todos<br>) Desmarcar Todos<br>2600000016 WAGNER RC<br>2000000334 FRANCISCO<br>2000000464 CAMILA DOS<br>2000000588 DOUGLAS FE<br>2000000659 JULIO CESAF<br>2000000822 PAULO SERC                                                                                                    | cionário<br>OGERIO GOFFREDO<br>GARCIA DE FIGUEIREDO<br>SANTOS SIQUEIRA<br>ERNANDO MONTEIRO VICEN<br>R DE BRITO<br>SIO BATISTA                                                        | Data A<br>08/04/<br>19/02/<br>18/04/<br>NTE 15/01/<br>03/01/<br>08/01/                                         | fasto. Codigo A<br>2018 O1 AFA<br>2018 Z2 RET<br>2018 Z1 RET<br>2018 Z5 OUT<br>2018 P1 AFA<br>2018 O1 AFA                                              | Afastamento<br>STAMENTO TEMPO<br>TORNO DE AFASTA<br>ORNO AFASTAMEN<br>TROS MOTIVOS DE<br>STAMENTO TEMPO<br>STAMENTO TEMPO                                           | PRARIO ACIDENTE TRAB<br>MENTO POR ACIDENTE<br>TO LICENCA GESTANTE<br>RETORNO DE AFASTAM<br>PRARIO POR DOENCA,PE<br>PRARIO ACIDENTE TRAB                                                         | Enviar Nú<br>Al 🖸<br>De 🗹<br>El 🗹<br>Al 🗹                                               | mero Recibo En | vio        | ×     |
| Marcar Todos<br>Desmarcar Todos<br>Desmarcar Todos<br>Código Nome do Fun<br>D00000016 WAGNER RC<br>D00000334 FRANCISCO<br>D00000464 CAMILA DOS<br>D00000588 DOUGLAS FE<br>D00000659 JULIO CESAF<br>D00000659 JULIO SERC<br>D00000822 PAULO SERC                                                                                                    | cionário<br>OGERIO GOFFREDO<br>GARCIA DE FIGUEIREDO<br>SANTOS SIQUEIRA<br>ERNANDO MONTEIRO VICEN<br>R DE BRITO<br>GIO BATISTA<br>L SEVERINO                                          | Data A<br>08/04/<br>19/02/<br>18/04/<br>VTE 15/01/<br>03/01/<br>08/01/<br>11/01/                               | fasto. Codigo A<br>2018 O1 AFA<br>2018 Z2 RET<br>2018 Z1 RET<br>2018 Z5 OUT<br>2018 P1 AFA<br>2018 O1 AFA<br>2018 Z5 OUT                               | Afastamento<br>ISTAMENTO TEMPO<br>TORNO DE AFASTA<br>ORNO AFASTAMEN<br>TROS MOTIVOS DE<br>ISTAMENTO TEMPO<br>ISTAMENTO TEMPO<br>TROS MOTIVOS DE                     | PRARIO ACIDENTE TRAB<br>MENTO POR ACIDENTE<br>TO LICENCA GESTANTE<br>RETORNO DE AFASTAM<br>IRARIO POR DOENCA,PE<br>JRARIO ACIDENTE TRAB<br>RETORNO DE AFASTAM                                   | Enviar Nú<br>Al 9<br>El 9<br>El 9<br>Al 9<br>El 9<br>Al 9<br>El 9                       | mero Recibo En | vio        |       |
| ) Marcar Todos<br>) Desmarcar Todos<br>) Desmarcar Todos<br>26digo Nome do Fun<br>100000016 WAGNER RC<br>100000334 FRANCISCO<br>100000344 CAMILA DOS<br>100000588 DOUGLAS FE<br>100000659 JULIO CESAF<br>1000000829 PAULO SERC<br>1000000849 JOAO RAFAE<br>100000898 PAULO SERC                                                                                                    | ICIONÁRIO<br>IGERIO GOFFREDO<br>GARCIA DE FIGUEIREDO<br>SANTOS SIQUEIRA<br>ERNANDO MONTEIRO VICEN<br>R DE BRITO<br>GIO BATISTA<br>L SEVERINO<br>GIO DAMACENO                         | Data A<br>08/04/<br>19/02/<br>18/04/<br>VTE 15/01/<br>03/01/<br>08/01/<br>11/01/<br>03/01/                     | fasto. Codigo A<br>2018 O1 AFA<br>2018 Z2 RET<br>2018 Z1 RET<br>2018 Z5 OUT<br>2018 P1 AFA<br>2018 O1 AFA<br>2018 Z5 OUT<br>2018 X LICE                | Afastamento<br>ISTAMENTO TEMPO<br>FORNO DE AFASTA<br>ORNO AFASTAMEN<br>IROS MOTIVOS DE<br>ISTAMENTO TEMPO<br>ISTAMENTO TEMPO<br>IROS MOTIVOS DE<br>INÇA SEM VENCIME | PRARIO ACIDENTE TRAB<br>MENTO POR ACIDENTE<br>TO LICENCA GESTANTE<br>RETORNO DE AFASTAM<br>PRARIO POR DOENCA,PE<br>PRARIO ACIDENTE TRAB<br>RETORNO DE AFASTAM<br>ENTO                           | Enviar Nú<br>Al 9<br>De 9<br>El 9<br>El 9<br>El 9<br>El 9<br>El 9<br>El 9<br>El 9<br>El | mero Recibo En | vio        |       |
| Marcar Todos           Desmarcar Todos           Desmarcar Todos           Xódigo         Nome do Fun           X00000016         WAGNER RC           X000000334         FRANCISCO           X000000464         CAMILA DOS           X000000588         DOUGLAS FE           X000000822         PAULO SERC           X00000849         JOAO RAFAE           X00000888         PAULO SERC           X00000888         PAULO SERC           X00000823         LUIZ EDUAR                                                                                                    | ICIONÁRIO<br>DEGERIO GOFFREDO<br>GARCIA DE FIGUEIREDO<br>SANTOS SIQUEIRA<br>ERNANDO MONTEIRO VICEN<br>R DE BRITO<br>SIO BATISTA<br>L SEVERINO<br>GIO DAMACENO<br>DO MARIANNO ANANIAS | Data A<br>08/04/<br>19/02/<br>18/04/<br>VTE 15/01/<br>03/01/<br>08/01/<br>11/01/<br>03/01/<br>03/01/<br>09/02/ | fasto. Codigo A<br>2018 O1 AFA<br>2018 Z2 RET<br>2018 Z1 RET<br>2018 Z5 OUT<br>2018 P1 AFA<br>2018 O1 AFA<br>2018 Z5 OUT<br>2018 X LICE<br>2018 P1 AFA | Afastamento<br>ISTAMENTO TEMPO<br>TORNO DE AFASTA<br>ORNO AFASTAMEN<br>TROS MOTIVOS DE<br>ISTAMENTO TEMPO<br>IROS MOTIVOS DE<br>INÇA SEM VENCIME<br>ISTAMENTO TEMPO | PRARIO ACIDENTE TRAB<br>MENTO POR ACIDENTE<br>TO LICENCA GESTANTE<br>RETORNO DE AFASTAM<br>PRARIO POR DOENCA, PE<br>PRARIO ACIDENTE TRAB<br>RETORNO DE AFASTAM<br>ENTO<br>PRARIO POR DOENCA, PE | Enviar Nú                                                                               | mero Recibo En | vio        |       |
| Marcar Todos<br>Desmarcar Todos<br>Obeccar Todos<br>Obeccar Todos<br>Obeccar Todos<br>Marcar Todos<br>Marcar Todos | Cionário<br>DGERIO GOFFREDO<br>GARCIA DE FIGUEIREDO<br>SANTOS SIQUEIRA<br>ERNANDO MONTEIRO VICEN<br>R DE BRITO<br>GIO BATISTA<br>L SEVERINO<br>GIO DAMACENO<br>DO MARIANNO ANANIAS   | Data A<br>08/04/<br>19/02/<br>18/04/<br>NTE 15/01/<br>03/01/<br>08/01/<br>11/01/<br>03/01/<br>03/01/           | fasto. Codigo A<br>2018 O1 AFA<br>2018 Z2 RET<br>2018 Z1 RET<br>2018 Z5 OUT<br>2018 P1 AFA<br>2018 O1 AFA<br>2018 Z5 OUT<br>2018 X LICE<br>2018 P1 AFA | Vastamento<br>ISTAMENTO TEMPO<br>TORNO DE AFASTA<br>ORNO AFASTAMEN<br>IROS MOTIVOS DE<br>ISTAMENTO TEMPO<br>ISTAMENTO TEMPO<br>INÇA SEM VENCIME<br>STAMENTO TEMPO   | PRARIO ACIDENTE TRAB<br>MENTO POR ACIDENTE<br>TO LICENCA GESTANTE<br>RETORNO DE AFASTAM<br>PRARIO POR DOENCA,PE<br>PRARIO ACIDENTE TRAB<br>RETORNO DE AFASTAM<br>ENTO<br>PRARIO POR DOENCA,PE   | Enviar Nú<br>Al 9<br>El 9<br>El 9<br>El 9<br>El 9<br>El 9<br>El 9<br>El 9<br>E          | mero Recibo En | vio        |       |
| Marcar Todos         Desmarcar Todos         Desmarcar Todos         Xódigo       Nome do Fun         1000000016       WAGNER RO         1000000334       FRANCISCO         1000000464       CAMILA DOS         100000588       DOUGLAS FE         100000659       JULIO CESAF         100000822       PAULO SERC         100000888       PAULO SERC         100000898       PAULO SERC         100000892       LUIZ EDUAR                                                                                                    | ICIONÁRIO<br>IGERIO GOFFREDO<br>GARCIA DE FIGUEIREDO<br>SANTOS SIQUEIRA<br>ERNANDO MONTEIRO VICEN<br>R DE BRITO<br>GIO BATISTA<br>L SEVERINO<br>GIO DAMACENO<br>DO MARIANNO ANANIAS  | Data A<br>08/04/<br>19/02/<br>18/04/<br>NTE 15/01/<br>03/01/<br>08/01/<br>11/01/<br>03/01/<br>09/02/           | fasto. Codigo A<br>2018 O1 AFA<br>2018 Z2 RET<br>2018 Z1 RET<br>2018 Z5 OUT<br>2018 P1 AFA<br>2018 O1 AFA<br>2018 Z5 OUT<br>2018 X LICE<br>2018 P1 AFA | Vastamento<br>ISTAMENTO TEMPO<br>TORNO DE AFASTA<br>ORNO AFASTAMEN<br>TROS MOTIVOS DE<br>ISTAMENTO TEMPO<br>TROS MOTIVOS DE<br>INÇA SEM VENCIME<br>STAMENTO TEMPO   | PRARIO ACIDENTE TRAB<br>MENTO POR ACIDENTE<br>TO LICENCA GESTANTE<br>RETORNO DE AFASTAM<br>PRARIO POR DOENCA,PE<br>PRARIO ACIDENTE TRAB<br>RETORNO DE AFASTAM<br>ENTO<br>PRARIO POR DOENCA,PE   | Enviar Nú<br>Al 9<br>De 9<br>En 9<br>En 9<br>En 9<br>En 9<br>En 9<br>En 9<br>En 9<br>En | mero Recibo En | vio        |       |
| ) Marcar Todos<br>) Desmarcar Todos<br>) Desmarcar Todos<br>26digo Nome do Fun<br>100000016 WAGNER RC<br>100000334 FRANCISCO<br>10000044 CAMILA DOS<br>10000058 DOUGLAS FE<br>100000659 JULIO CESAF<br>100000822 PAULO SERC<br>100000849 JOAO RAFAE<br>100000898 PAULO SERC<br>100000923 LUIZ EDUAR                                                                                                    | ICIONÁRIO<br>OGERIO GOFFREDO<br>GARCIA DE FIGUEIREDO<br>SANTOS SIQUEIRA<br>ERNANDO MONTEIRO VICEN<br>R DE BRITO<br>GIO BATISTA<br>L SEVERINO<br>GIO DAMACENO<br>DO MARIANNO ANANIAS  | Data A<br>08/04/<br>19/02/<br>18/04/<br>NTE 15/01/<br>03/01/<br>08/01/<br>11/01/<br>03/01/<br>09/02/           | fasto. Codigo A<br>2018 O1 AFA<br>2018 Z2 RET<br>2018 Z1 RET<br>2018 Z5 OUT<br>2018 P1 AFA<br>2018 O1 AFA<br>2018 Z5 OUT<br>2018 X LICE<br>2018 P1 AFA | Afastamento<br>ISTAMENTO TEMPO<br>TORNO DE AFASTA<br>ORNO AFASTAMEN<br>TROS MOTIVOS DE<br>ISTAMENTO TEMPO<br>ISTAMENTO TEMPO<br>INÇA SEM VENCIME<br>ISTAMENTO TEMPO | PRARIO ACIDENTE TRAB<br>MENTO POR ACIDENTE I<br>TO LICENCA GESTANTE<br>RETORNO DE AFASTAM<br>RARIO POR DOENCA,PE<br>DRARIO ACIDENTE TRAB<br>RETORNO DE AFASTAM<br>ENTO<br>PRARIO POR DOENCA,PE  | Enviar Nú                                                                               | mero Recibo En | vio        |       |

### E-SOCIAL + PROSOL

#### TABELA → S-2230 Tabela de Afastamento Temporário

#### Dica importante !!!

- Quando o afastamento for por Acidente do Trabalho, o Esocial exigirá informações adicionais do tipo de acidente e do médico do atestado.
- Foi criado campos específicos para esta informação quando o afastamento for por Acidente de Trabalho, na tela de informações do Afastamento no Menu:
- →Integrações→Sefip→ Informa Afastamentos/Retornos para SEFIP

#### E-SOCIAL + PROSOL – S-2230

#### TABELA -> S-2230 Tabela de Afastamento Temporário

| Emproces            | 00               |                                             |                                                                                                    |                                             |
|---------------------|------------------|---------------------------------------------|----------------------------------------------------------------------------------------------------|---------------------------------------------|
| Empionária          | 90               |                                             |                                                                                                    |                                             |
| Functionant         | 16               | WAGNER ROGERIO GOFFREDO                     |                                                                                                    |                                             |
| Data Movto          | 08/04/2018       |                                             |                                                                                                    |                                             |
| Movimentação F2     | O1 AFASTAM       | ENTO TEMPORARIO ACIDENTE TRABALHO, PERIODO  | SUP.15                                                                                                    | -                                           |
| Dias Afasto.(*      | ) 45             | Previsão de Retorno(*) 23/05/2018           | Código Internaciona                                                                                             | al Doença(CID)(*)                           |
| Observações         |                  |                                             |                                                                                                    |                                             |
|                     |                  | (*) Preenchimento NAO Obrigatório           |                                                                                                    |                                             |
|                     | Internal Content | Dados E-Social                              |                                                                                                    |                                             |
| Tipo A              | fasto. F2 01     | ACIDENTE/DOENÇA DO TRABALHO                 |                                                                                                    |                                             |
| Afasto.Decorre do A | nterior F2. N    | NAO                                         |                                                                                                    |                                             |
| Tipo Acidente Ti    | ansito F2 3      | OUTROS                                      |                                                                                                    |                                             |
| Onus Remune         | ração F2         |                                             |                                                                                                    |                                             |
| Código do M         | édico            | 1 DOUTOR DOLITTLE                           |                                                                                                    |                                             |
|                     |                  |                                             | In the second second second second second second second second second second second second second second second |                                             |
| Data Movto. Movime  | ntação           |                                             | <u> </u>                                                                                                    | Gravar                                      |
| 00/04/2010 01 A     | ASTABLITOTE      | FORARIO ACIDENTE TRABALITO, FERIODO SUF. 13 |                                                                                                    |                                             |
|                     |                  |                                             |                                                                                                    | 12                                          |
|                     |                  |                                             |                                                                                                    | <u>E</u> xcluir                             |
|                     |                  |                                             |                                                                                                    | <u>E</u> xcluir<br>Imprimir Afastamentos    |
|                     |                  |                                             |                                                                                                    | Excluir<br>Imprimir Afastamentos<br>Médicos |
|                     |                  |                                             |                                                                                                    | Excluir<br>Imprimir Afastamentos<br>Médicos |

# E-SOCIAL + PROSOL – Cadastros de Médicos <u>Dica importante !!!</u>

- Também foi criado um Cadastro de Médicos/Engenheiros:
- <u>Menu</u>: E-Social → Cadastros → Médicos/Engenheiros

| Cadastro de Médicos/Clínicas |             |          |          |        |        |        | ĺ     |
|------------------------------|-------------|----------|----------|--------|--------|--------|-------|
| Código                       | 1           | 1        |          |        |        |        |       |
| Nome do Profissional/Clinica | DOUTOR DOI  | LITTLE   |          |        |        |        | ]     |
| CEP                          | 13560120    | Telefone | 34122000 | )      |        |        | -     |
| Endereço                     | RUA AQUIDAE | BAN      | 1        |        |        | Numero | 1487  |
| Complemento                  |             |          |          | Bairro | CENTRO |        |       |
| Número do NIT                | 12345678901 |          |          |        |        |        |       |
| Orgão de Classe              | CRM         |          |          |        |        |        |       |
| UF do Orgão de Classe        | SP          |          |          |        |        |        |       |
| Nro.Reg.Conselho Classe      | AD34-45     |          |          |        | 7      |        |       |
| <u>G</u> ravar Exclu         | ir          |          |          |        |        |        | Saída |

### E-SOCIAL + PROSOL TABELA → S-2299 Tabela de Desligamento do Trabalhador

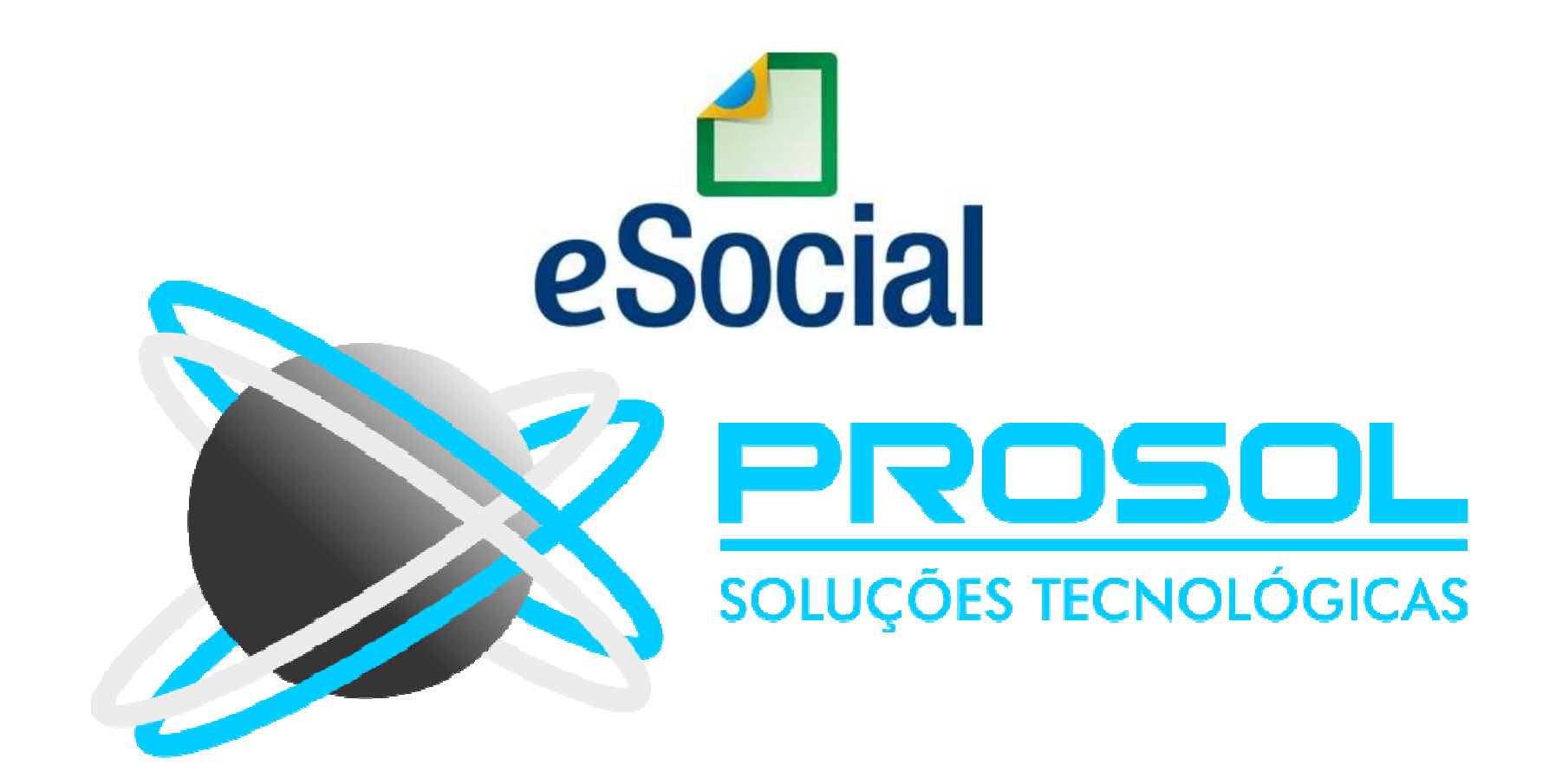

### E-SOCIAL + PROSOL TABELA -> S-2299 Tabela de Desligamento do Trabalhador

- <u>Conceito do evento</u>: São as informações destinadas a registrar o desligamento do trabalhador da empresa/órgão público.
- <u>Quem está obrigado:</u> Todo empregador/órgão público que tenha encerrado definitivamente o vínculo trabalhista/estatutário com seu empregado/servidor por algum dos motivos constantes da Tabela 19 -Motivos de Desligamento.

### E-SOCIAL + PROSOL TABELA → S-2299 Tabela de Desligamento do Trabalhador

- <u>Prazo de envio</u>: as informações de desligamento de empregados devem ser enviadas até 10 (dez) dias seguintes à data do desligamento, desde que não ultrapasse a data do envio do evento "S-1200 – Remuneração", para o empregado a que se refere o desligamento.
- No caso de <u>desligamento por sucessão</u>, o prazo de envio é até o <u>dia</u> <u>07 do mês seguinte ao do desligamento</u>.
### E-SOCIAL + PROSOL Tabela S-2299

- Como gerar e enviar a Tabela S-2299 Desligamento do Trabalhador:

No Programa Folha de Pagamento:

1) Ir no Menu principal e-Social

2) Submenu Eventos Não Periodicos – Desligamento (S-2299)

3) Colocar o período das rescisões e o programa mostrará todos trabalhadores nesta situação. Clicar no Botão Exportar.

4) Pronto! Foi gerado o arquivo Xml! ( neste caso vários arquivos, um para cada Trabalhador).

#### No Sistema TAP Prosol:

1) Clicar no Botão "Atualizar" - Irá aparecer o arquivo Xml a ser enviado.

2) Marcar os arquivos xml do lado esquerdo e clicar no Botão "Enviar".

3) Em poucos segundos o **TAP Prosol** irá ler o arquivo de retorno do Governo e mostra o Número do Recibo se o arquivo foi enviado com sucesso, ou o usuário pode clicar no Icone "Ocorrência" para Visualizar algum possível erro no retorno do arquivo.

### E-SOCIAL + PROSOL Tabela S-2299

#### - Como gerar e enviar a Tabela S-2299 Desligamento do Trabalhador:

| Geração do A                              | Arquivo de Desligame              | nto de Trabalhadores(S-2   | 2299)                                                   |                              |               |                    |                                           |           |            |             |       |
|-------------------------------------------|-----------------------------------|----------------------------|---------------------------------------------------------|------------------------------|---------------|--------------------|-------------------------------------------|-----------|------------|-------------|-------|
| Periodo 01/04/2018 a 31/05/2018 Atualizar |                                   | Tipo de Ocor<br>Inclusão   | Tipo de Ocorrencia Filtro   clusão Alteração Marcar Tod |                              | r Empresa     |                    | Ambiente<br>10 O Produção Restrita(Teste) |           |            |             |       |
| Cod. CNPJ                                 |                                   | Nome da Empresa            |                                                         |                              |               | Protocolo de Envio | Sta                                       | tus Envio | Enviar     | ~           |       |
| 90 08947                                  | 7289000162                        | EMPRESA PARA O ES          | OCIAL                                                   |                              |               | 1.2.201801.000000  | 000000118978 D                            |           |            | -<br>-<br>- |       |
|                                           |                                   |                            |                                                         |                              |               |                    | 2 4<br>2 4                                |           |            | -<br>-<br>- |       |
| O Marcar To                               | dos                               |                            |                                                         |                              |               |                    | 2.<br>                                    |           |            | ~           |       |
| Desmarc:<br>Código                        | ar Todos<br>Nome do Funcioná      | rio                        | Nascim                                                  | ento Demissã                 | o Funcão      |                    | E                                         | nviar Núm | ero Recibo | ) Envio     |       |
| 000000015                                 | RONALDO ADRIAN<br>FABIO ALEXANDRE | IO DE BRITTO<br>E GESUALDO | 05/03/1<br>08/01/1                                      | 983 30/04/20<br>986 20/04/20 | 18<br>18      |                    |                                           |           |            |             |       |
|                                           |                                   |                            |                                                         |                              |               |                    |                                           |           |            |             |       |
|                                           |                                   |                            |                                                         |                              |               |                    |                                           |           |            |             |       |
|                                           |                                   |                            |                                                         |                              |               |                    |                                           |           |            |             |       |
| <                                         | Opções<br>p/Processar             | <u>R</u> elaçã             | io Erros                                                | Registro em                  | Processamento | ]                  | Registro(s) com Erro                      | • 0       |            |             | Saída |

# E-SOCIAL – Como se Preparar !

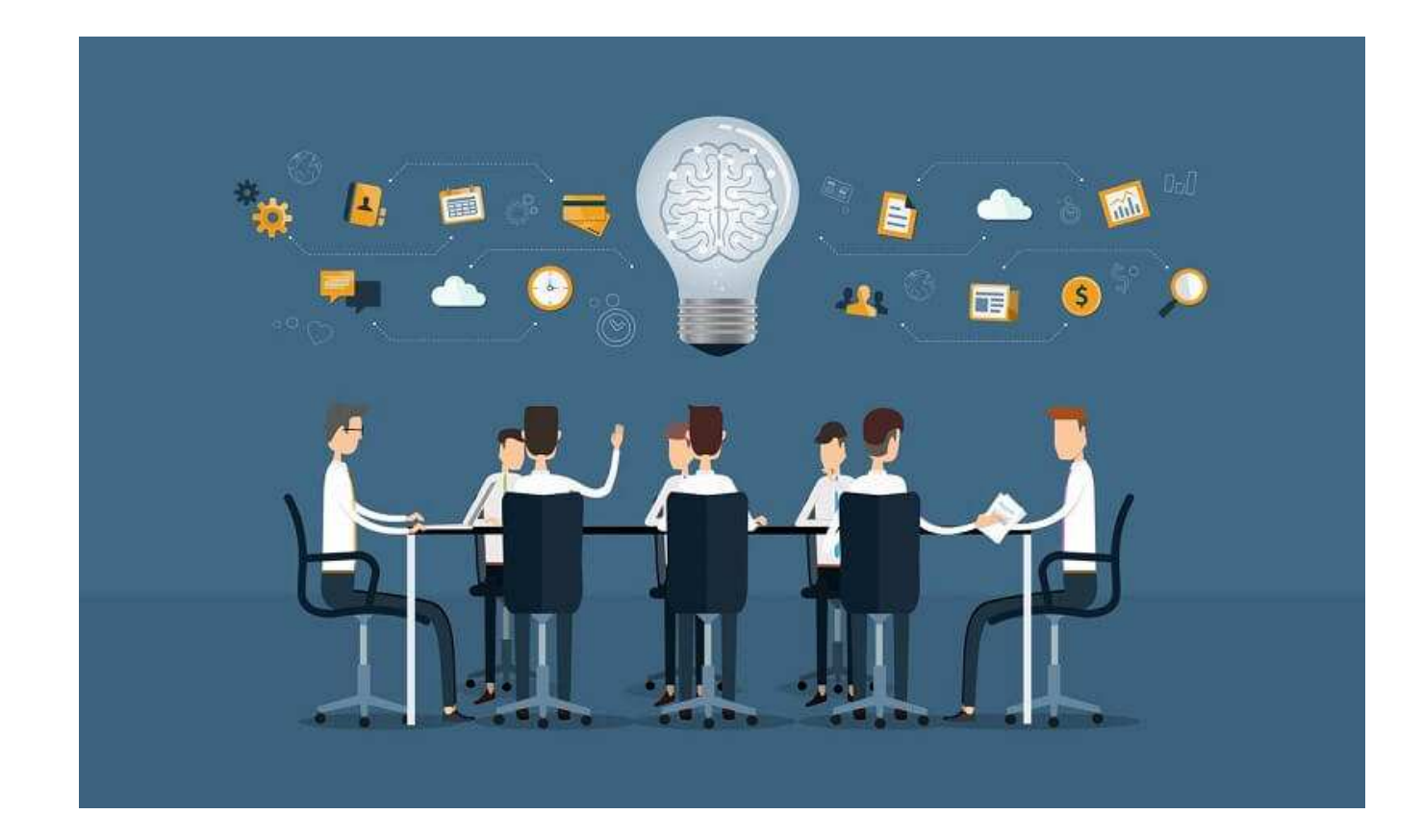

# E-SOCIAL – Como se Preparar e Estruturar !

- Como os clientes pode se preparar para o eSocial?
- Familiarização com os novos campos no Sistema de Folha;
- Revisão dos processos internos para a obtenção dos dados que se tornarão obrigatórios a partir da entrada do eSocial;
- Adaptação de seus processos aos prazos definidos pela CLT e aos novos dados exigidos pelo eSocial;
- Revisão de suas liminares para garantir que todas as exceções de incidências estarão em acordo com o Esocial.
- Relatórios de inconsistências
- De-Para de Verbas/Eventos/Rubricas.

# E-SOCIAL – Como se Preparar e Estruturar !

- Auditoria Trabalhista e Previdenciaria
- Revisão ou criação de Processos ou Métodos
- Análise de Ambientes e Processos internos e externos
- Plano de ação para cada etapa do Esocial
- Palestras, Treinamentos, Conscientização dos Gestores e Clientes
- Implementar Soluções
- Fazer a Gestão do Projeto
- Sempre se Capacitar !